## **Panasonic**

Факсимильный аппарат с автоответчиком

Модель №

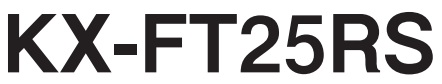

Быстрый старт

Для начала работы,

прочитайте главу Быстрый Старт

Подготовка к работе

Телефон

Факс/Копии

Автоответчик

Помощь

Общая информация

инструкция по

# ЭКСПЛУАТАЦИИ

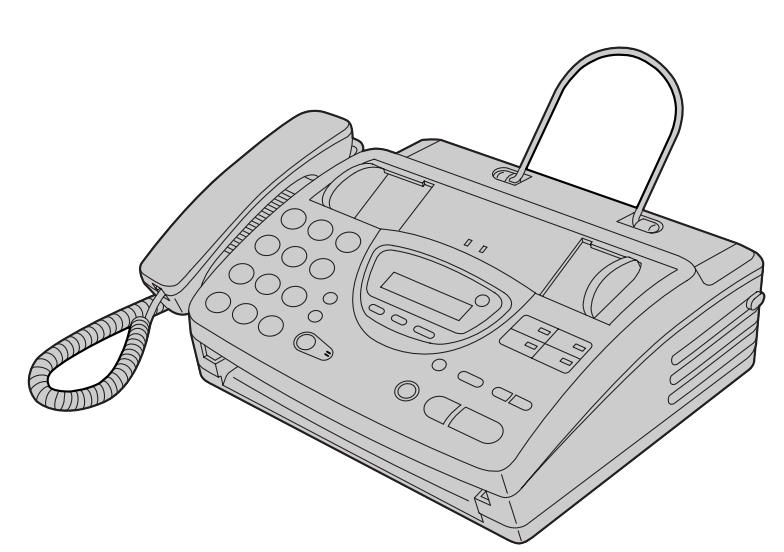

Перед эксплуатацией прибора внимательно ознакомьтесь с настоящей инструкцией и сохраните ее для последующего использования.

#### <u>ГАРАНТИЙНЫЙ ТАЛОН ИЗГОТОВИТЕЛЯ</u>

#### <u>Казакша</u>

- Ескертпе: Біздін өнімімізді сатушы ұйымнан, осы кепілдік талонын толық және де дүрыс толтырылуын қадағаланыз.
- Бұл кенілдік өндіріушімен конституниялық және тұтынушылардың басқа да құқықтарына қосымша ретінде беріледі жөне олардын жүзеге асырылуын шектемейді.

Бүл кепілдік бүйым сатып алынған кезден бастап бір жылға дейін беріледі және де, товардың акаулығы материал мен дүрыс құрастырылмауына байланысты болған жағдайда да күшін сақтайды.

- 1. Товар тек ТМД территориясында ғана сатып алыныу керек жөне де техникалық стандарт нен
- кауіпсіздендіру талабына, қолданылуы жөніндегі нұсқауларға сай жүзеге асырылыу қажет. 2. Кепіддік міндеттемелері бойымша ТМД елдері территориясындағы уәкіп етілген мекемелермен, қызмет оргалықтарымен орындалады, және олардың тізімін бұл зат сатылған фирманың сатышуларынан алға болады.
- 3. Бүл кепілдік, егер де акаулык орттен, найзагайдан, немесе баска табиғи күбылыстар әсерінен, механикалық зақымданудан, дүрыс колданбаудан, тозудан, салактықтан, немесе жөндеу мен іске косу жұмыстары аталған кызметті жүзеге асыруға куөлік берілмеген жақпен жүргізілее, инстелляцияға, адаптаниялануға, түр өзгеріске немесе кауіпсіздендіру техникасын, техникалық жағдайы сақталмаған болса, күшін жояды
- 4. Кеніздік мерізімі кезінде, товардың ауыстырылған болшектері әзірлеушінің рұқсатысыз жүргізілген болса жөнеде тоқар сай келмей, сапасы қанататтандырылмаса; немесе тоқар болшектендіріліп, аталган қызметті жүзеге асыруға куөлік берілмеген жақпен жүргізілсе, түтмнушы кенілдікке сай келетін балық, кез келген құқытынан айырылады.
- 5. Негізгі келілдіктіц күші корпус бөлшектерін өндеу, шам, батарея, аккумулятор, антенна, фильтр, дыбыс алатын инесі, қорғау экраны, қоқым-лоқы жиналтыштар, бау, шеткі және тағы да басқа қолдану мерізімі шектеулі бөлшектерге жүрмейді.

Орнатылуы және іске қосылуы.

Бүл сатып алынған жабдықты орнату үшін Сіз, ақымен қызмет көрсететін ұйымдардың және қызмет көрсетуші орталықтарының, маманды өкілдерілің техниканы қолдану үшін барлық қажетті жұмыстарын жүргізе алатып қызметін қолданасыз.

#### Беларуская мова

Увага: Калі ласка, пераканайцеся, што арганізацыя, якая прадае Вам нашу прадукцью, поўпасцю, правільна і выразна запоўніла гэты гарантыйны талон.

Гэтая нарантыя выдаецца вырабляльнікам у дадатак да канстытуцыйных і іншых праў спажыўцоў і ні ў якой ступені не абмяжоўвае іх.

Гэтая гарантыя выдаецца тэрмінам на адзін год з даты набынця, і дзейнічае ў выладку, калі тавар будзе прызнаны няспраўным у сувязі з матэрыяламі ці зборкай пры захаванні наступных умоў:

- Тавар мусіць быць набыты толькі на тэрыторыі краін СНД і выкарыстаны ў строгай адпаведнасці з інструкцыямі па эксплуатацыі і з захаваннем тэхнічных стандартаў і/ці патрабаванняў бяспекі.
   Абавязкі паводле гэтай гарантыі выконваюцца на тэрыторыі краін СНД упаўнаважанымі аргалізацыямі і
- абелугоўваючымі цэнтрамі, спіс якіх можна атрымаць у фірм, які прадалі Вам гэты выраб. . Гэтая гарантыя несапраўдная ў выпадку, халі палкюджавне ці няспраўнасць выкліканыя пажарам.
- маланкай ці іпцнымі прыроднымі з'явамі, мехацічным пацкоджаннем, неправільным выкарыстаннем, зпосам, халатнымі адносінамі, рамонтам ці наладхай, калі яны выкаваныя асобай, якая не має сертыфіката на аказанне такіх паслуг, а такснама інсталяцияй, адаптацыяй, мацыфікацыяй або эксплуатацыяй зпарушленнем тэкнічных умоў і/ ці паграбаванняў баспекі.
- 4. У тым выпадку, калі на працягу гарантыйнага тэрміна частка або часткі тавара былі замененыя часткаю або часткамі тавара, якія не былі санкцыяніраваныя вырабляльнікам, а таксама былі нездавяльняючай якасці і не падыходзілі да тавара; або тавар разбірауся ці рамантаваўся асобай, якая не мае сертыфіката на аказанне такіх цаслуг, спажывец губляе ўсе і любые правы паводле гэтай гарантыі, уключаючы права на кампенсацыю.
- 5. Дзеянне гэтай гарантыі не распаўсюджваецца на дэталі аздобы і корпуса, лямпы, батарэі і акумулятары, іголкі гуказдымальніка, антэны, ахоўныя экраны, накапляльнікі смецця, фільтры, рамяні, шчоткі і іншыя дэгалі, якія маюць абмежаваны гэрмін выкарыставня.

Устаноўка і падключэнне

Для устаноўкі набытага абсталявання Вы можане скарыстацца з платных паслуг спецыялістаў упаунаважаных арганізацый і абслугоўваючых цэнтраў, якія правядуць ўсе работы, неабходныя для нармальнага выкарыстання тэлнікі.

#### <u>Қазақша</u>

Ескертпе: Біздін өнімімізді сатушы ұйымнан, осы кепілдік талонын толық және де дүрыс толтырылуын қадағалаңыз.

Бүл кепілдік өндіріушімен конституциялық және түтынушылардың басқа да құқықтарына қосымша ретінде беріледі және олардың жүзеге асырылуын шектемейді.

Бүл кенілдік бұйым сатып алынған кезден бастан бір жылға дейін беріледі және де, товардың ақаулығы материал мен дұрыс құрастырылмауына байланысты болған жағдайда да күшін сақтайды.

- Товар тек ТМД территориясында ғана сатып алыныу керек және де техникалық стандарт пен кауіпсіздендіру талабына, қолданылуы жөніндегі нүскауларға сай жүзеге асырылыу қажет.
- Кепіздік міндеттемелері бойынша ТМД елдері территориясындағы уәкіл етілген мекемелермен, кызмет орталықтарымен орындалады, және олардың тізімін бұл зат сатылған фирманың сатышуларынан алуға болады.
- 3. Бұл кепілдік, егер де ақаулық өрттен, найзағайдан, немесе басқа табиғи құбылыстар өсерінен, мсханикалық зақымданудан, дұрыс қолданбаудан, тозудан, салақтықтан, немесе жөндеу мен іске косу жұмыстары аталған қызметті жүзеге асыруға куәлік берілмеген жақилен жүргізілсе, инсталялинияға, адаптаниклануға, түр өзгеріске немесе қауіпсіздендіру техникасын, техпикалық жағдайы сақталмаған болса, құлпі жоады
- 4. Кепілдік мерізімі кезінде, товардың ауыстырылған бөлшектері әзірлеушінің рұқсатысыз жүргізілген болса жонеде товар сай келмей, сапасы қынағаттандырылмаса; немесе товар бөлшектендірігіп, аталған қызметті жүзеге асыруға қызмік берілмеген жақпен жүргізілсе, тұтынушы кепілдікке сай келетін барлық, кез келген құқығынан айырылады.
- Негізгі кепілдіктің күші корпус бөлшектерін өндеу, шам, батарея, аккумулятор, антенна, фильтр, дыбыс алатын инссі, корғау экраны, қоқын-лоқы жиналғыштар, бау, щеткі және тағы да басқа қолдану мерізімі шектеулі бөлшектерге жүрмейді.

#### Орнатылуы және іске қосылуы.

Бүл сатып алынган жабдықты орнату үшін Сіз, ақымен қызмет көрсететін ұйымлардың және қызмет көрсетуші орталықтарының, маманды өкілдерінің техниканы қолдану үшін барлық қажетті жұмыстарын жүргізе алатын қызметін қолданасыз. Беларуская мова

ыме Увата: Калі ласка, пераканайцеся, што арганізацыя, якая прадає Вам нашу прадукцыю, поўнасцю, правільна і выразна заноўніна эты гарантыйны талон. Гэтая гарантыя выдаецца вырабляльнікам у дадатак да канстытуцыйных і іншых праў спажыўцоў і ні ў якой ступеті пе абмяжоўвае іх. ын Гэтая гарантыя выдаецца тэрмінам на адзів год з даты набыцця і дзейнічае ў выпацку, калі гавар будзе

- ирызнаны няспраўным у сувязі з матэрыяламі ці зборкай пры захаванні наступных умоў: 1. Тавар мусіпь быць пабыты толькі па тэрыторыі краін СНД і выхарыстаны ў строгай алпаведнаслі з
- іпструкцыямі па эксплуатацыі і з захаваннем тэхнічных стандартаў і/ ці патрабаванняў бяспекі. . Абавязкі паводле гэтай гарантыі выконваюцца на тэрыгорыі краін СНД упаўнаважанымі арганізацыямі і
- абслугоўваючымі цэнтрамі, спіс якіх можна атрымаць у фірм, які прадалі Вам гэты выраб.
  7 глая гарантыя несапраўдная ў выпадку, калі пацкоджанне ці наспраўнаець выкліканыя нажарам маланкай ці інцимі праводнымі з'ямамі, механічных нацкоджаннем, неправільным выкарыстаннем
- мпланкай и і ницыми прыроднымі з'явамі, механічным пацикоджаннем, непіравльным выкарыстаннем, зносам, халатнымі адносінамі, рамонтам ці наладкай, калі яны выкананыя асобай, якая не мае сертьфіката на аказанне такіх паслуг, а таксама інсталяцыяй, адаптацыяй, мадыфікацыяй або эксплуатацыяй з парушэннем тэхнічных умоў і/ці паграбаванняў бяспекі. 4. У тым выпадку, калі на працягу гарантыйнага тэрміпа частка або часткі тавара былі замененыя часткаю
- 4. У тым выпадку, кал на працяту гарантыйнага тэрхния частка або часткт гавара был замененыя часткаю або часткамі тавара, якія пе былі санкцыяпіраваныя вырабляльнікам, а таксама былі чаудавалыяючай якасці і не падыходзілі да тавара; або тавар разбірауся ці рамантаваўся асобяй, якая не мае сертыфіката на аказанне такіх паслут, спажывец губляе ўсе і любые правы паводле гэтай гарантыі, уключаючы права на кампенсацыю.
- 5. Дзеянне гэтай гарантыі не распаўсюджваецца на дэталі аздобы і корпуса, лямпы, багарэі і акумулятары, іголкі гуказдымальніка, антэны, ахоўныя экраны, накапляльнікі смецця, фільтры, рамяні, шчоткі і іншыя дэталі, якія маюць абмежаваны тэрмін выкарыстання.

Устаноўка і падключэнне.

Для устаноўкі набытага абсталявання Вы можаве скарыстацца з плятных наслуг спецыялістаў упаунаважаных арганізацый і абслугоўваючых цэнтраў, якія правидуць ўсе работы, неабходныя для нармальнага высарыстація тэхнікі.

Дополнительную информацию можно получить, обратившись в компанию, уполномоченную на работу с потребителями:

> ООО «Пи Ти Сервис» 119021 Москва, ул. Россолимо 17 Тел.: (095) 258-42-04 Факс: (095) 258-42-25 WEB-site: <u>www.pts.ru</u> e-mail: <u>cs@pts.ru</u>

For additional information you may resort to apply to the company, which is appointed for dealing with Consumers:

> PT Service Co., Ltd 119021 Moscow, ul. Rossolimo 17 Tel.: (095) 258-42-04 Fax: (095) 258-42-25 WEB-site: <u>www.pts.ru</u> e-mail: <u>cs@pts.ru</u>

#### Matsushita Electric Industrial Co., Ltd

### ГАРАНТИЙНЫЙ ТАЛОН ИЗГОТОВИТЕЛЯ

| Модель No-:<br>(Модель, Модельдің, Мадэль, Модель, Model)                                                                                                    | Модель AC<br>(Модель AC адап<br>Мадэль AC адапт<br>Model of AC ada                | адаптора:<br>птора, АС адаптордың моделі,<br>эра, Адаптор АС модели,<br>pter)                                            | Дата приобретения:<br>(Дата покупки, Сатыл алынған күні,<br>Дата набыцця, Харид килинган сана,<br>Date of purchase)                                                                        |
|----------------------------------------------------------------------------------------------------|-----------------------------------------------------------------------------------|----------------------------------------------------------------------------------------------------|----------------------------------------------------------------------------------------------------|
| Серийный номер:<br>(Серійний №, Сериялық №, Серыйны №, Серия<br>рақами, Serial №)                                                                                                    | Серийный н<br>(Серійний № АС<br>сериялық №, Сері<br>Адапторнинг АС<br>АС adapter) | номер АС адаптера:<br>адаптора, АС адаптордың<br>ыйны № АС адаптора,<br>серияли рақами, Serial № оf                      | Ф.И.О. и адрес покупателя:<br>(Ім'я та адреса Покупця, Тегі және Сатып<br>алушының Мскенжайы, П. І. Імя па бацьку<br>пакупнікаа, Фамилияси ва уй манзили,<br>Purchaser's Name and Address) |
| Название и юридический адрес<br>продающей организации:<br>(Ім'я та юридична адреса продавця, Сатушы мекеменің аты және<br>занды мекен жайы, Назва і юрыдычны адрас арганізацыі, якая<br>прадае, Сотувчи ташкилотнинг номи ва юридик манзили, Seller's<br>Name and legal Address) |                                                                                   | Подпись продавца:<br>(Підпис продавця,<br>Сатушының қолы, Подпіс<br>прадаўца, Сотувчипилг<br>имзоси, Seller's signature) | Печать продающей<br>организации:<br>(Печатка продавця, Сатушы мекеменің мөрі,<br>Пячатка арганізацыі, якая прадае, Сотувчи<br>ташкилотнинг мухри, Seller's stamp)                          |

#### ТАБЛИЦА ГАРАНТИЙНОГО РЕМОНТА

| Номер<br>гарантийного<br>ремонта | Дата<br>поступления<br>аппарата в<br>ремонт | Дата<br>выполнения<br>ремонта | Описание ремонта | Список замененных деталей | Название и печать<br>сервисного центра | Ф.И.О. мастера,<br>выполневшего<br>ремонт |
|----------------------------------|---------------------------------------------|-------------------------------|------------------|---------------------------|----------------------------------------|-------------------------------------------|
|                                  |                                             |                               |                  |                           |                                        |                                           |
|                                  |                                             |                               |                  |                           |                                        |                                           |
|                                  |                                             |                               |                  |                           |                                        |                                           |
|                                  |                                             |                               |                  |                           |                                        |                                           |

Дапная таблица заполняется представителем уполномоченной организации или обслуживающим центром, проводящим гарантийный ремонт изделия. После проведения гарантийного ремонта данный талон должен быть возвращен Владельцу.

| <u>Русский язык</u>                                                                                                    | <u>Українська мова</u>                                                                                                    |
|----------------------------------------------------------------------------------------------------|----------------------------------------------------------------------------------------------------|
| Внимание: Убедитесь, пожалуйста, что организация, продающая Вам нашу продукцию,полностью,<br>правильно и четко заполнила настоящий гарантийный талон.                                                    | Застереження: Будь-ласка, переконаїтесь у тому, що продавець повністю, чітко та вірно заповнив гарантійну карту.                                                                                                    |
| Настоящая гарантия индастся изготовителем в додолнение к конституционным и иным правам                                                                                                    | Дана гарантійна картка видається виробничником на додаток до конституційних та інших прав                                                                                                    |
| потребителей и ни в косй мере не ограничивает их.                                                                                                    | покупця і ніяким чином не обмежує пих пран.                                                                                                    |
| Настоящая гарантия выдается срохом на один год с даты приобретения и действует в случае, если товар                                                                                                    | Дана гарантія надається строком на одип рік з дати покупки і буде чипною, якщо дапий виріб                                                                                                    |
| будет признан неисправным в связи с материалами или сборкой при соблюдении следующих условий.                                                                                                    | виявиться дефективним унаслідок недоліків чи фальсифікацій за наступних умов:                                                                                                    |
| <ol> <li>Товар должен быть приобретен только на территории стран СНГ и использован в строгом соответснии с</li></ol>                                                                                     | <ol> <li>Виріб повинен бути купленим на територї країн СНД та застосовуватися у суворій відповідності до</li></ol>                                                                                                    |
| инструкциями по эксплуатации и с использованием технических стандартов и/или тебований                                                                                                    | інструкції з користування та іншим технічних стандартам та/або правилам безпеки. <li>Згідно з ланою гарантією гарантійні зобоїязлиня забезпечиториться на території країн СНД</li>                                                                        |
| безопасности. <li>Обязанности по настоящей гарантии исполняются на территории стран СПГ уполномоченными</li>                                                                                             | уповноваженими організаціями та центрами обслуговування, список яких Ви можете отримати у                                                                                                    |
| организациями и обслуживающими центрами, список которых можно получить у фирмы продавшей                                                                                                    | фірм, що продали Вам даний виріб. <li>Дана гарантія не е чинною, якцю причиною пошкодження чи дефекту є пожежа, неправильне</li>                                                                                                    |
| Вам данное изделие. <li>Настоящая гарантия недействительна в случае, котда повреждение или неисправность вызваны</li>                                                                                    | використання, справновання, нелбале обхолження, ремонт чи переробка, виконані особою, яка не                                                                                                    |
| пожаром, молнией или партиты природлыми явлениями, механическим повреждение, или неисправность вызваны                                                                                                   | ма е нідповідного сертифіката на здійстения полібних посдят, а також при установці, переробці,                                                                                                    |
| пожаром, молнией или партиты природлыми явлениями, механическим повреждение, испераность вызваны                                                                                                    | модифікації чи застосуванні з порушенням технічних умов і /або правил безпеки. <li>У тому випадку, коли під час гарантійного строку у виробі було замінено частину чи частини, вкі бе було гоствалсні чи переробичинком тик нік не мали відповідного</li> |
| пожаром, молнией или партиты природлыми явлениями, механическим повреждением, пеправильным                                                                                                    | якості чи не могли використовуватися в даному виробі, або якци використованно чи відремонгованно, що целовання забловідного                                                                                                    |
| использованием, износом, халатным отношением, ремонтом или наладкой, если они произведены                                                                                                    | якості чи не могли використовуватися в даному виробі було замінено частину чи частини, на                                                                                                    |
| лицом, которое не имеет сертификата на оказание таких услуг, а также инсталлаций , далатацией,                                                                                                    | частину чи частини, вкі не були поствалені чи переірсія вівробімичиком зік не мали відповідног                                                                                                    |
| мощификацией или эксплуатацией с паришением технических услований и/или тебований безопасности. <li>В том случае, если в течение гарантийлого срока часть вли части товара были заменецы частью пли</li> | якості чи не колли використовуватися в даному виробі, або якцю виріб було розібрано чи                                                                                                    |
| частими, которое не имеет сертификата на оказание таких услуг, то погребятель тервет все и любые права                                                                                                   | відремонговано особою, що не мала відповідного сертифіката на виконання даних послуг, поклучи                                                                                                    |
| лицом, которое не имеет сертификата на оказание таких услуг, то погребятель тервет все и любые права                                                                                                    | втрязев всі будь-які права, обумовлені даним гарантійним зобов'язанням, включаючи право на                                                                                                    |
| по настоящей гарантии, включая правы на возмацения за силани отделки и корпуса, дампы, багареи и                                                                                                    | відшикодування. <li>Дана гарантія не сохоплоє частин оздоблення та корпуса, лампочок, батарейок та акумуляторів,</li>                                                                                                    |
| аккуумуляторы, италы зужоенмиятатов, антенма, зацитиме жраны, нахонители мусора, фильтры, ремии,                                                                                                    | голок заукознімача, антен, захисних керанів, мішків для відходів, фільтрів, поясів, щіток та інших                                                                                                    |
| цетки и произе дели вобладающие обладония сороми телользования.                                                                                                    | частин, що мають свій обмежений період використання.                                                                                                    |
| Установка и подключения.                                                                                                    | Встановлення та підключения.                                                                                                    |
| Дия установки приобретсяного оборудования Вы можете воспользоваться платными услугами                                                                                                    | Для встановлення придбаного устаткування Ви можете скористатися платними послугами                                                                                                    |
| специалистов уполномоченных организаций и обслуживающих центров, которые проведут все                                                                                                    | спеціалістів уповноважених організацій та центрів обслуговування, які виконають усі необхідні роботи                                                                                                    |
| необходимыс работы для нормального использования техники.                                                                                                    | для нормального використання техніки.                                                                                                    |

Matsushita Electric Industrial Co., Ltd

Благодарим Вас за покупку факсимильного аппарата Panasonic.

## Добро пожаловать в мир факсимильных аппаратов Panasonic.

Это устройство включает в себя возможности факсимильного аппарата, телефона, автоответчика и функции копировального аппарата, что обеспечивает Вам большую продуктивность его работы в офисе или дома. Применяя эти удобные функции, вы можете максимально увеличить эффективность данного аппарата.

| Для вашего сведения                |                                     |  |
|------------------------------------|-------------------------------------|--|
| Дата покупки                       | Серийный номер                      |  |
|                                    | (указан на нижней стороне аппарата) |  |
| Название и адрес компании-продавца |                                     |  |
| Телефон компании-продавца          |                                     |  |

#### Внимание

Это изделие сконструировано для подключения к сети переменного тока с заземляющим (третьим) защитным проводом.

Для Вашей безопасности **не игнорируйте** этот заземляющий защитный провод, поскольку в таком случае изделие не обеспечивает условий защиты оу поражения электрическим током, предусмотренных этой инструкцией.

При подключении изделия убедитесь, что электрическая сеть в Вашем помещении оборудована средствами защиты от перегрузки по току. Допускается подключение изделия к сети с заземлённой нейтралью.

#### Авторские права:

Это руководство защищено авторскими правами фирмы Kyushu Matsushita Electric Co., Ltd. (KME) и ее лицензиатами. В соответствии с законом об авторских правах данное руководство не может быть воспроизведено в любой форме, полностью или частично, без предварительного письменного согласия фирмы KME и ее лицензиатами.

© Kyushu Matsushita Electric Co., Ltd. 2000

© Перевод на русский язык: АО Панасоник СНГ 2000.

### Важные инструкции по технике безопасности =

При эксплуатации данного аппарата, для предотвращения риска пожара, поражения электрическим током и нанесения личного вреда, всегда выполняйте следующие основные меры безопасности:

- 1. Причитайте и поймите все указания.
- Следуйте всем предупреждениям и инструкциям, приведенным на данном аппарате.
- Отсоедините аппарат от сетевой розетки перед чисткой. Не используйте жидких или аэрозольных очистителей. Используйте для чистки влажную материю.
- Не пользуйтесь аппаратом рядом с водой, например, около ванны, рукомойника, кухонной раковины, или что-либо подобного.
- Ставьте аппарат на устойчивую поверхность. Падение аппарата может быть причиной серьезной неисправности и/или повреждения.
- 6. Не закрывайте прорези и отверстия в корпусе аппарата. Они предназначены для вентиляции и защиты от перегрева. Не устанавливайте аппарат близко к радиаторам тепла, или в места с отсутствием должной вентиляции.
- Используйте только тот тип источника питания, который указан на аппарате. Если Вы не уверены, какое электропитание имеется у Вас, обратитесь за консультацией к продавцу или в местное отделение электросети.
- Для целей безопасности данный аппарат снабжен 3-х проводным шнуром питания с заземляющим контактом. При отсутствии розетки такого типа, ее следует установить. Не применяйте ни какие переходники и адаптеры, так это уменьшает безопасность.
- Не кладите на шнур питания никаких предметов. Установите аппарат таким образом, чтобы невозможно было наступить на шнур.
- Не превышайте допустимую нагрузку на настенные розетки и удлинители. Это может создать опасность пожара или поражения электрическим током.
- Запрещается проталкивать какие-либо предметы через прорези корпуса аппарата. Это может стать причиной пожара или поражения электрическим током. Не проливайте жидкость на аппарат.
- 12. Чтобы не создавать опасность поражения электрическим током, не разбирайте аппарат. Если необходимо техническое обслуживание или ремонт, обратитесь в авторизованный сервисный центр. Открывание или снятие крышек создает для Вас опасность попадания под высокое напряжение. Неправильная сборка может привести к электрическому удару при последующей эксплуатации прибора.
- Отключите аппарат из розетки и обратитесь в авторизованный сервисный центр за технической помощью в следующих случаях.

- А. Если шнур питания или вилка повреждены или обтрепались.
- Б. Если на аппарат была пролита жидкость.
- В. Если аппарат попал под дождь или в воду.
- Г. Если аппарат не работает нормально при выполнении инструкции по эксплуатации. Регулируйте только те органы управления, которые указаны в инструкции по эксплуатации, иоскольку неправильная регулировка других органов может привести к поломке и часто требует значительной работы специалистов сервисного центра для приведения аппарата в рабочее состояние.
- Д. Если аппарат упал или корпус был поврежден.
- Е. Если резко изменилась работа аппарата.
- 14. При грозе избегайте пользоваться телефоном, за исключением бесшнуровых телефонов. Может возникнуть опасность поражения электрическим током от удаленного разряда молнии.
- Не пользуйтесь телефоном для сообщения об утечке газа, если он находится недалеко от места его утечки.

### СОХРАНИТЕ ЭТУ ИНСТРУКЦИЮ

#### Установка

- 1. Никогда не подключайте телефонные провода во время грозы.
- Никогда не устанавливайте телефонные розетки во влажные места, если розетка специально не предназначена для влажных мест.
- Никогда не касайтесь оголенных телефонных проводов, если они не отсоединены от телефонной сети.
- Проявляйте осторожность при прокладке и установке телефонных линий.

#### ВНИМАНИЕ

 Для избежания опасности возгорания или поражения электрическим током не оставляйте аппарат под дождем или в других влажных местах.

#### ДОПОЛНИТЕЛЬНЫЕ РЕКОМЕНДАЦИИ

- Держите данный аппарат вдали от устройств, создающих электрические помехи, такие как люминесцентные лампы и электродвигатели.
- Оберегайтс аппарат от пыли, влаги, высокой температуры и вибрации.
- Не оставляйте под воздействием прямых солнечных лучей.
- Не кладите сверху на аппарат тяжелые предметы.
- Не дотрагивайтесь до сетевой вилки мокрыми руками.

### Быстрый старт

### Быстрый старт =

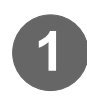

Откройте крышку, нажав на кнопку открывания крышки.

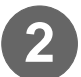

<image>

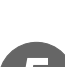

Установите держатель бумаги.

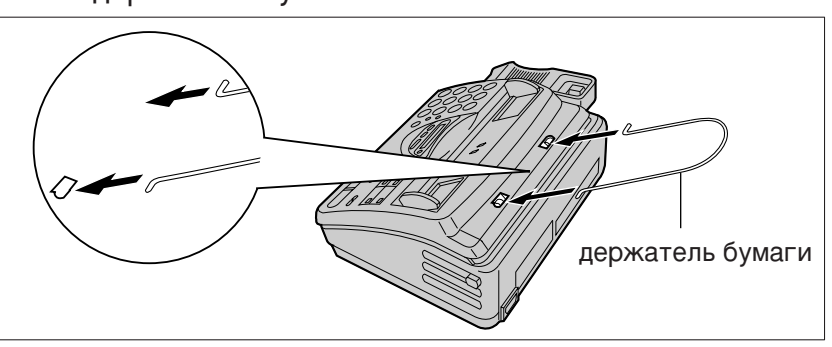

• Подробно изложено на стр. 21.

Подключение =

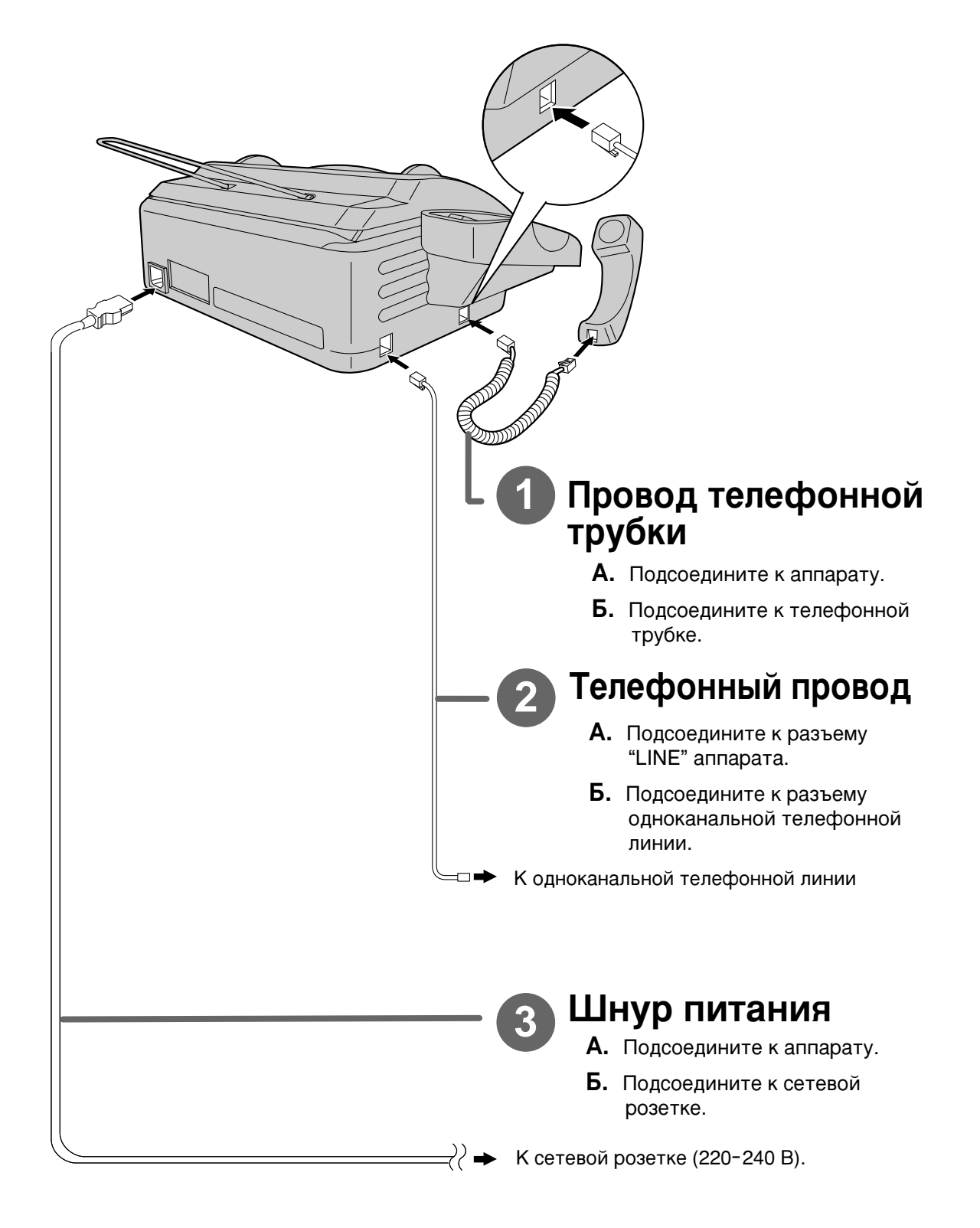

• Подробно изложено на стр. 22.

### Быстрый старт

### Сделать звонок =

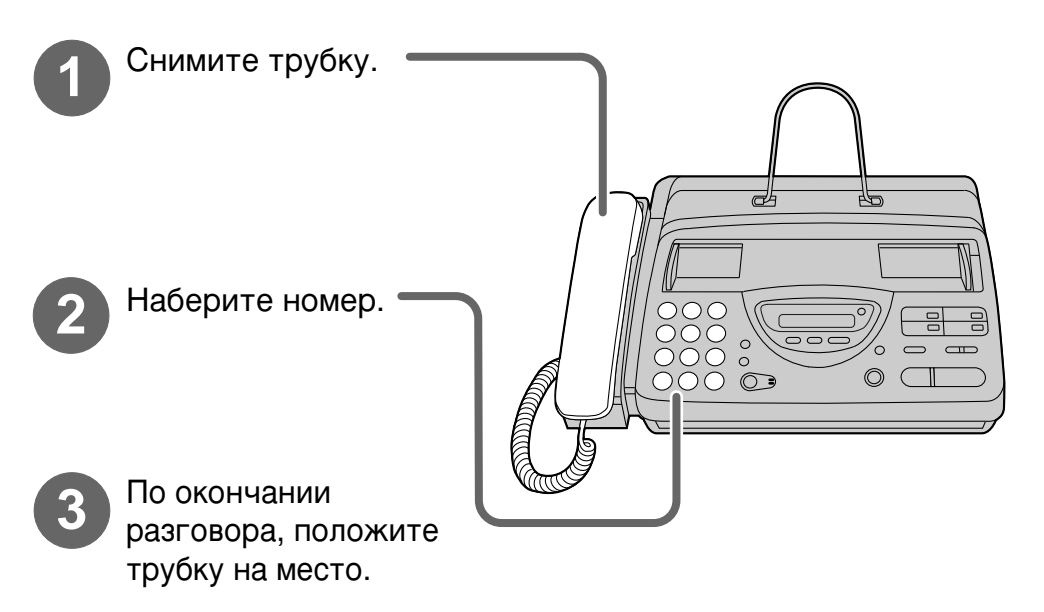

- Более подробно изложено на стр. 28.
- Если у Вас возникла какая-либо проблема, обратитесь к стр. 82.

### Ответить на звонок =

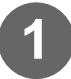

Когда аппарат зазвонит, снимите трубку.

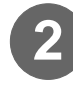

По окончании разговора, положите трубку на место.

- Более подробно изложено на стр. 29.
- Если у Вас возникла какая-либо проблема, обратитесь к стр. 82.

000 0

 $\bigcirc \square$ 

### Передать факс =

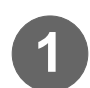

Проверьте, установлен ли держатель бумаги в вертикальном положении.

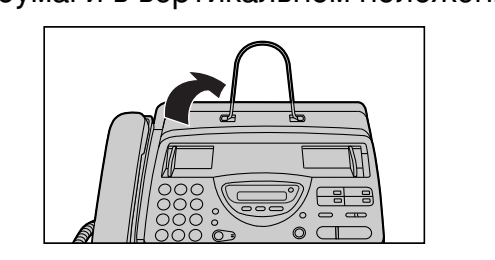

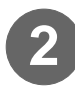

Отрегулируйте положение направляющих документа в соответствии с его шириной. Вставляйте документ до его захвата аппаратом и подтверждения звуковым ЛИЦЕВОЙ сигналом. СТОРОНОЙ ВНИЗ (до 10 листов) 00 ) o  $\bigcirc \bigcirc$ 

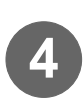

факса. При появлении ответного сигнала факса нажмите (START/COPY/SET).

• Более подробно изложено на стр. 35.

Наберите номер

• Если у Вас возникла какая-либо проблема, обратитесь к стр. 83.

 $\bigcirc$  (

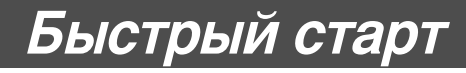

### Принять факс =

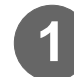

Когда аппарат зазвонит, снимите трубку.

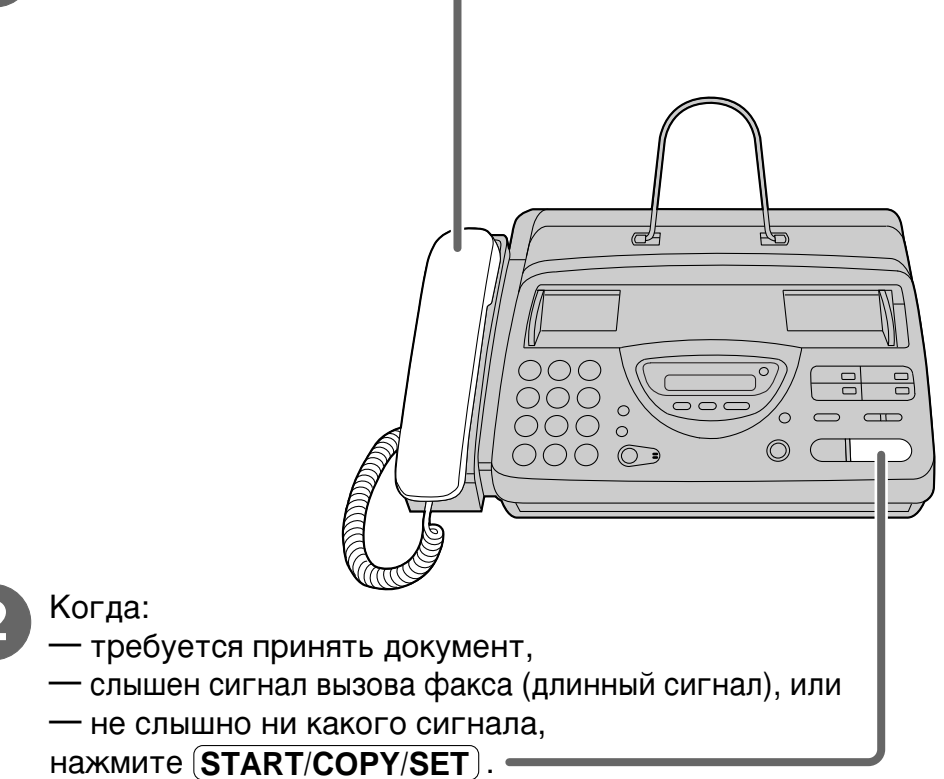

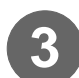

Положите трубку на место.

- Более подробно изложено на стр. 46.
- По необходимости, вы можете выбрать способ получения звонка (стр. 44, 45).
- Если у Вас возникла какая-либо проблема, обратитесь к стр. 83.

#### Сделать копию =

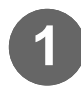

Проверьте, установлен ли держатель бумаги в вертикальном положении.

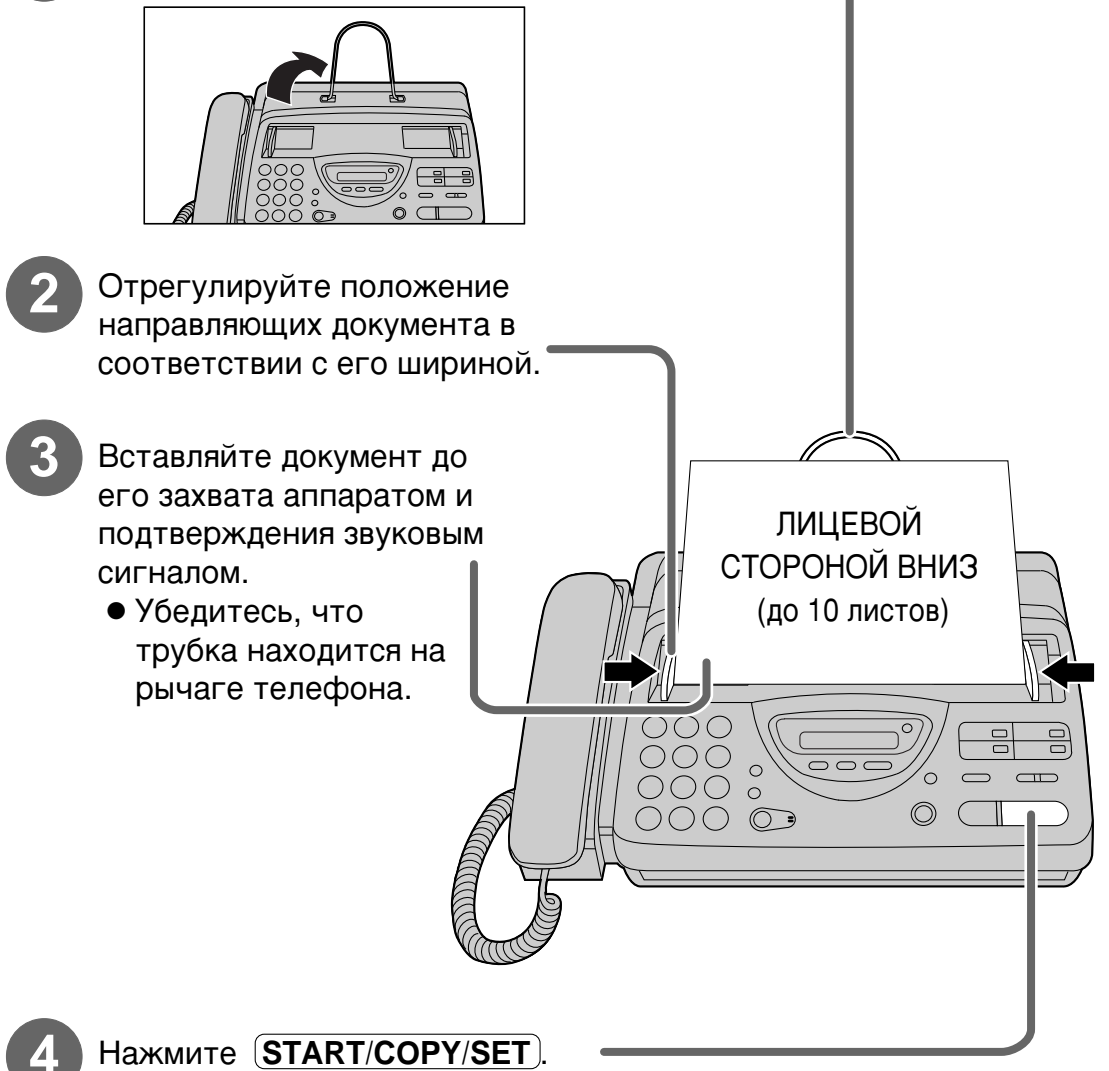

- Более подробно изложено на стр. 59.
- Если у Вас возникла какая-либо проблема, обратитесь к стр. 84.

### Быстрый старт

#### Работа автоответчика =

## Установка аппарата для автоматического получения голосовых и факсимильных сообщений

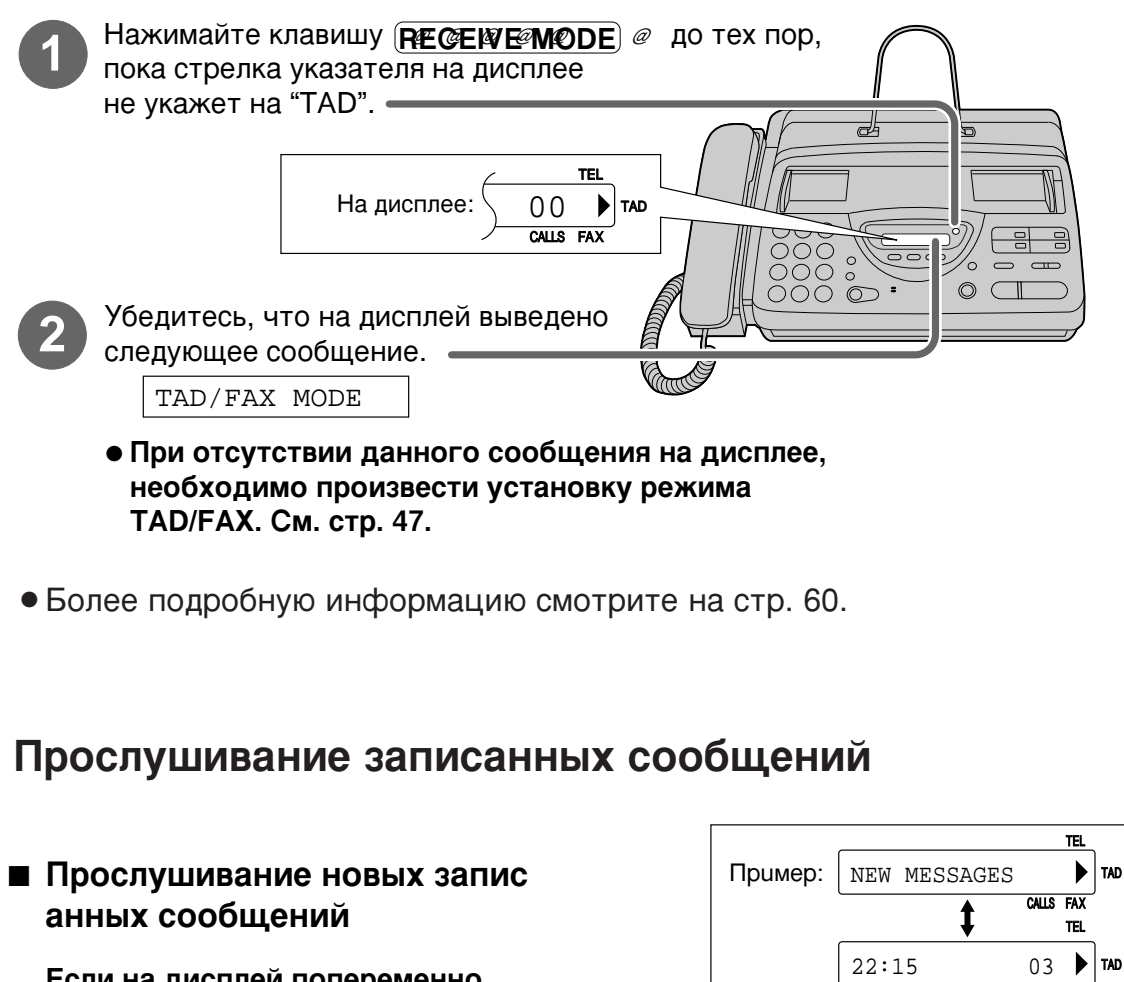

Если на дисплей попеременно выводятся сообщения "NEW MESSAGES" и количество звонков, нажмите клавишу (PLAY MESSAGES).

Прослушивание всех записанных сообщений

Если на дисплей выводится только сообщение о количество звонков, нажмите клавишу (PLAY MESSAGES).

- АGES" и Счетчик звонков
- Более подробную информацию смотрите на стр. 65.

### Быстрый старт

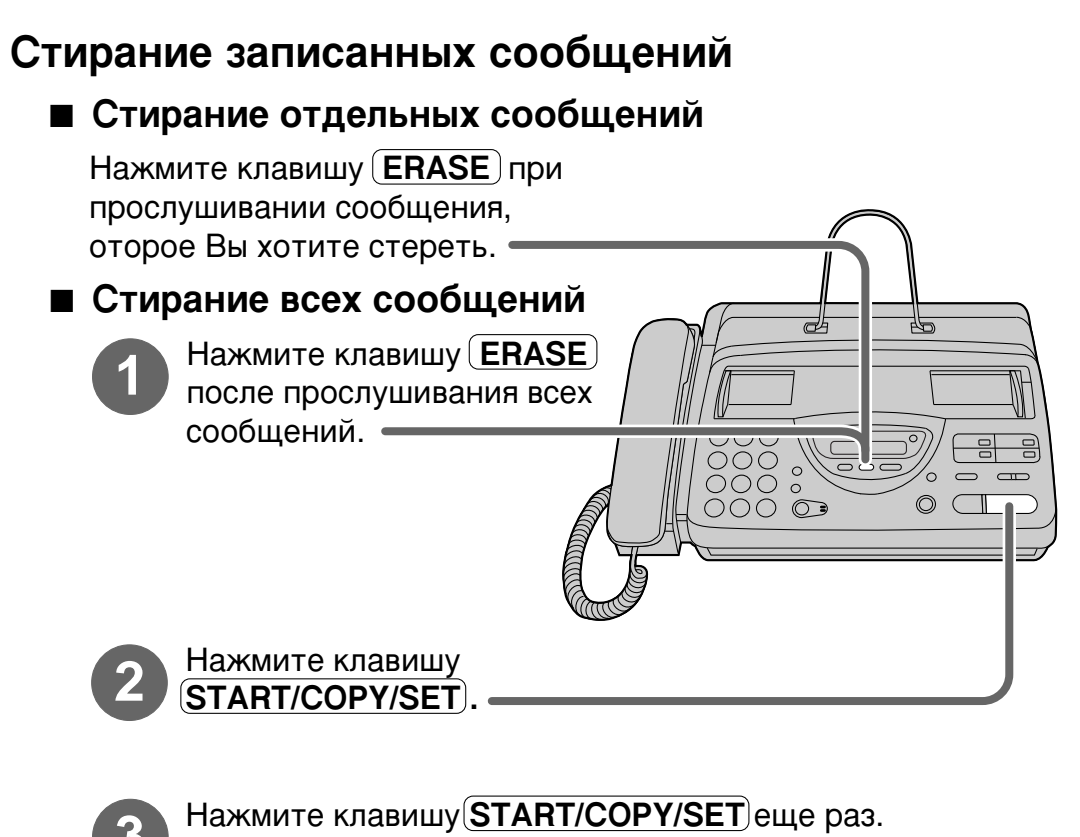

• Более подробную информацию смотрите на стр. 66.

### Содержание

| Π  | одготовка к                                                                                  | аработе                                                                                                    |                                        |
|----|----------------------------------------------------------------------------------------------|----------------------------------------------------------------------------------------------------|----------------------------------------|
|    | Принадлежности                                                                               | Прилагаемые принадлежности                                                                                                    | 15<br>16                               |
|    | Кнопка НЕLР<br>(Помощь)                                                                      | Кнопка HELP (Помощь)                                                                                                    | 17                                     |
|    | Органы<br>управления                                                                         | Расположение                                                                                                    | 18<br>20                               |
|    | Установка                                                                                    | Установка термобумаги<br>Держатель бумаги<br>Подключения<br>Режим набора номера (тональный или импульсный)<br>Программирование даты и времени, Вашего логотипа и<br>телефонного номера факса | 21<br>21<br>22<br>22<br>23             |
|    |                                                                                              |                                                                                                    |                                        |
|    | Громкость                                                                                    | Регулирование громкости                                                                                                    | 27                                     |
| Те | Громкость<br>елефон                                                                          | Регулирование громкости                                                                                                    | 27                                     |
| Te | Громкость<br>елефон<br>Звонки и ответы<br>на звонки                                          | Регулирование громкости<br>Звонок абоненту в ручном режиме<br>Ответ на телефонный звонок<br>Кнопки TONE, FLASH и PAUSE                                                                       | 27<br>28<br>29<br>30                   |
| Te | Громкость<br><b>елефон</b><br>Звонки и ответы<br>на звонки<br>Автоматический<br>набор номера | Регулирование громкости                                                                                                    | 27<br>28<br>29<br>30<br>31<br>32       |
| Te | Громкость<br><b>елефон</b><br>Звонки и ответы<br>на звонки<br>Автоматический<br>набор номера | Регулирование громкости                                                                                                    | 27<br>28<br>29<br>30<br>31<br>32<br>33 |

### Факс/Копии

| Передача факсов | Передача факсов в ручном режиме                         | 35   |
|-----------------|---------------------------------------------------------|------|
|                 | Передача факсов с использованием автоматического набора | 36   |
|                 | Документы, пригодные к передаче                         | 37   |
|                 | Печать отчета о документах                              | 38   |
|                 | Установка автоматической печати журнала.                | 39   |
|                 | Задержанная передача (передача факса в заданное время)  | 40   |
|                 | Передача через поллинг (получение документов другим     |      |
|                 | аппаратом с Вашего по запросу)                          | 41   |
|                 | Передача документов по международным каналам связи      | 42   |
|                 | Тональный сигнал соединения                             | 43   |
| Прием факсов    | Выбор способа приема звонков                            | 44   |
|                 | Режим ТЕЛ-телефон (ответ на звонки вручную)             | 46   |
|                 | (продолже                                               | ние) |

### Факс/Копии

| Прием факсов<br>(продолжение) | Режим FAX-только факс (все звонки принимаются факсом)<br>Прием факсов с использованием дополнительного телефона .<br>Изменение кода включения факса<br>Прием с распознаванием характерных звонков (функция<br>определения типа звонка)<br>Режим TEL/FAX (прием телефонных звонков с подачей<br>сисналов и факсов - без полаци сисналов, косла Вы | 47<br>49<br>49<br>50 |
|-------------------------------|----------------------------------------------------------------------------------------------------|----------------------|
|                               | находитесь вблизи аппарата)                                                                                                    | 52                   |
|                               | находящихся в другом аппарате)                                                                                                    | 56                   |
|                               | Установка режима "дружелюбного" приема                                                                                                    | 56                   |
|                               | Автоматический разрыв линии                                                                                                    | 57                   |
|                               | Сообщение на пейджер о приеме документа по факсу                                                                                                    | 58                   |
| Копирование                   | Изготовление копий                                                                                                    | 59                   |

#### Автоответчик

| Копирование                  | Изготовление копий                                                                                                    | 59 <b>Факс</b> /                        |
|------------------------------|----------------------------------------------------------------------------------------------------|-----------------------------------------|
| втоответчи                   | K                                                                                                    | Копи                                    |
| Установка                    | Режим TAD/FAX (использование встроенного автоответчика и автоматический прием речевых и факсимильных сообщений)                                                                                                    | <b>5</b>                                |
| Приветствие                  | Запись Ваших собственных сообщений-приветствий<br>Проверка, записанных Вами, сообщений-приветствий<br>Стирание, записанных Вами, сообщений-приветствий<br>Время записи сообщения-приветствия в режиме TAD/FAX                                                                                                    | 61<br>62<br>63<br>64<br><b>ВТООТВЕТ</b> |
| Воспроизведение<br>сообщений | Прослушивание записанных сообщений<br>Удаление записанных сообщений<br>Функции, действующие во время воспроизведения сообщения<br>(повтор, пропуск и останов)                                                                                                    | 65<br>66<br>67                          |
| Запись                       | Сообщение-напоминание (запись сообщения для других или<br>для себя)                                                                                                    | 68<br>68<br>68                          |
| Дистанционное<br>управление  | Управление с отдаленного места<br>Установка идентификационного (ID) кода дистанционного<br>управленияСобратически с кнопочным тональным<br>с отдаленного телефонного аппарата с кнопочным тональным<br>номеронабирателем                                                                                            | 69<br>70 <b>мнфор</b><br>71 <b>ор</b>   |
| Дополнительные<br>функции    | Пересылка записанных сообщений на другой телефон<br>Счетчик звонков в режиме TAD/FAX<br>Время записи входящего сообщения<br>Сигнализация о сообщении (посылка фонических сигналов<br>при приеме речевого сообщения)<br>Сигнализация о времени записи (посылка фонических<br>сигналов, когда память почти заполнена) | 74<br>77<br>78<br>78<br>79              |
|                              | Установка режима прослушивания ІСМ.                                                                                                    | 79<br>79                                |

Подготовка к работе

Телефон

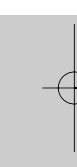

Общая

#### Помощь

| Сообщения об<br>ошибках | Сообщения об ошибках в напечатанных отчетах                                                                                                    | 80<br>81       |
|-------------------------|----------------------------------------------------------------------------------------------------|----------------|
| Работа                  | Если функция не работает, проверьте здесь перед<br>обращением за помощьюВ случае перебоя в сети питания                                                     | 82<br>85       |
| Замятие<br>бумаги       | Удаление смятой термобумаги<br>Если замялся передаваемый документ<br>Если передаваемые документы не подаются или подается<br>несколько страниц одновременно | 86<br>87<br>88 |
| Очистка                 | Чистка устройства подачи документов                                                                                                    | 89<br>90       |

### Общая информация

| Печать отчетов                | Печать установок функций, телефонных номеров и журналов. | 91 |
|-------------------------------|----------------------------------------------------------|----|
| Контрастность                 | Изменение контрастности                                  | 92 |
| Сброс                         | Сброс дополнительных функций в начальное состояние       | 93 |
| Технические<br>характеристики | Технические характеристики данного аппарата              | 94 |

| Индексный      | Индексный указатель                             | 95 |
|----------------|-------------------------------------------------|----|
| указатель      |                                                 |    |
| Сводка функций | Сводка пользовательских программируемых функций | 97 |

### Принадлежности

| Прилагаемые пр    | оинадлежности =        |                        |               |
|-------------------|------------------------|------------------------|---------------|
|                   |                        |                        | Подго<br>к ра |
| Шнур питания1 шт. | Телефонный провод1 шт. | Телефонная трубка1 шт. | боте          |
|                   |                        |                        | 2             |
| Провод телефонной | Рулон термобумаги1 шт. | Держатель бумаги1 шт.  |               |
|                   | 0                      |                        |               |

- Если какие-либо части отсутствуют или повреждены, обратитесь к продавцу.
- Сохраните оригинальную коробку и упаковку на случай будущей транспортировки.

### Принадлежности

### Информация для заказа принадлежностей \_\_\_\_\_

Используйте следующие типы бумаги для замены.

| Номер модели | Описание                              | Размеры                                                     |
|--------------|---------------------------------------|-------------------------------------------------------------|
| KX-A106      | Стандартная термобумага для<br>печати | Рулон 216 мм x 30 м (8½" x 98'),<br>со стержнем 25 мм (1"). |

### Кнопка HELP (Помощь)

### Кнопка HELP (Помощь) =

Вы можете распечатать подсказку следующим образом.

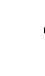

2

Выберите тот тип операции, по которому Вы желаете получить подсказку, несколько раз нажав на клавишу (**HELP**).

• Нажав (**HELP**) один раз:

Как использовать Ваш аппарат

HOW TO USE

**Два раза:** Как запрограммировать имена абонентов и телефонные номера

PHONE NUMBER

#### **Три раза:** Как программировать Ваш аппарат

HOW TO SET UP

**Четыре раза:** Помощь в проблемах при работе автоответчика

TAD OPERATION

Нажмите клавишу **START/COPY/SET**).

PRINTING

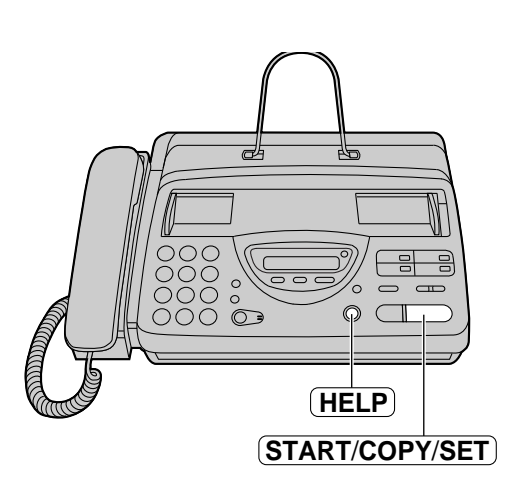

## Подготовка к работе

### Органы управления

#### Расположение = •Используется для выбора разрешающей способности (стр. 35) •Используется для записи Ваших сообщений-приветствий (стр. 61) •Используется для записи сообщений-напоминаний или для записи телефонных разговоров (стр. 68). •Используется для повторного • Используется в воспроизведения сообщений, качестве рычага • Используется для записанных в автоответчике телефонной изменения режима (стр. 67). трубки (стр. 30). приема звонков (стр. 44,45) •Используется для пропуска Дисплей сообщений, записанных в • Индикатор в виде стрелы на автоответчике (стр. 67). дисплее указывает Вам выбранный режим приема Клавиатура звонков (стр. 44,45). набора номера REPEAT SKIP • Используется для RECEIVE MODE смены режима набора TAD с импульсного на CALLS FAX тональный во PLAY MESSAGES FLASH RECORD ERASE время набора номера RESOLUTION (стр. 30). REDIAL/PAUSE 9 8 DIGITAL SP-PHONE TONE × 0 Ħ SLOW QUICK Используется для замедленного воспроизведения записи (стр. 67). Используется для набора номера с неснятой трубкой. •Используется для ускоренного • Используется для стирания воспроизведения записанных сообщений записи (стр. 67). (стр. 66). • Используется для повторного набора •Используется для стирания последнего набранного номера (стр. 28, 35). Ваших сообщений-приветствий • Используется для вставки паузы во время (стр. 63). набора номера (стр. 30).

### Органы управления

Подготовка к работе

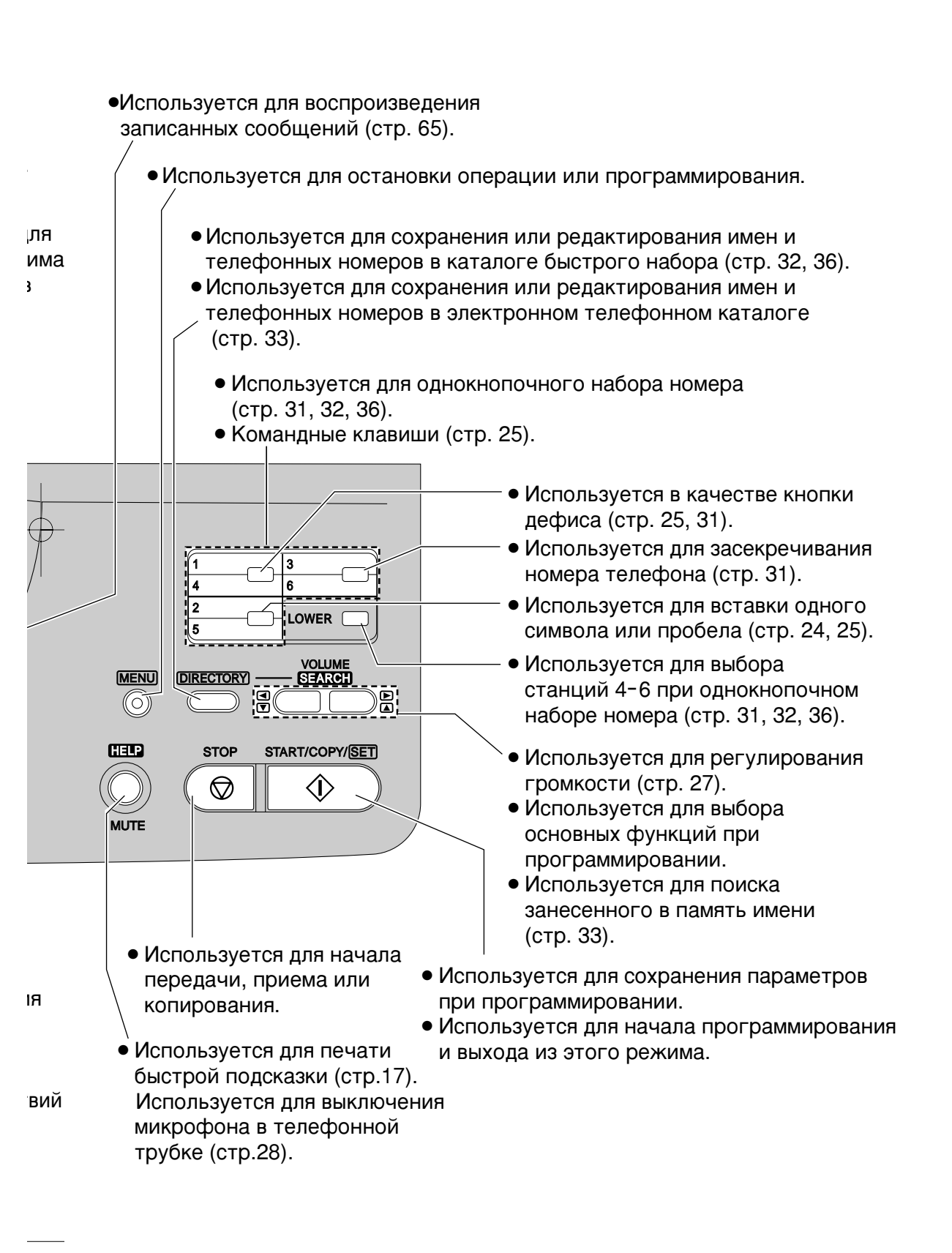

### Органы управления

### Внешний вид =

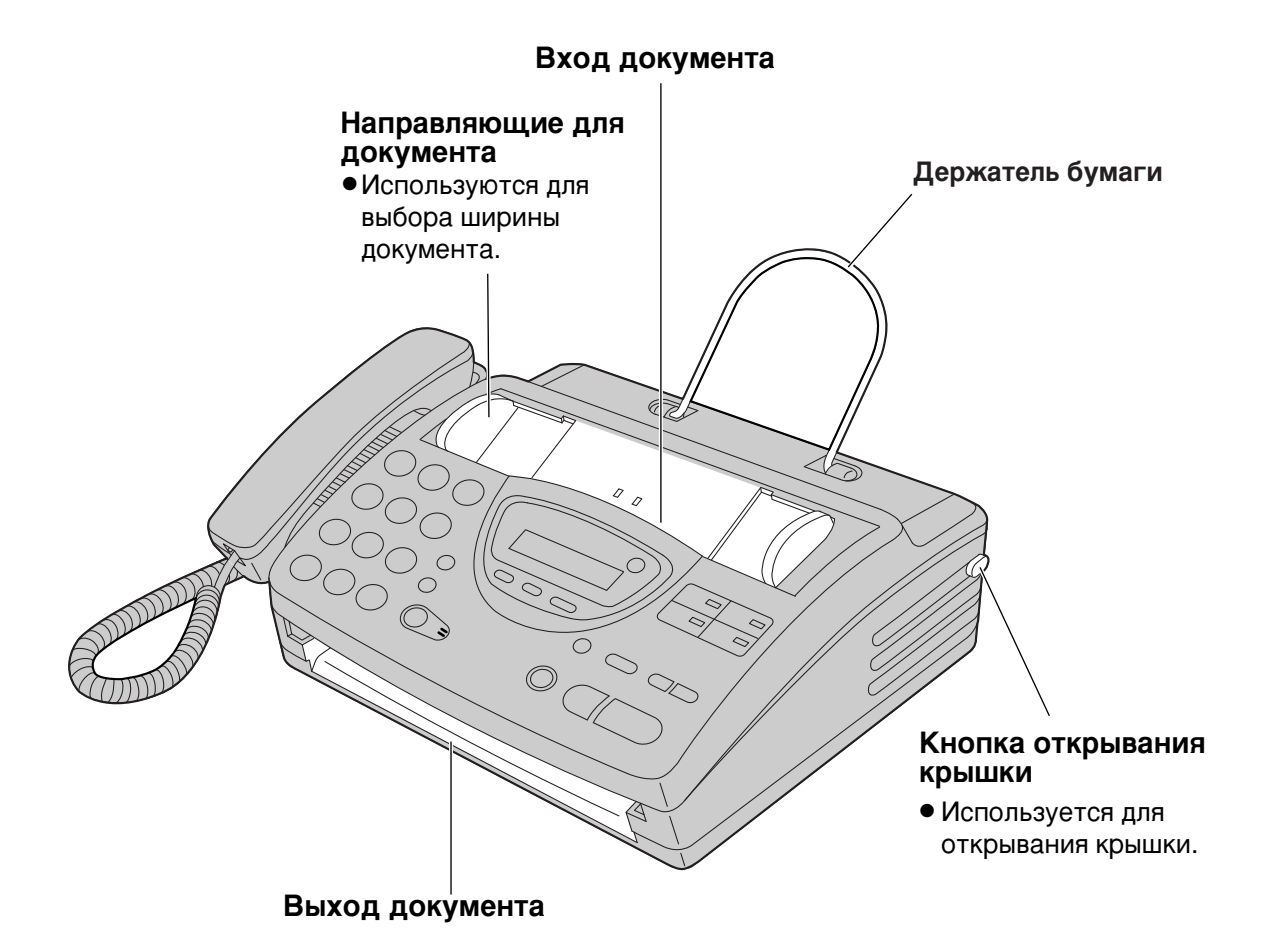

кнопка

крышки

10 см

открывания

### Установка термобумаги

 Откройте крышку, нажав на кнопку открывания крышки и вставьте рулон термобумаги.

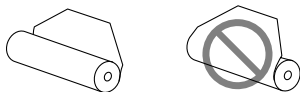

Правильно неправильно

- Если в начале рулона остались следы клея или липкой ленты, отрежьте примерно 15 см (6 дюймов).
- Протяните передний край бумаги примерно 10 см (4 дюйма) наружу аппарата.
  - Убедитесь, что бумага в рулоне не провисает.

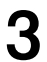

Осторожно закройте крышку, нажав на нее с обеих сторон.

Оторвите излишек бумаги, потянув ее к ceбe.

#### Замечание:

- Используйте только прилагаемый к аппарату рулон термобумаги или рекомендованную термобумагу, в противном случае может ухудшиться качество печати и/или произойти чрезмерное изнашивание термоголовки.
- Для заказа термобумаги см. стр.16.
- Когда шнур питания подсоединен, каждый раз при закрытии крышки будет напечатано сообщение. Если термобумага вставлена неправильно, сообщение не напечатается. Вставьте бумагу правильно.

### Держатель бумаги

Вставьте Держатель бумаги.

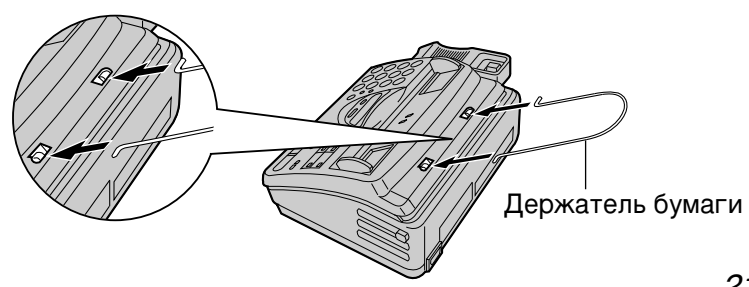

### Подключения =

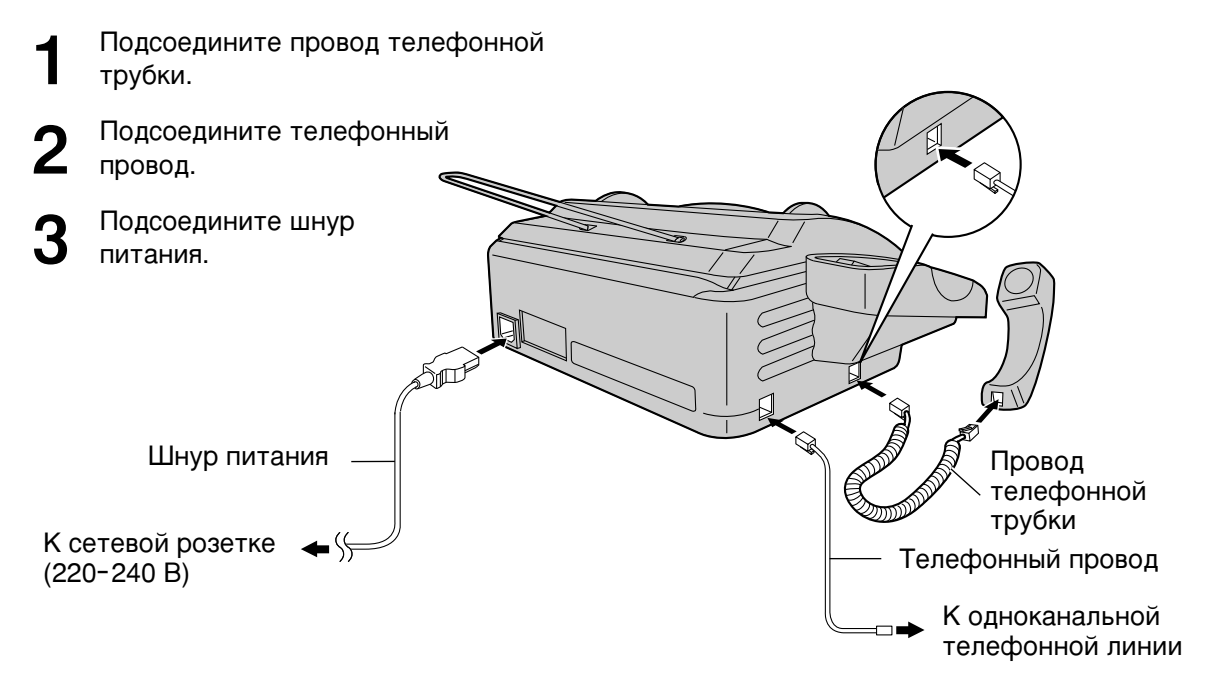

#### Замечание:

 При эксплуатации данного аппарата розетка электросети должна находиться поблизости и быть легко доступна.

## Режим набора номера \_\_\_\_\_ (тональный или импульсный)

В данном аппарате предварительно установлен тональный режим набора номера "TONE". Если набор номера осуществить не представляется возможным, измените режим набора на импульсный "PULSE" как приведено ниже:

| 1              | Нажмите (МЕПU).                                    |                                                          |                                                                                 |
|----------------|----------------------------------------------------|----------------------------------------------------------|---------------------------------------------------------------------------------|
|                | На дисплее:                                        | SYSTEM SET UP                                            |                                                                                 |
| 2<br>3         | Нажмите <b>ш</b> , зате<br>Нажмите ( <b>START/</b> | M <b>1 3</b> .<br>DIALING MODE<br>COPY/SET.<br>MODE=TONE |                                                                                 |
| 4              | Нажмите 💌 или<br>режима "PULSE".                   | 🔺 для выбора                                             | (MENU)<br>(START/COPY/SET)                                                      |
| 5              | Нажмите ( <b>START/(</b>                           | COPY/SET).<br>SETUP ITEM [ ]                             | Замечание:                                                                      |
| <b>6</b><br>22 | Нажмите ( <b>MENU</b> ).                           |                                                          | <ul> <li>Для возврата к режиму TONE,<br/>выберите "TONE" на этапе 4.</li> </ul> |

## Программирование даты и времени, Вашего логотипа и телефонного номера факса \_\_\_\_\_

Вы можете запрограммировать текущие дату и время, Ваши логотип и телефонный номер. Эта информация будет напечатана сверху каждой передаваемой с Вашего аппарата страницы.

|         | Ваш логотип         | Ваш телефонный н  | юмер факса Дата и время    |
|---------|---------------------|-------------------|----------------------------|
| Пример: | FROM : Panasonic Fa | x FAX NO. : 1234  | 1567 02 янв. 2000 16:02 р1 |
|         |                     | Факсимильная корр | еспонденция                |

#### Установка даты и времени

| 1 | Нажмите ( <b>МЕПU</b> ).                                                                 |                                                    | 7 Нажмите                                                                                                    | START/COPY/SET.                                                                                                    |
|---|------------------------------------------------------------------------------------------|----------------------------------------------------|----------------------------------------------------------------------------------------------------|----------------------------------------------------------------------------------------------------|
|   | На дисплее: S                                                                            | YSTEM SET UP                                       | 1                                                                                                    | SETUP ITEM [ ]                                                                                                    |
| 2 | Нажмите 🛱, затем 🛛 🔄                                                                     | <b>0</b> ] <b>1</b> .<br>Et date & time            | 8 Нажмите                                                                                                    | (MENU).                                                                                                    |
| 3 | Нажмите (START/COP                                                                       | <b>PY/SET</b> ).                                   | 123                                                                                                    |                                                                                                    |
| 4 | Введите правильные м<br>выбирая 2 цифры.<br>Пример: 10 августа 2<br>Нажмите <b>10 08</b> | └── Курсор<br>иесяц/день/год,<br>2000              | 4 5 8<br>7 8 9 0<br>★ 0 Ⅱ ○ 3                                                                                              |                                                                                                    |
|   |                                                                                          | : <u>1</u> 0/M:08/Y:00                             |                                                                                                    | (MENU)                                                                                                    |
| 5 | Нажмите (START/COF                                                                       | PY/SET       IME:     00:00                        | Замечание:<br>• Точность ход<br>60 секунд в м                                                                              | а внутренних часов +/-<br>есяц.                                                                                                    |
| 6 | Сведите правильные<br>2 цифры.<br>Пример: 15:15<br>Нажмите по порядку                    | Фас/минуты, выоиран<br>0315.<br>IME: <u>1</u> 5:15 | <ul> <li>Для исправле</li> <li>Нажмите ( и курсора к непра откорректируйт</li> <li>Если Вы нажмет программирова</li> </ul> | ения ошибки<br>ли <b>)</b> для перемещения<br>авильному знаку, затем<br>re.<br>те ( <b>STOP</b> ) во время<br>ния, индикация на дисплее |

вернется к предыдущему значению.

#### Установка Вашего логотипа

Обычно логотип- это название фирмы, отдела или личное имя.

| 1                                 | Нажмите (МЕПU).                                                                                 |                                                         |                                                                                                    |
|-----------------------------------|-------------------------------------------------------------------------------------------------|---------------------------------------------------------|----------------------------------------------------------------------------------------------------|
|                                   | На дисплее:                                                                                     | SYSTEM SET UP                                           |                                                                                                    |
| 2                                 | Нажмите 🖽, зате                                                                                 | M <b>0 2</b> .                                          |                                                                                                    |
| 2                                 | [                                                                                               | YOUR LOGO                                               |                                                                                                    |
| 3                                 | Нажмите ( <b>START/C</b>                                                                        | COPY/SET).                                              |                                                                                                    |
| •                                 | l                                                                                               | LOGO=                                                   | MENU                                                                                                    |
| 4                                 | Введите Ваш лого <sup>-</sup><br>знаков. Используйт<br>приведенную на сл<br><b>Пример:</b> Bill | гип, не более 30<br>ге инструкцию,<br>едующей странице. | (Удалить)<br>(Удалить)<br>(START/COPY/SET)                                                                                                    |
|                                   | 1. Нажмите <b>2</b> два                                                                         | раза.                                                   |                                                                                                    |
|                                   |                                                                                                 | LOGO=B                                                  |                                                                                                    |
|                                   | 2. Нажмите (4) ше                                                                               | — курсор<br>сть раз.                                    |                                                                                                    |
|                                   | ]                                                                                               | LOGO=B <u>i</u>                                         |                                                                                                    |
|                                   | <b>3.</b> Нажмите <b>5</b> ше                                                                   | сть раз.                                                |                                                                                                    |
|                                   | [                                                                                               | LOGO=Bi <u>l</u>                                        |                                                                                                    |
|                                   | 4. Нажмите кнопку курсора к следук нажмите 5 шес                                                | для перемещения<br>ощему месту и<br>ть раз.             |                                                                                                    |
|                                   | l                                                                                               | LOGO=Bil <u>l</u>                                       |                                                                                                    |
| 5                                 | Нажмите (START/C                                                                                | COPY/SET).                                              |                                                                                                    |
| Ŭ                                 |                                                                                                 | SETUP ITEM [ ]                                          |                                                                                                    |
| 6                                 | Нажмите ( <b>MENU</b> ).                                                                        |                                                         |                                                                                                    |
| <b>■ Дл</b><br>●На><br>кур<br>отк | ия исправления оши<br>кмите или дл<br>сора к неправильному<br>орректируйте.                     | <b>ібки</b><br>я перемещения<br>знаку, затем            | <ul> <li>Для вставки символа</li> <li>Нажмите </li> <li>или </li> <li>для перемещения курсора к знаку справа от того, где нужно вставить символ.</li> </ul> |

2. Нажмите <sup>2</sup> (Кнопка прямого вызова 2) для ввода пробела, затем вставьте символ.

■ Для удаления символа

•Переместите курсор к символу, который надо удалить, и нажмите **(STOP)**.

#### ■Как ввести буквы и символы

| Для ввода знаков используется клавиатура набора номера как показано ниже. |                                                                                                    |       |      |      |              |       |       |       |        | × ₽   |      |        |       |      |     |   |               |    |
|---------------------------------------------------------------------------|----------------------------------------------------------------------------------------------------|-------|------|------|--------------|-------|-------|-------|--------|-------|------|--------|-------|------|-----|---|---------------|----|
| Кнопки                                                                    | Знаки                                                                                                    |       |      |      |              |       |       |       |        |       | рабо |        |       |      |     |   |               |    |
| 1                                                                         | 1                                                                                                    | ]     | ]    | {    | }            | +     | -     | /     | =      | ,     | •    | _      | `     | :    | ;   | ? | I             | те |
| 2                                                                         | А                                                                                                    | В     | С    | а    | b            | с     | 2     |       |        |       |      |        |       |      |     |   |               |    |
| 3                                                                         | D                                                                                                    | Е     | F    | d    | е            | f     | 3     |       |        |       |      |        |       |      |     |   |               |    |
| 4                                                                         | G                                                                                                    | Н     | I    | g    | h            | i     | 4     |       |        |       |      |        |       |      |     |   |               |    |
| 5                                                                         | J                                                                                                    | Κ     | L    | j    | k            | Ι     | 5     |       |        |       |      |        |       |      |     |   |               |    |
| 6                                                                         | М                                                                                                    | Ν     | 0    | m    | n            | 0     | 6     |       |        |       |      |        |       |      |     |   |               |    |
| 7                                                                         | Ρ                                                                                                    | Q     | R    | S    | р            | q     | r     | S     | 7      |       |      |        |       |      |     |   |               |    |
| 8                                                                         | Т                                                                                                    | U     | V    | t    | u            | v     | 8     |       |        |       |      |        |       |      |     |   |               |    |
| 9                                                                         | W                                                                                                    | Х     | Y    | Ζ    | w            | х     | у     | z     | 9      |       |      |        |       |      |     |   |               |    |
| 0                                                                         | 0                                                                                                    | (     | )    | <    | >            | !     | "     | #     | \$     | %     | &    | ¥      | *     | @    | ۸   | , | $\rightarrow$ |    |
| 1 🗆                                                                       | Кно                                                                                                    | пка . | ТИРЕ | (исг | юльз         | уетс  | я для | вста  | авки , | цефи  | ca)  |        |       |      |     |   |               |    |
| 2                                                                         | Кно                                                                                                    | пка I | всти | авит | <b>Ъ</b> (ис | споль | зует  | ся дл | ія од  | ного  | СИМЕ | вола и | или г | робе | ла) |   |               |    |
| STOP                                                                      | Кнопка Удалить (используется для удаления символов)                                                                                                    |       |      |      |              |       |       |       |        |       |      |        |       |      |     |   |               |    |
|                                                                           | Кно                                                                                                    | пка   | [◀]( | испо | льзуе        | ется  | для г | ерем  | иеще   | ния к | урсо | ра вл  | ево)  |      |     |   |               |    |
|                                                                           | Кнопка [►] (используется для перемещения курсора вправо)<br>Для повторного ввода одного и того же самого знака следует переместить курсор к<br>следующему месту. |       |      |      |              |       |       |       |        |       |      |        |       |      |     |   |               |    |

#### Установка телефонного номера Вашего факса

| 1                                                 | Нажмите ( <b>МЕNU</b> ).                                                                                                    |                                                                                      |                                 |
|---------------------------------------------------|----------------------------------------------------------------------------------------------------|--------------------------------------------------------------------------------------|---------------------------------|
|                                                   | На дисплее:                                                                                                    | SYSTEM SET UP                                                                        |                                 |
| 2                                                 | Нажмите 🖽, зате                                                                                                    | M <b>0 3</b> .<br>Your fax no.                                                       |                                 |
| 3                                                 | Нажмите ( <b>START/</b>                                                                                                    | COPY/SET).                                                                           |                                 |
| 4                                                 | Введите номер Ва<br>более 20 цифр исг<br>набора номера.                                                                            | шего телефона, не<br>пользуя клавиатуру                                              | MENU (STOP)<br>(START/COPY/SET) |
|                                                   | Пример:                                                                                                    | NO.=1234567                                                                          |                                 |
| 5                                                 | Нажмите ( <u>START/</u>                                                                                                    | COPY/SET).<br>SETUP ITEM [ ]                                                         |                                 |
| 6                                                 | Нажмите ( <b>MENU</b> ).                                                                                                    |                                                                                      |                                 |
| Зам<br>● Кн<br>на<br>Пр<br>но<br>На<br>● Дл<br>пр | ечание:<br>опка<br>пробел.<br>имер (используя кл<br>мера): +234 5678<br>жмите ¥ 2 3 4 ¤<br>ия ввода тире нажми<br>ямого вызова 1). | ифру на "+", Кнопка <b>±</b><br>авиатуру набора<br>) <b>5678</b> .<br>ите [] (Кнопка |                                 |

#### ■ Для исправления ошибки

•Нажмите или аля перемещения курсора к неправильному знаку, затем откорректируйте.

#### ■ Для удаления символа

•Переместите курсор к цифре, которую надо удалить, и нажмите **(STOP)**.

### Громкость

### Регулирование громкости

#### Громкость звонка

Имеется 4 возможных уровня громкости (громко/средне/тихо/выключено). Нажмите 文 или (), когда аппарат находится в режиме ожидания.

#### ■ Чтобы выключить звонок:

**1.** Нажмите **•** несколько раз до появления следующего сообщения на дисплее:

На дисплее: RINGER OFF=OK?

\$
YES: PRESS SET

- 2. Haжмите (START/COPY/SET).
- Для того, чтобы включить звонок, нажмите ().

#### Когда звонок выключен:

На Дисплее будет следующее сообщение.

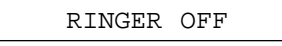

Аппарат не будет звонить во время вызова и на дисплее в это время будет сообщение.

INCOMING CALL

## Громкость в телефонной трубке

Возможны 4 уровней громкости (громко-тихо). Нажмите кнопки 💌 или (▲), когда пользуетесь телефонной трубкой.

#### Громкость динамика монитора

Возможны 8 уровней громкости (громко-тихо). Нажмите кнопки 💌 или (), когда работает динамик.

#### Громкость автоответчика

Существует 9 уровней громкости (Высокая - Выключено).

При прослушивании записанного сообщения, нажмите 💌 или 🔼

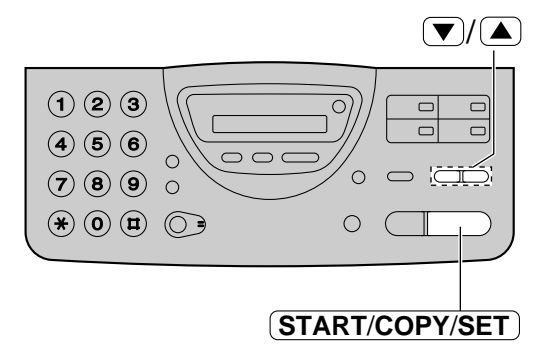

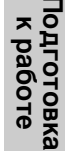

### Звонки и ответы на звонки

#### Звонок абоненту в ручном режиме =

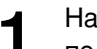

Нажмите **DIGITAL SP-PHONE**) или поднимите трубку.

На дисплее:

Наберите номер телефона.

Пример: TEL=2345678

TEL=

- Если Вы неправильно набрали номер положите трубку и позвоните снова.
- 3

2

Когда абонент ответит, говорите в телефонную трубку.

When finished talking, press DIGITAL SP-PHONE) or replace the handset.

#### Замечание:

• Чтобы абонент Вас не слышал, нажмите (MUTE) во время телефонного разговора. Для его возобновления нажмите (MUTE).

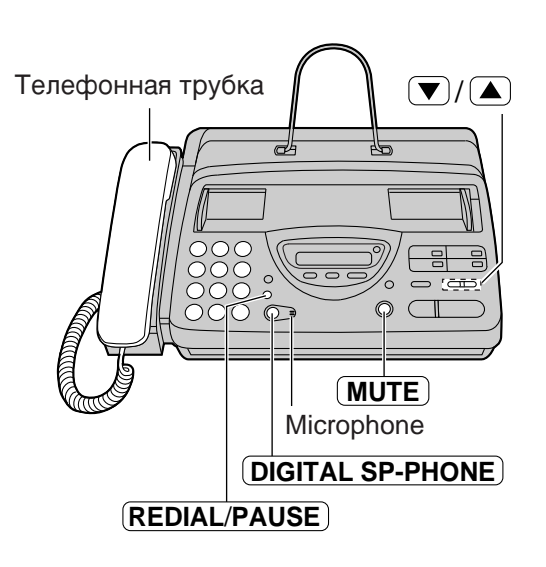

#### Повторный набор последнего номера.

#### Советы при работе в режиме

- громкоговорящая связь Пользуйтесь громкоговорящей связью в помещении, где нет шума.
- Если Вы плохо слышите абонента, отрегулируйте громкость клавишами
   или 
   .
- Если Вы и другой абонент говорите одновременно, то часть разговора будет пропущена.
- Если Вы хотите продолжить разговор через трубку, то поднимите ее с рычага. Для переключения обратно в режим громкоговорящая связь, нажмите клавишу

#### **DIGITAL SP-PHONE**

#### Повторный набор последнего номера.

1. Нажмите клавишу (DIGITAL SP-PHONE) или поднимите

трубку.

2. Нажмите клавишу (REDIAL/PAUSE).
 • Если линия оказалась занята при использовании клавиши

(**DIGITAL SP-PHONE**), аппарат будет автоматически осуществлять набор номера до 14 раз.

• В процессе повторного набора номера на дисплее будет появляться надпись:

Дисплей: WAITING REDIAL

### Звонки и ответы на звонки

#### Ответ на телефонный звонок —

- When the unit rings, press **DIGITAL SP-PHONE** or lift the handset.
- 2
- When finished talking, press (DIGITAL SP-PHONE) or replace the handset.

#### Замечание:

• Чтобы абонент Вас не слышал, нажмите (MUTE) во время телефонного разговора. Для его возобновления нажмите (MUTE)

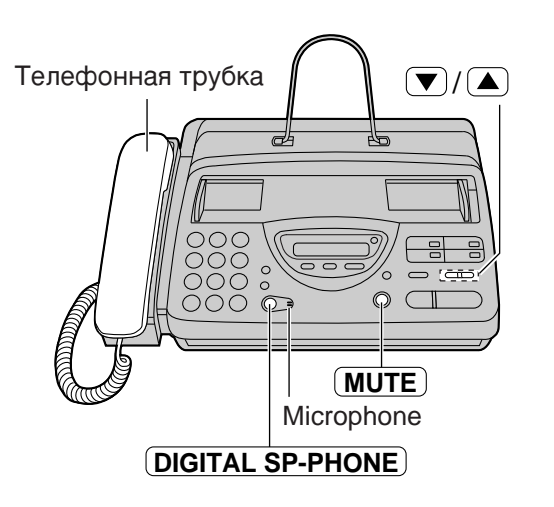

Телефон

#### Советы при работе в режиме

- громкоговорящая связь Пользуйтесь громкоговорящей связью в помещении, где нет шума.
- Если Вы плохо слышите абонента, отрегулируйте громкость клавишами
   или 
   .
- Если Вы и другой абонент говорите одновременно, то часть разговора будет пропущена.
- Если Вы хотите продолжить разговор через трубку, то поднимите ее с рычага. Для переключения обратно в режим громкоговорящая связь, нажмите клавишу (DIGITAL SP-PHONE).

### Звонки и ответы на звонки

### Кнопки TONE, FLASH и PAUSE

### Кнопка **ТО**NE

Кнопка **TONE** (**\***) используется для работы в импульсном режиме набора номера и позволяет Вам временно изменить импульсный режим набора номера на тональный в процессе набора. Когда Вы положите трубку, аппарат автоматически вернется в импульсный режим.

### Кнопка FLASH

Кнопка **FLASH** работает как рычаг на обычном телефоне. Если Вы не дозвонились или набрали не тот телефонный номер, нажмите с удержанием клавишу **FLASH**.

Кнопка **FLASH** также позволяет использовать специальные функции мини-АТС, если она подключена, или сервисные функции местной телефонной компании, например "ожидание вызова". Остальную информацию по этому поводу Вы можете получить в местной телефонной компании.

#### Ввод пауз

Если во время набора номера нажать кнопку (REDIAL/PAUSE), то будет введена пауза. Однократное нажатие клавиши (REDIAL/PAUSE) создает паузу длительностью 5 секунд.

#### Пример 1:

Если Ваш аппарат подсоединен к Мини-АТС, введите паузу перед телефонным номером для получения доступа к внешней линии.

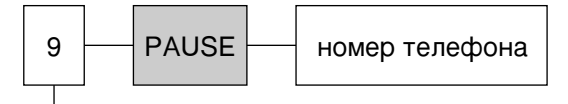

#### Код доступа к линии

#### Пример 2:

30

Если возникает ошибка при попытке международной передачи, добавьте две паузы в конце номера телефона.

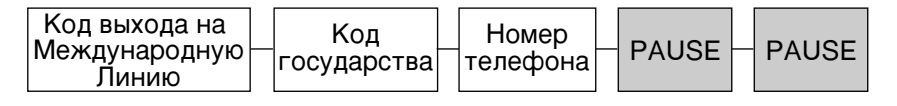

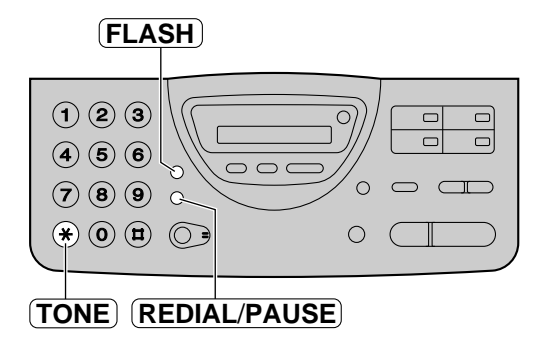

#### Замечание:

• Кнопки TONE, FLASH и PAUSE могут быть использованы при программировании телефонных номеров для автоматического набора номера.

### Автоматический набор номера

## Запись названий абонентов и телефонных номеров в память для автоматического набора номера \_\_\_\_\_\_

Память аппарата позволяет Вам использовать как однокнопочный набор номера, так и быстрый набор для скорейшего доступа к наиболее часто используемым телефонным номерам.

Однокнопочный набор: Аппарат оснащен тремя кнопками прямого вызова, каждая из

#### Ускоренный набор:

которых может работать как в верхнем, так и в нижнем регистре. Аппарат может хранить в памяти дополнительно 50 номеров. Этим номерам присваиваются двузначные числа (от 00 до 49).

Телефон

#### Нажмите (**MENU**) два раза.

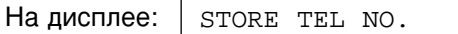

#### Программирование для однокнопочного набора: Для верхнего регистра (1–3) Нажмите одну из кнопок прямого вызова.

**Для нижнего регистра (4–6)** Нажмите (LOWER), затем одну из кнопок прямого вызова.

### 26 Программирование для быстрого набора:

Нажмите кнопку (Ħ), затем желаемое двузначное число (00-49).

Введите название абонента, до 10

энаков, следуя инструкциям на стр. 25.

Пример: | NAME=John

#### Нажмите (START/COPY/SET).

Пример: <S02>=

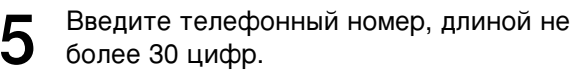

• Для ввода дефиса в номере нажмите [1 ] (кнопка прямого вызова 1).

Пример: <\$02>=111-4497

#### Нажмите (START/COPY/SET).

6

REGISTERED ↓
STORE TEL NO.

• Для программирования других станций повторите пункты 2-6.

Нажмите кнопку (**STOP**).

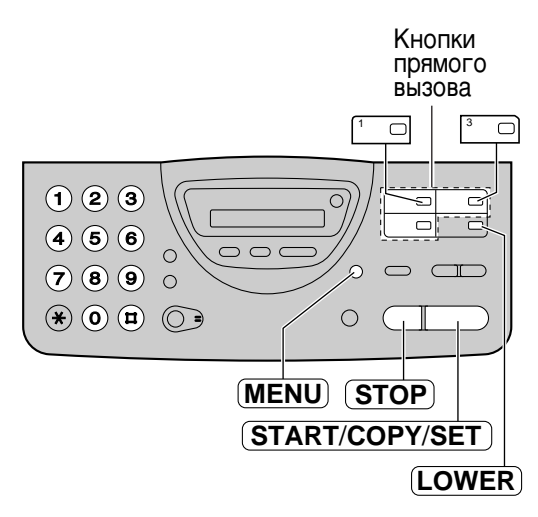

#### Полезный совет:

 Для проверки телефонных номеров и названий абонентов распечатайте список телефонов (стр. 91).

#### Замечание:

 Дефис, введенный в номере, рассматривается как две цифры.

#### Чтобы засекретить телефонные номера.

Нажмите 3 🖸 (кнопка прямого вызова 3)

- после ввода телефонного номера на этапе 5. •Телефонный номер не будет появляться
- на дисплее. •Телефонный номер не будет
- распечатываться в списке телефонов.
- •Нажатие кнопки <sup>3</sup> не засчитывается как цифра.
- Для редактирования названий абонентов и телефонных номеров
   Введите желаемое название абонента на

этапе 3. Введите желаемый телефонный номер на этапе 5.

### Автоматический набор номера

### Звонок абоненту с использованием автоматического набора номера =

Перед использованием этой функции, запрограммируйте желаемые названия абонентов и телефонные номера в каталоге однокнопочного набора номера или быстрого набора (стр. 31).

> Кнопки прямого вызова

| <ul> <li>Нажмите кнопку <b>DIGITAL SP-PHONE</b></li> <li>или снимите трубку.</li> <li>На дисплее: TEL=</li> </ul>                                                                                       | Телефонная Кног<br>прям<br>трубка вызо |
|----------------------------------------------------------------------------------------------------|----------------------------------------|
| 2а Использование однокнопочного набора:<br>Для верхнего регистра (1–3)<br>Нажмите желаемую кнопку прямого вызова.<br>Для нижнего регистра (4–6)<br>Нажмите LOWER, затем желаемую кнопку прямого вызова. | Microphone LOWER                       |
| Пример: TEL= <john></john>                                                                                                    | DIGITAL SP-PHONE                       |
| 26 Использование быстрого набора:<br>Нажмите кнопку DIRECTORY, затем<br>нажмите # и желаемое двузначное<br>число (00-49).                                                                               |                                        |
| <b>3</b> После ответа абонента, говорите в трубку.                                                                                                    |                                        |
| После завершения разговора, нажмите                                                                                                    |                                        |

клавишу (DIGITAL SP-PHONE) или положите трубку на место.

#### Полезный совет:

• Для проверки телефонных номеров и названий абонентов распечатайте список телефонов (стр. 91).

### Автоматический набор номера

## Электронный телефонный каталог — (выбор названия станции из каталога)

Названия телефонов абонентов, хранящиеся в памяти аппарата, автоматически регистрируются в электронном телефонном каталоге в алфавитном порядке. Вы можете позвонить или отправить факс, выбрав нужное название на дисплее.

Если Вы собираетесь отправить факс, то сначала вставьте документ в лоток подачи.

Нажмите **DIRECTORY**.

Ha gucnnee: SELECT INDEX

Нажмите кнопку набора номера, которая соответствует первой букве названия станции (см. таблицу индексов ниже).

Например: Для поиска имени с инициалом "N" нажмите **6** несколько раз, пока на дисплее не появится первое имя. Начинающееся на "N". Нажимайте **▼**, пока не появится нужное Вам имя.

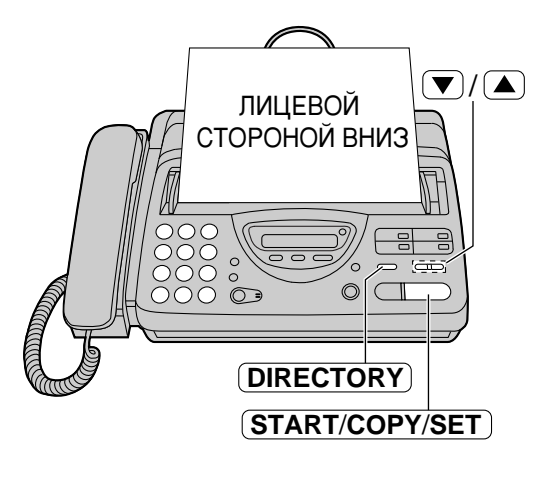

Телефон

#### ИЛИ

Нажмите кнопки 💌 или 🗻, пока на дисплее не появится нужное имя.

Нажмите **START/COPY/SET**.

- Аппарат начнет набирать номер.
- Если в аппарат вставлен документ, то он будет отправлен абоненту.

| Цифра на<br>клавиатуре | Индекс     | Цифра на<br>клавиатуре | Индекс                               |
|------------------------|------------|------------------------|--------------------------------------|
| 1                      | 1          | 7                      | P, Q, R, S, 7                        |
| 2                      | A, B, C, 2 | 8                      | T, U, V, 8                           |
| 3                      | D, E, F, 3 | 9                      | W, X, Y, Z, 9                        |
| 4                      | G, H, I, 4 | 0                      | 0                                    |
| 5                      | J, K, L, 5 | *                      | Остальные символы                    |
| 6                      | M, N, O, 6 | Ħ                      | (Используется при<br>быстром наборе) |

### Голосовой контакт

## Разговор с абонентом после приема или передачи факса \_\_\_\_\_

Вы можете разговаривать с тем же самым абонентом после окончания передачи документа по факсу. Это сэкономит Вам дополнительные деньги и время за другой телефонный звонок.

Эта функция работает только в том случае, если аппарат Вашего абонента также имеет функцию голосового контакта.

#### Начало голосового контакта

Нажмите **DIGITAL SP-PHONE** во время передачи или приема документа.

Ha gucnnee: VOICE STANDBY

- Ваш аппарат подаст на аппарат абонента характерный звонок.
- Когда абонент отвечает, аппарат подаст характерный звуковой сигнал.
- Чтобы начать разговор, нажмите клавишу <u>DIGITAL SP-PHONE</u> или снимите трубку с рычага.

#### Замечание:

- Если Вы инициировали голосовой контакт во время передачи документа, Вы сможете начать разговор только после передачи всех документов.
- Если Вы инициировали голосовой контакт во время приема документа, Вы сможете начать разговор после приема текущей страницы документа.

#### Прием запроса для голосового контакта

Если абонент начинает голосовой контакт, Ваш аппарат будет издавать характерный звонок и на дисплее будет отражено следующее сообщение:

Ha ducnnee: | PLEASE PICK UP

 Снимите трубку в течение 10 секунд, чтобы начать разговор.
 Замечание:

- Если Вы не отвечаете в течение 10 секунд после начала характерного звонка:
  - В режимах FAX ONLY, TEL или TEL/FAX, произойдет разрыв линии;
  - —В режиме TAD/FAX, Ваш аппарат воспроизведет сообщение-приветствие и запишет входящее речевое сообщение.

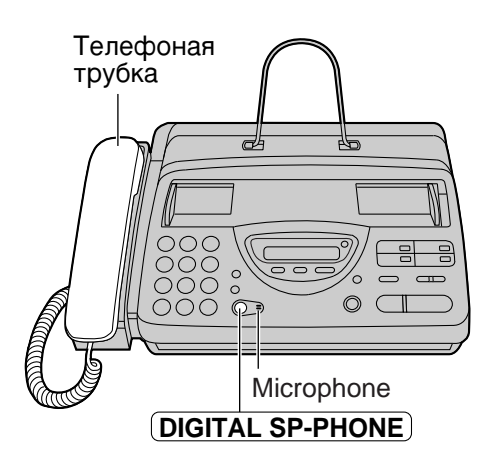

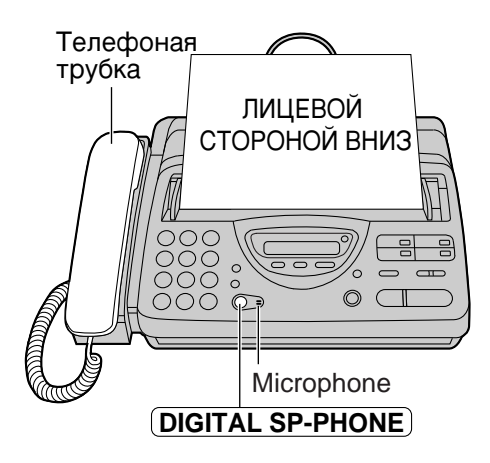
#### Передача факсов в ручном режиме Держатель Убедитесь, что держатель бумаги бумаги находится в вертикальном положении. Направляющие RESOLUTION Отрегулируйте положение направляющих документа документа в соответствии с его шириной. Телефоная трубка Вставьте документ ЛИЦЕВОЙ ЛИЦЕВОЙ СТОРОНОЙ ВНИЗ (до 10 листов), должен СТОРОНОЙ ВНИЗ прозвучать сигнал. На дисплее: STANDARD Нажмите (RESOLUTION) несколько раз для 00 Δ выбора желаемой установки, если $\cap C$ œ необходимо (см. внизу страницы). Нажмите (DIGITAL SP-PHONE) или STOP снимите трубку. **REDIAL/PAUSE** TEL= **DIGITAL SP-PHONE START/COPY/SET** Наберите номер факса. Замечание: Пример: TEL=5678901 Если Вам не удается отправить Когда будет слышен сигнал факс, убедитесь в этом, распечатав отвечающего факса: общий отчет (стр. 91) просмотрите Нажмите (START/COPY/SET) и положите на стр. 56 описание сообщений об трубку на аппарат, если Вы ей пользовались. ошибках в напечатанных отчетах. или • Выполнение этапа 5 позволяет Вам Если абонент ответил Вам: идентифицировать любые возможные Поднимите трубку, если Вы использовали проблемы при передаче факсов. Если кнопку MONITOR и попросите начать прием Вы на практике убедились, что с тем или факса. Когда будет слышен тональный иным абонентом проблем при передаче сигнал вызова, нажмите кнопку не возникает, выполнение этапа 5 (START/COPY/SET) и положите трубку. можно опустить. Наберите номер факса и нажмите кнопку (START/COPY/SET). CONNECTING.... Чтобы отправить 10 или более Выбор разрешающей способности страниц за один раз Выберите желаемое разрешение в соответствии с типом документа. Вставьте первые 10 страниц документа. Добавьте другие страницы (не более 10), до STANDARD: Для типографских или того как последняя страница будет печатных оригиналов с пропущена через аппарат. нормальным размером букв. FINE: Автоматический повтор набора номера Для оригиналов с мелкими Нажмите (REDIAL/PAUSE). буквами. SUPER FINE: Для оригиналов с очень •Если линия занята, аппарат автоматически будет дозваниваться до 5 раз. мелкими буквами. HALF TONE: •В повторного набора номера на дисплее Для оригиналов, содержащих фотографии и полутоновые будет надпись: рисунки. На дисплее: WAITING REDIAL •Использование других видов разрешения, кроме •Для отмены автоматического повтора стандартного, увеличивает время передачи. номера нажмите (STOP) еще раз. •Если установка разрешения изменена во Остановка передачи время передачи, то она начнет действовать Нажмите (**STOP**). только со следующей страницы. •Сверхчеткое разрешение возможно только

Для освобождения документа нажмите **STOP** еще раз.

35

при работе совместимых аппаратов.

Факс/Копии

# Передача факсов с использованием автоматического набора \_\_\_\_\_

Перед использованием данной функции запрограммируйте желаемые имена абонентов и телефонные номера в каталоги однокнопочного или быстрого набора (стр. 31).

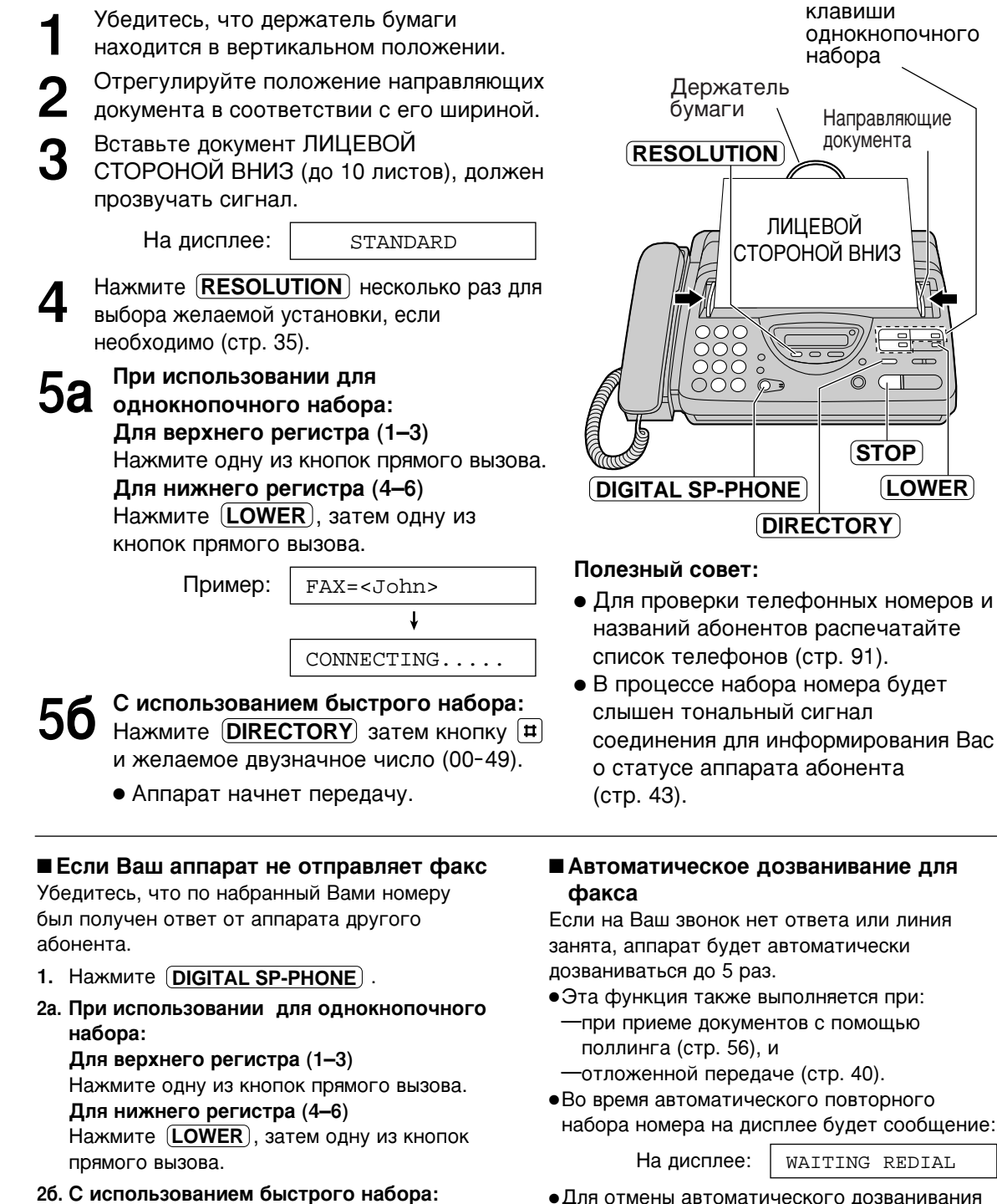

•Для отмены автоматического дозванивания нажмите кнопку **(STOP)**.

Нажмите (DIRECTORY) затем кнопку [#] и

желаемое двузначное число.

### Документы, пригодные к передаче в

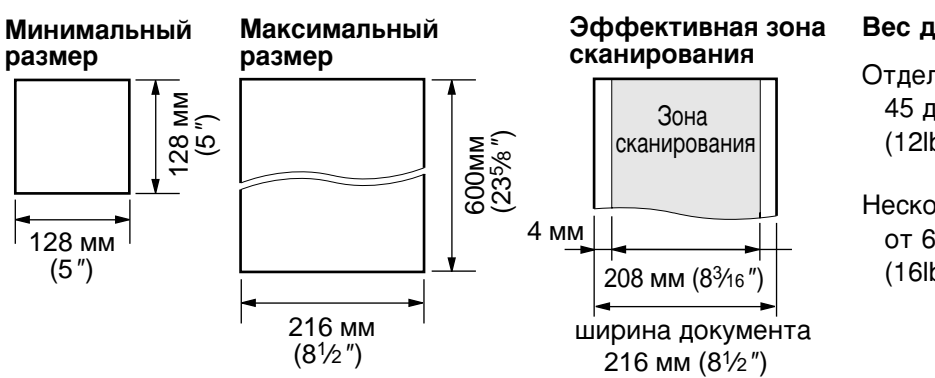

#### Вес документа

Отдельный лист: 45 до 90 г/м<sup>2</sup> (12lb.до 24lb.)

Несколько листов: от 60 до 75 г/м<sup>2</sup> (16lb.до 20lb.)

#### Замечание:

- Снимите с документа скрепки, скобки и тому подобные предметы.
- Проверьте, до конца ли высохли чернила, паста или корректирующая замазка.
- Не передавайте следующие типы документов. Используйте снятые с них ксерокопии.
   —Бумагу с химической обработкой поверхности типа копировальной или без
  - углеродной бумаги для копирования.
  - Электростатически заряженную бумагу.
  - -Сильно скрученную, мятую или рваную бумагу.
  - -Бумагу с поверхностным покрытием.
  - -Бумагу со слабоконтрастным изображением.
  - Бумагу с печатью на обороте, видную на просвет (как газета).

### Печать отчета о документах =

Этот отчет о передачах представляет собой напечатанное подтверждение о результатах передачи Факса. Возможен один из следующих вариантов.

- **ERROR:** Отчет о передаче будет напечатан только в случае неудачной передачи документа (установлено заранее).
- **ON:** Отчет будет печататься всегда, показывая как успешную передачу, так и неудачную.
- **OFF:** Отчет не будет печататься.

| 1 | Нажмите (МЕЛU).                                 |                  |
|---|-------------------------------------------------|------------------|
|   | Ha ducnnee: SYSTEM SET UP                       |                  |
| 2 | Нажмите Ħ, затем 0 4.<br>SENDING REPORT         |                  |
| 3 | Нажмите (START/COPY/SET).                       |                  |
| U | MODE=ERROR <b>V</b>                             |                  |
| 4 | Нажмите 💌 или 🔺 для выбора<br>нужной установки. | (START/COPY/SET) |
| 5 | Нажмите (START/COPY/SET).                       |                  |
| J | SETUP ITEM [ ]                                  | ]                |
| 6 | Нажмите ( <b>МЕПU</b> ).                        |                  |

#### Образец отчета о передачах

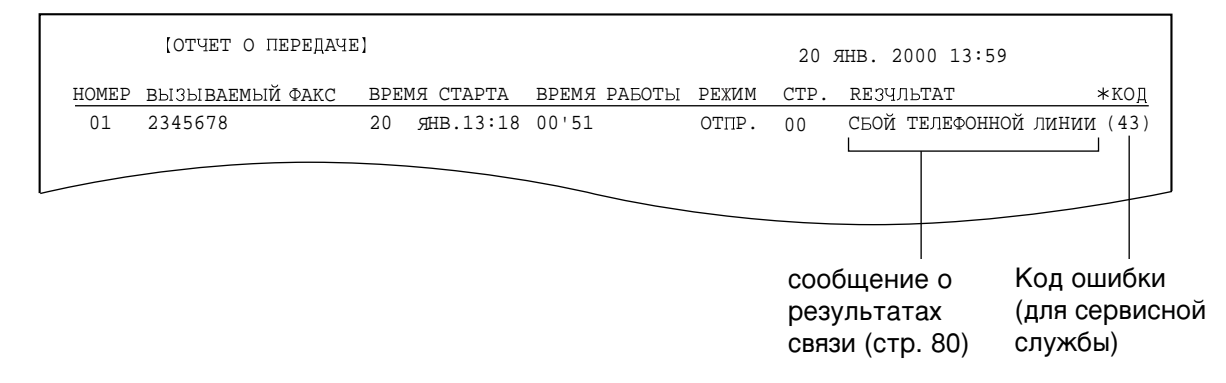

### Установка автоматической печати журнала =

Аппарат будет автоматически распечатывать журнал после каждых 35 сеансов связи по факсу. После печати память, где хранится журнал, будет очищена, и будут записываться только результаты последующих сеансов. Когда эта функция выключена, аппарат хранит в своей памяти результаты связи, но журнал автоматически не распечатывается

| 1 | Нажмите (МЕПU).                                                                  |                                                                     |                |          |
|---|----------------------------------------------------------------------------------|---------------------------------------------------------------------|----------------|----------|
|   | На дисплее:                                                                      | SYSTEM SET UP                                                       |                |          |
| 2 | Нажмите 🖽, зате                                                                  | M <b>2</b> 2.<br>AUTO JOURNAL                                       |                |          |
| • |                                                                                  | COBY/SET                                                            |                |          |
| 3 |                                                                                  | MODE=ON                                                             | (MENU)         | Фа       |
| 4 | Нажмите <b>▼</b> или<br>нужной установки<br>• Если эта функци<br>выберите "OFF". | <ul> <li>для выбора</li> <li>.</li> <li>ия не требуется,</li> </ul> | START/COPY/SET | кс/Копии |
| 5 | Нажмите ( <b>START</b> /                                                         | COPY/SET).<br>SETUP ITEM [ ]                                        |                |          |
| 6 | Нажмите ( <b>МЕNU</b> ).                                                         |                                                                     |                |          |

#### Образец журнала

|                            | [ЖУРНАП]                                |                                                                              |                                           |                                                    |                                  |                                             |                                            |
|----------------------------|-----------------------------------------|------------------------------------------------------------------------------|-------------------------------------------|----------------------------------------------------|----------------------------------|---------------------------------------------|--------------------------------------------|
|                            |                                         |                                                                              |                                           | 2                                                  | 25 ян                            | B 2000 17:22                                |                                            |
| HOMEP                      | ВЫЗЫВАЕМЫЙ ФАКС                         | ВРЕМЯ СТАРТА                                                                 | ВРЕМЯ                                     | РАБОТЫ РЕХИМ                                       | CTP.                             | . RE ЗЧЛЬТАТ                                | *код                                       |
| 01<br>02<br>03<br>04<br>0F | 3332222<br>9998765<br>John<br>555556677 | 21 HB.2000 14:14<br>21 HB.2000 15:17<br>21 HB.2000 17:13<br>21 HB.2000 10:35 | 00'45<br>00'58<br>00'48<br>02'45<br>03'50 | ОТПР.<br>ПРИЕМ<br>ПРИЕМ<br>ОТПР.<br>ОТПР.<br>ПРИЕМ | 01<br>02<br>01<br>03<br>05<br>03 | ОК<br>ОК<br>СБОЙ ТЕЛЕФОННО<br>ОК<br>ОК      | й линии (43)                               |
|                            |                                         |                                                                              |                                           |                                                    | сос<br>pea<br>свя                | <br>общение о<br>зультатах<br>ізи (стр. 80) | <br>Код ошибки<br>(для сервисно<br>службы) |

#### Замечание:

• Вы можете также распечатать журнал вручную (стр. 91)

### Задержанная передача = (передача факса в заданное время)

Используя встроенные часы, аппарат может посылать документы автоматически в определенное время. Это позволяет Вам воспользоваться временем суток с низким телефонным тарифом, предложенным Вашей телефонной компанией. Задержка при передаче факса может составлять до 24 часов.

| 1  | Вставьте докуме<br>вниз, должен пр                                    |                                                                |                                                                |
|----|-----------------------------------------------------------------------|----------------------------------------------------------------|----------------------------------------------------------------|
|    | На дисплее:                                                           | STANDARD                                                       |                                                                |
| 2  | Нажмите (МЕЛИ                                                         | ).                                                             |                                                                |
| 2  | На дисплее:                                                           | SYSTEM SET UP                                                  |                                                                |
| Q  | Нажмите 🖽, за                                                         | тем 25.                                                        | СТОК                                                           |
| J  |                                                                       | DELAYED SEND                                                   |                                                                |
| 4  | Нажмите (STAR                                                         | T/COPY/SET).                                                   |                                                                |
| •  |                                                                       | MODE=OFF <b>V</b>                                              |                                                                |
| 5  | Нажмите 💌 ил                                                          | и 🔺 для установки                                              |                                                                |
| J  | UN.                                                                   | MODE=ON <b>V</b>                                               |                                                                |
| 6  | Нажмите (STAR                                                         | T/COPY/SET).                                                   |                                                                |
| -  |                                                                       | FAX=                                                           |                                                                |
| 7  | Введите номер с<br>клавиатуру набо<br>однокнопочного                  | ракса, используя<br>ра номера, клавиши<br>или быстрого набора. |                                                                |
| Q  | Нажмите (STAR                                                         | T/COPY/SET).                                                   | Замечание:                                                     |
| 0  |                                                                       | TIME=00:00                                                     | <ul> <li>Вы можете прини<br/>копировать локум</li> </ul>       |
| 9  | Введите время н<br>Пример (использ<br>номера) : 23:30                 | ачала передачи.<br>вуя клавиатуру набора                       | задержанная пер<br>состояние "ON".<br>• Когда передача ч       |
|    | Нажмите [2][3]                                                        |                                                                | задержанная пер                                                |
|    |                                                                       | TIME=23:30                                                     |                                                                |
| 10 | Нажмите ( <u>STAR</u>                                                 | T/COPY/SET).                                                   | ■ для отмены уста<br>задержанной пе                            |
|    |                                                                       | SETUP ITEM [ ]                                                 | <ol> <li>Нажмите <u>STOP</u>,<br/>находится в режим</li> </ol> |
| 11 | SEND AT 23:30                                                         |                                                                | На дисплее:                                                    |
| 40 | <ul> <li>Когда наступи<br/>время, переда<br/>автоматически</li> </ul> | т запрограммированное<br>ча начнется<br>1.                     | [<br>2. Нажмите ( <b>START/(</b>                               |

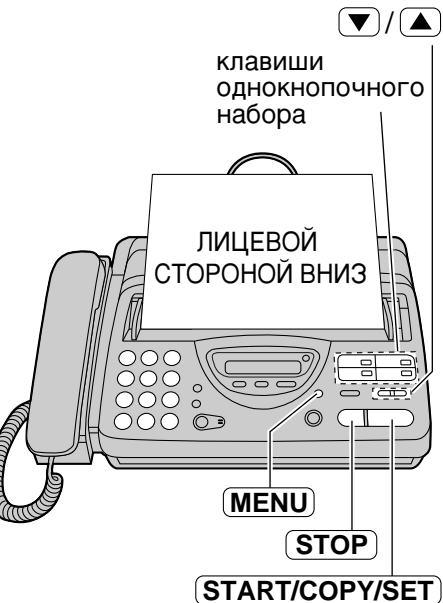

- имать, передавать и иенты, когда едача установлена в
- через поллинг имеет см. стр. 41), едача невозможна.

#### ановки редачи

когда аппарат ие ожидания.

| сплее: | SEND | ND CANCELED |     | ? |
|--------|------|-------------|-----|---|
|        |      | \$          |     |   |
|        | YES: | PRESS       | SEI | - |
|        |      |             |     |   |

COPY/SET).

## Передача через поллинг \_\_\_\_\_ (получение документов другим аппаратом с Вашего по запросу)

Документ, находящийся в памяти Вашего аппарата, может быть воспроизведен на аппарате абонента. Эта функция экономит Ваши деньги за телефонные звонки. Эта функция не работает, когда аппарат установлен в режим ТЕЛ (телефон).

| <ul> <li>Вставьте до<br/>вниз, долже</li> </ul> | кумент лицевой стороной<br>н прозвучать сигнал. |                             |
|-------------------------------------------------|-------------------------------------------------|-----------------------------|
| На дисг                                         | INEE: STANDARD                                  |                             |
| 2 Нажмите (М                                    | ENU) пять раз.                                  | Стороной вниз               |
| 3 Нажмите ( <u>s</u>                            | TART/COPY/SET).                                 |                             |
| 4 Нажмите 🔳 "ON".                               | ✓ или ▲ для установки<br>МОDE=ON ▼▲             | MENU STOP<br>START/COPY/SET |
| <b>5</b> Нажмите <b>(S</b>                      | TART/COPY/SET).                                 |                             |

Факс/Копии

#### Замечание:

- Звонящий оплачивает передачу документа.
- Если включена задержанная передача (стр. 40), то передача через поллинг невозможна.

### Для отмены установки задержанной передачи

1. Нажмите (STOP), когда аппарат находится в режиме ожидания.

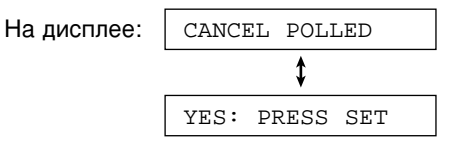

2. Нажмите START/COPY/SET.

# Передача документов по международным каналам связи \_\_\_\_\_

Вы можете испытать трудности при передаче документов по международным линиям. Эта функция делает передачу более легкой, так как скорость передачи уменьшена. Перед началом процедуры передачи, выполните нижеуказанные действия.

| 1 | Нажмите <b>МЕЛU</b> .                                   |                        |                  |
|---|---------------------------------------------------------|------------------------|------------------|
|   | На дисплее:                                             | SYSTEM SET UP          |                  |
| 2 | Нажмите 🖽, зате                                         | M 23.<br>Overseas mode |                  |
| R | Нажмите (START/                                         | COPY/SET).             | (MENU)           |
| U |                                                         | MODE=OFF <b>V</b>      | (START/COPY/SET) |
| 4 | Нажмите 💌 или<br>"ON".                                  | Для установки          |                  |
|   |                                                         | MODE=ON                |                  |
|   | <ul> <li>Если эта функци<br/>установите "OFF</li> </ul> | ія не требуется,<br>". |                  |
| 5 | Нажмите ( <b>START</b> /                                | COPY/SET).             |                  |
| J |                                                         | SETUP ITEM [ ]         |                  |
| 6 | Нажмите ( <b>MENU</b> ).                                |                        |                  |

#### Замечание:

- После передачи факса эта функция выключится автоматически.
- Передача документов с более низкой скоростью приведет к увеличению длительности разговора. Поэтому размер оплаты телефонных переговоров может увеличиться.

### Тональный сигнал соединения =

Данная функция позволяет Вам слышать тональные сигналы соединения, такие как сигнал вызова факса, ответный сигнал или сигнал занято в течение нескольких секунд, когда Вы используете однокнопочный или быстрый режимы передачи. Данные сигналы проинформируют Вас о состоянии аппарата вызываемого абонента. Если Вы слышите:

-Сигнал факса: аппарат вызываемого абонента готов к приему факса.

-Ответный сигнал: Если этот тональный сигнал продолжительный, аппарат

вызываемого абонента не является факсом или в нем закончилась бумага. Уточните с вызываемым абонентом.

-Сигнал занято: Аппарат вызываемого абонента занят. Предоставьте аппарату продолжить повторный набор номера или нажмите кнопку (**STOP**) и повторите набор позже.

Данная функция по умолчанию включена. Если она Вам не требуется, отключите ее.

| 1 | Нажмите (МЕЛU).                                                          | Фак              |
|---|--------------------------------------------------------------------------|------------------|
| • | Ha ducnnee: SYSTEM SET UP                                                |                  |
| 2 | Нажмите <b>¤</b> ), затем <b>76</b> .                                    |                  |
|   | CONNECTING TONE                                                          |                  |
| 3 | Нажмите (START/COPY/SET).<br>MODE=ON ▼▲                                  |                  |
| 4 | Нажмите 💌 или 🔺 для выбора<br>желаемой установки.                        | (START/COPY/SET) |
|   | <ul> <li>Если эта функция не требуется,<br/>установите "OFF".</li> </ul> |                  |
| 5 | Нажмите (START/COPY/SET).                                                |                  |
| 6 | Нажмите ( <b>MENU</b> ).                                                 |                  |

#### Замечание:

 Уровень звука тонального сигнала соединения настроить невозможно.

### Выбор способа приема звонков =

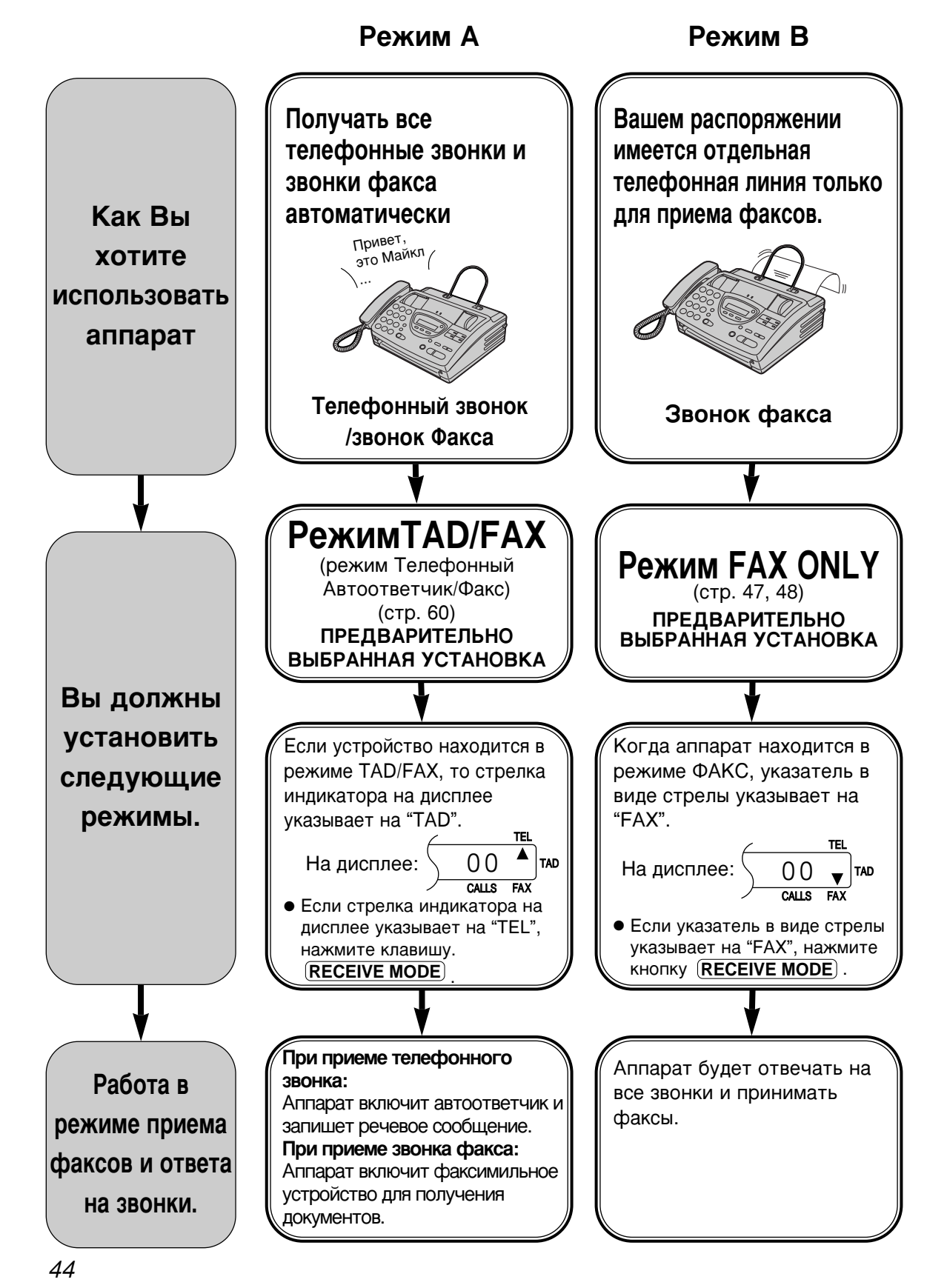

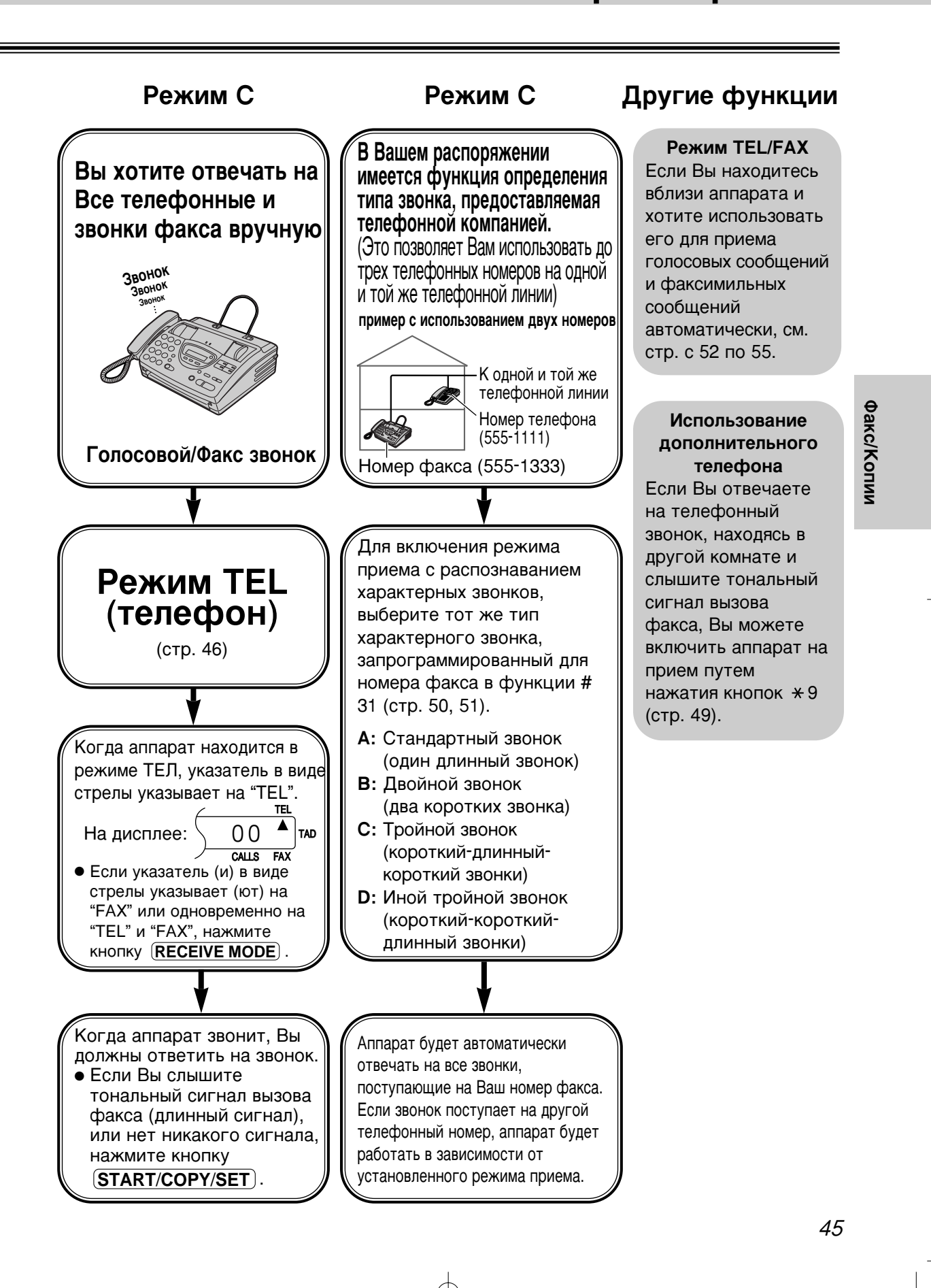

# Режим TEL \_\_\_\_\_ (ответ на звонки вручную)

 If the arrow indicator(s) point(s) to "TAD", "FAX" or both "TEL" and "FAX", press (RECEIVE MODE).

 • На дисплее появится сообщение.

 На дисплее: TEL MODE

 • На дисплее: TEL MODE

 • Ша дисплее: TEL MODE

 • Ша дисплее: TEL MODE

 • Ша дисплее: TEL MODE

 • Ша дисплее: TEL MODE

 • Подата Sp-PHONE

 • Подата Sp-PHONE

 • Ift the handset to answer the call.

**о** Когда:

- требуется принять документ,
  - слышен сигнал вызова факса (длинный сигнал), или
  - не слышно никакого сигнала нажмите (START/COPY/SET).

CONNECTING....

Положите трубку на аппарат.
Аппарат начнет прием факса.

#### Замечание:

• If you do not answer the call within 15 rings, the unit will temporarily activate the answering device. The greeting message will then be played if you record it. If the remote operation ID (p. 70) is entered during the greeting message, the unit will change to the TAD/FAX mode.

#### Чтобы остановить прием

Нажмите кнопку (**STOP**).

#### ■ Функция "дружелюбный прием"

Когда при ответе на телефонный звонок Вы слышите тональный сигнал вызова факса (длинные сигналы), аппарат автоматически начнет принимать документ.

• Если Вы не будете пользоваться этой функцией, установите ее в состояние "OFF" -выключено (стр. 56).

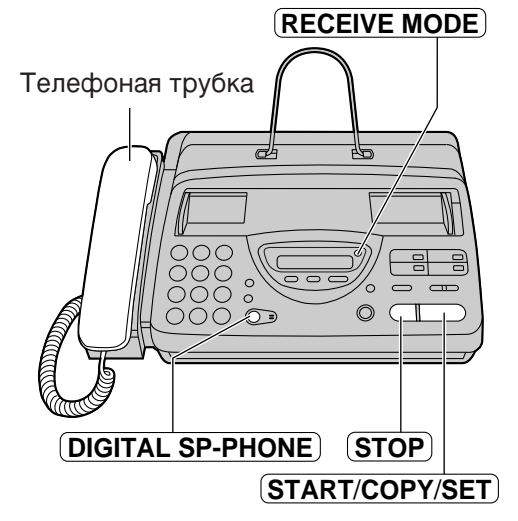

# Режим FAX ONLY

(все звонки принимаются как факсимильные сообщения)

### Изменение параметра AUTO RECEIVE на режим FAX ONLY

| 1 | Нажмите клавишу                                                     | MENU .                                  |                |
|---|---------------------------------------------------------------------|-----------------------------------------|----------------|
|   | На дисплее:                                                         | SYSTEM SET UP                           |                |
| 2 | Нажмите клавишу                                                     | <b>#</b> , затем <b>05</b> .            | 1              |
| _ |                                                                     | AUTO RECEIVE                            | $\overline{7}$ |
| 3 | Нажмите клавишу                                                     | START/COPY/SET.                         | (*)            |
| U |                                                                     | MODE=TAD/FAX VA                         |                |
| 4 | Нажмите клавишу<br>установки режима                                 | ▼ или ▲ для<br>"FAX ONLY".              |                |
|   |                                                                     | MODE=TAD/FAX <b>V</b>                   |                |
| 5 | Нажмите клавишу (                                                   | START/COPY/SET).                        |                |
| J |                                                                     | SETUP ITEM [ ]                          |                |
| 6 | Нажмите клавишу                                                     | (MENU).                                 |                |
| 7 | Если стрелка инди<br>указывает на "TEL'<br>( <b>RECEIVE MODE</b> ). | катора на дисплее<br>", нажмите клавишу |                |
|   |                                                                     | FAX ONLY MODE                           |                |

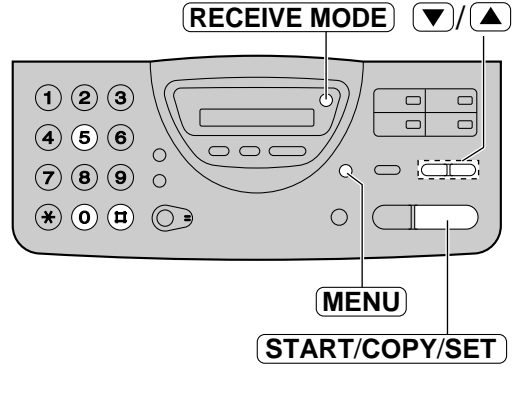

Факс/Копии

#### Примечание:

- Этот режим не должен быть использован на телефонной линии, которая используется как для голосовых звонков, так и для передачи факсов. Когда аппарат отвечает на звонок, осуществляется факсимильная связь с другим аппаратом, даже если ктолибо пытается Вам позвонить.
- Число звонков, после которых аппарат ответит на телефонный звонок, может меняться (стр. 48).
- Для перехода в режим TAD/FAX или TEL/FAX, выберите функции "TAD/FAX" или "TEL/FAX" на этапе 4.

### FAX ONLY mode ring count

Это позволяет установить число звонков, после которых аппарат ответит на вызов в режиме факса. Можно задать от 1 до 4 звонков.

#### Полезные советы:

- Если Вы хотите отвечать на звонки до того, как это сделает аппарат, увеличьте число звонков.
- Если возникнут трудности в приеме факсов от аппаратов с автоматической передачей, уменьшите число звонков.

| 1 | Нажмите ( <b>MENU</b> ).           |                              |                  |
|---|------------------------------------|------------------------------|------------------|
|   | На дисплее:                        | SYSTEM SET UP                |                  |
| 2 | Нажмите 🔳, зате                    | MO7.<br>FAX RING COUNT       |                  |
| 3 | Нажмите ( <u>START/</u>            | COPY/SET).<br>RING=1 ▼▲      |                  |
| 4 | Нажмите 💌 или<br>нужного числа зво | Для установки<br>онков.      | (START/COPY/SET) |
| 5 | Нажмите ( <b>START</b> /           | COPY/SET).<br>SETUP ITEM [ ] |                  |
| 6 | Нажмите ( <b>МЕПU</b> ).           |                              |                  |

Если у Вас имеется телефонная линия только для получения факсов, мы рекомендуем Вам следующую установку.

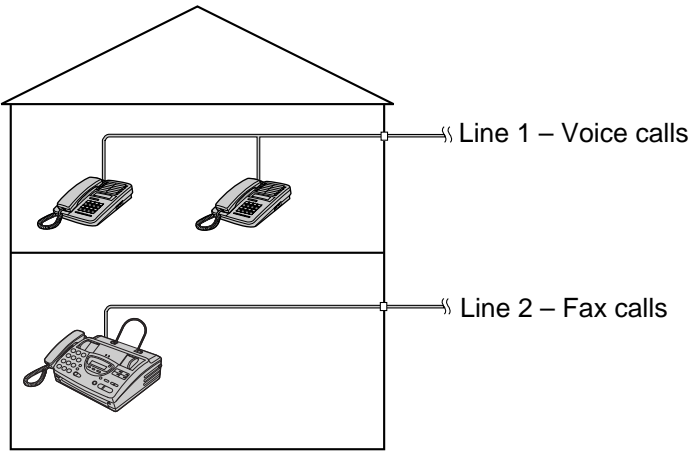

Only a fax machine is connected.

**Пример:** Одна телефонная линия используется для голосовых вызовов и отдельная линия для вызовов факса. Если кто-либо отправляет факс по линии 2, аппарат звонит.

48

К той же телефонной линии

### Прием факсов с использованием дополнительного телефона \_\_\_\_\_

Если Вы имеете дополнительный телефон, подключенный к Вашему телефаксу или к этой же телефонной линии, имеется возможность принимать факсы в ручном режиме. При этом Вам уже нет необходимости подходить к факс-аппарату и нажимать на кнопку (START/COPY/SET).

#### Важно:

Если:

- Чтобы привести в действие эту функцию, необходимо использовать в качестве дополнительного кнопочный телефон с тональным набором и четко ввести код управления.
  - Когда поступит сигнал вызова, снимите
  - трубку дополнительного телефона.

необходимо принять документ,
 слышен тональный сигнал вызова

нет никакого звука,

0 до 9 и знак \*.

факса (продолжительный сигнал), или

**четко** наберите код управления (\*) (9) (это предварительная установка кода).

Положите трубку телефона на место.

• Факс-аппарат включен на прием факса.

Факс/Копии

#### Замечание:

 Вы можете сменить код управления факса (см. ниже).

### Изменение кода включения факса =

Код включения факса используется в случае приема фасов с использованием дополнительного телефона (см. выше).

### Важно:

 Этот код должен отличаться от кода автоматического отсоединения (стр. 57), и ID кода дистанционного управления (стр. 70).

| 1 | Нажмите ( <b>МЕNU</b> ).                                                                            |                                      | 7 Нажмите                                                          | START/COPY/SET).                                                                    |
|---|----------------------------------------------------------------------------------------------------|--------------------------------------|--------------------------------------------------------------------|-------------------------------------------------------------------------------------|
|   | На дисплее:                                                                                         | SYSTEM SET UP                        |                                                                    | SETUP ITEM [ ]                                                                      |
| 2 | Нажмите 🖽, зате                                                                                     | м 41.                                | <b>В</b> Нажмите                                                   | MENU).                                                                              |
| 2 |                                                                                                    | FAX ACTIVATION                       | 0                                                                  |                                                                                     |
| 3 | Нажмите ( <b>START</b> /                                                                            | COPY/SET).<br>MODE=ON                |                                                                    |                                                                                     |
| 4 | Нажмите ▼ или<br>• Если эта функци<br>выберите "OFF".                                               | Для выбора "ON".<br>ія не требуется, | * 0 # 0                                                            |                                                                                     |
| 5 | Нажмите (START/                                                                                     | COPY/SET .                           | Замечание:                                                         | (START/COPY/SET)                                                                    |
| J |                                                                                                    | CODE= ¥ 9                            | • Некоторые сервисны                                               | е функции, которые                                                                  |
| 6 | <ul> <li>На дисплее высветится предварительно<br/>установленный код.</li> </ul>                     |                                      | предоставляет вам т<br>потребовать ввода ко<br>функциям. Если Вы п | елефонная компания, могут<br>Эда для доступа к этим<br>юльзуетесь такими сервисными |
|   | Введите новый код.<br>● Этот код может быть длиной от 2 до 4<br>знаков, можно использовать цифры от |                                      | функциями, то часть<br>факс-аппарату или в<br>отличаться от кода д | кода удаленного доступа к<br>есь код целиком должен<br>оступа к сервисным функциям. |

 Если установлен код дистанционного управления "0000", то эта функция работает неправильно.

# Прием с распознаванием характерных звонков \_\_\_\_\_ (функция определения типа звонка)

Эта функция может быть использована только теми пользователями, кто подписался в своей телефонной компании на обслуживание по типу характерного звонка. Для получения более подробной информации по поводу использования этого сервиса обратитесь в Вашу телефонную компанию до того, как включить эту функцию (до установки в состояние "ВКЛ.").

### Что такое характерный звонок?

Эта сервисная функция дает Вам 3 телефонных номера на одной линии, причем каждый имеет свой особенный тип звонка.

#### Тип звонка:

| Стандартный звонок<br>(один длинный звонок)               |  |
|-----------------------------------------------------------|--|
| Двойной звонок<br>(два коротких звонка)                   |  |
| Тройной звонок<br>(короткий-длинный-короткий звонки)      |  |
| Иной тройной звонок<br>(короткий-короткий-длинный звонки) |  |

Когда Вы подписались на обслуживание по типу характерного звонка, Вы можете назначить телефонные номера как личные телефонные номера, телефонные номера для бизнеса, номера факса и т.д. При поступлении звонка Вы будете знать, на какой номер поступил звонок, узнав тип характерного звонка.

#### Пример:

| Ваш телефонный номер | Тип звонка         | Цель использования |
|----------------------|--------------------|--------------------|
| 012 1234             | Стандартный звонок | Персональный       |
| 012 5678             | Двойной            | Для бизнеса        |
| 012 9876             | Тройной звонок     | Факс               |

# Использование одного из номеров в качестве факсимильного

Запрограммируйте один из типов звонков для приема на этот номер факсимильных сообщений. Когда аппарат определяет вызов, совпадающий с выбранным типом звонка, аппарат активирует свою функцию в зависимости от установки при приеме (см. следующую страницу).

### Установка типа характерного звонка

Запрограммируйте тип звонка для факсимильного номера, который был назначен Вашей телефонной компанией.

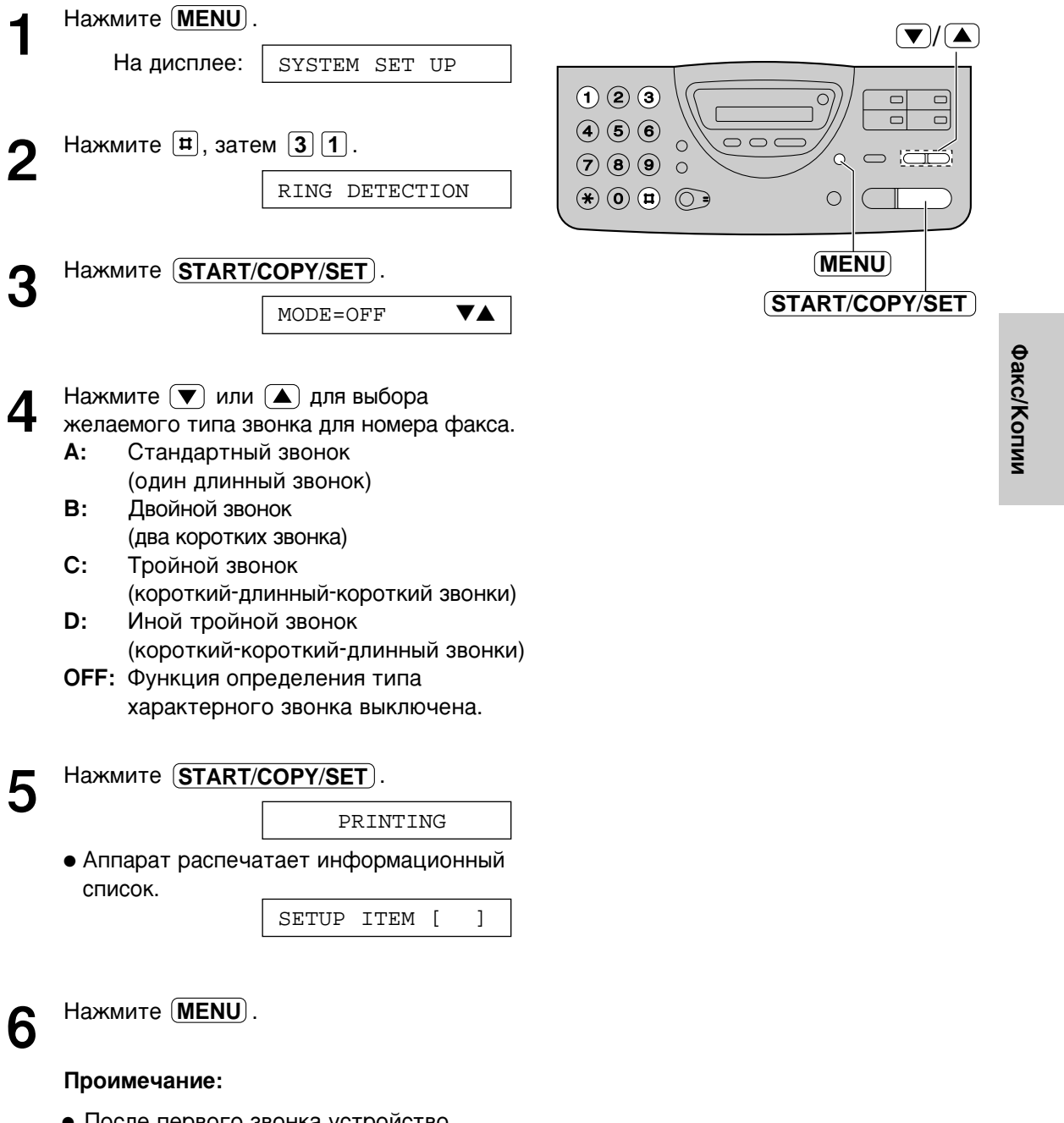

 После первого звонка устройство автоматически ответит характерным звонком независимо от установки параметра режима AUTO RECEIVE, режима приема или счетчика звонков.

51

## Режим TEL/FAX =

# (прием телефонных звонков с подачей сигналов и факсов - без подачи сигналов, когда Вы находитесь вблизи аппарата)

Используйте этот режим, когда Вы всегда находитесь вблизи аппарата, не используете автоответчик и не хотите слышать звонки, когда на аппарат поступает факс. При поступлении вызова аппарат будет работать следующим образом. Если Вы подключили дополнительный телефонный аппарат к той же линии, см. следующую страницу.

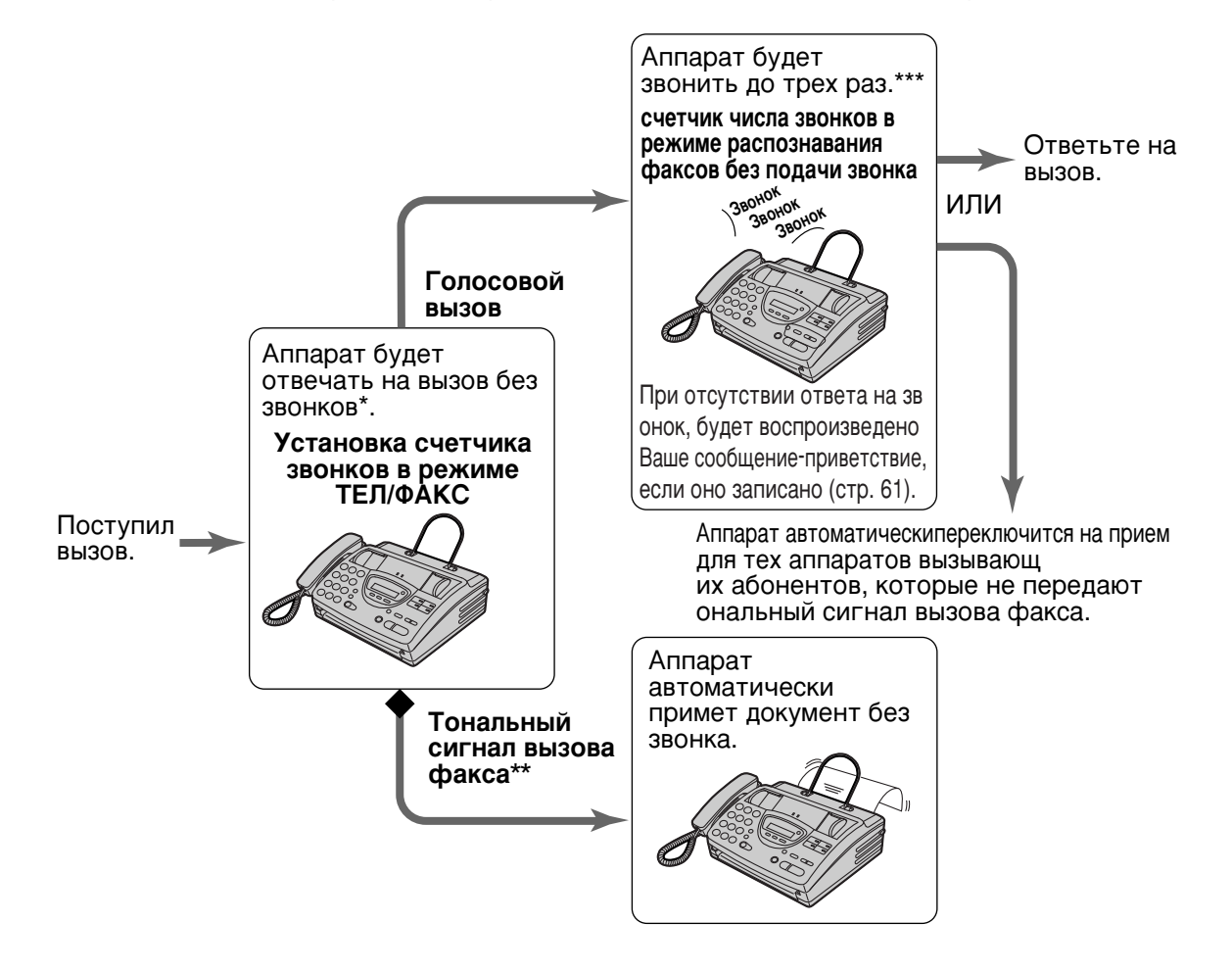

- \* С этого момента оплату вызова будет осуществлять вызывающий.
- \*\* Тональный сигнал вызова факса автоматически генерируется передающим аппаратом. Некоторые аппараты не имеют этой функции.
- \*\*\* Во время звонка, аппарат будет передавать вызывающему абоненту различные ответные сигналы.

#### Замечание:

•Во время получения телефонного звонка на дисплее высветится следующее сообщение:

Ha gucnnee: INCOMING CALL

- При передаче некоторых факсимильных сообщений вручную тональный сигнал вызова факса может не передаваться. Прием таких вызовов должен осуществляться вручную.
- •Звонок должен быть включен (стр. 27).

# Тип звонка в случае подключения дополнительного телефона

Если к одной и той же телефонной линии подключен дополнительный телефон, Вы можете отключить во время получения вызова режим TEL/FAX путем нажатия кнопок \* 0 перед тем, как факс-аппарат начнет прием факса. Если аппарат уже включился на прием, единственный способ отключить его это нажать кнопку (**STOP**) на аппарате.

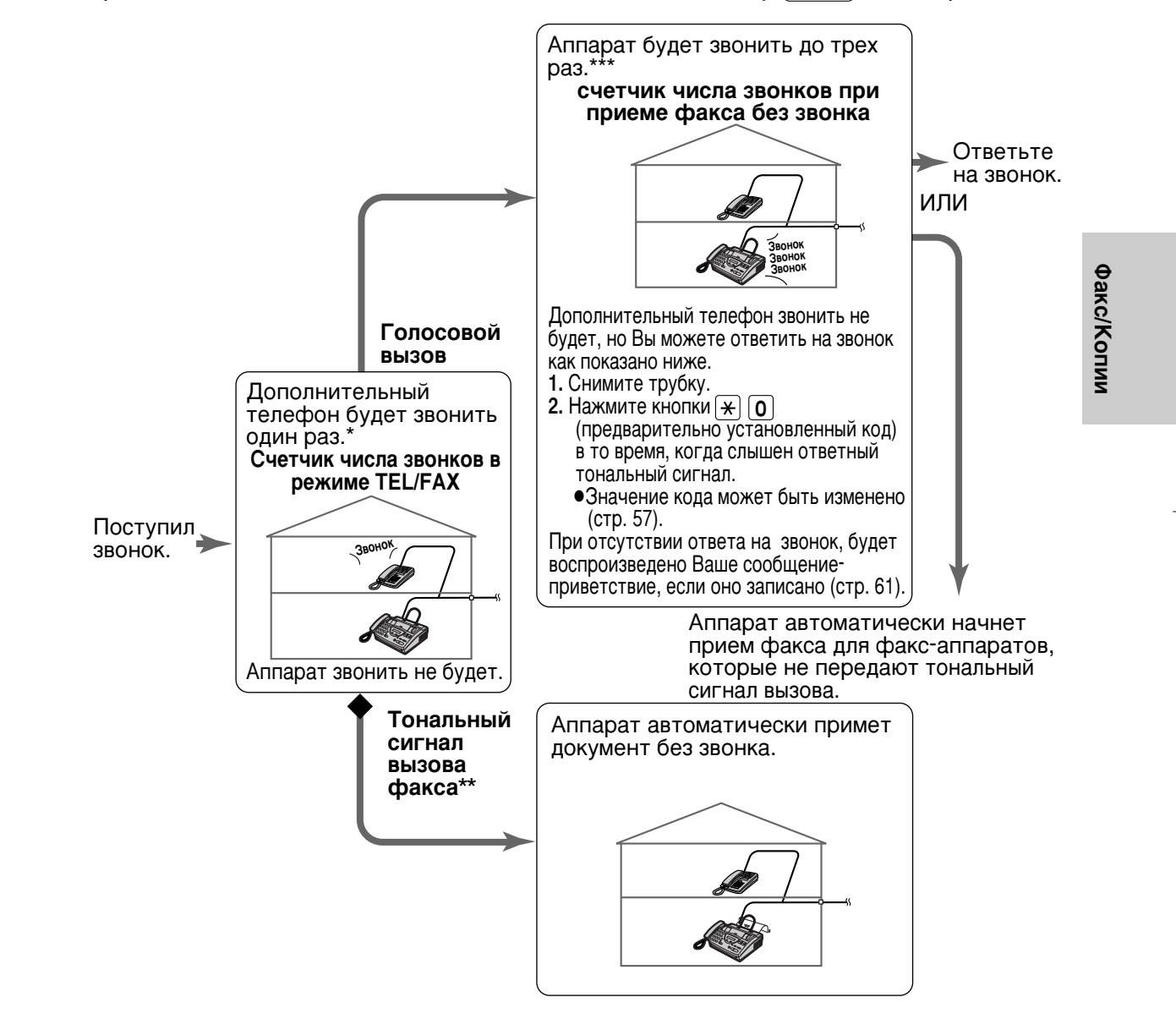

#### Счетчик числа звонков в режиме TEL/FAX:

В зависимости от параметра функции # 09 на стр. 55, может поступить до 4 звонков, перед тем как аппарат включится на прием. В режиме TEL/FAX, устройство не будет вырабатываться какие-либо слышимые звонки.

#### Счетчик числа звонков при приеме факса без звонка:

Аппаратом вырабатываются слышимые звонки для обозначения получения голосового вызова. Будет вырабатано от 3 до 9 звонков, в зависимости от установки #30 на стр. 55. При этом дополнительный телефон звонить не будет.

### Изменение параметра AUTO RECEIVE на режим TEL/FAX

Выберите параметр "TEL/FAX" функции #05 на этапе 4 (стр. 47).

- 2 Если стрелка индикатора на дисплее указывает на "TEL", нажмите клавишу (RECEIVE MODE).
  - Устройство воспроизведет сообщениеприветствие режима TEL/FAX, если Вы его записали, и выведет на дисплей следующее сообщение.

На дисплее: TEL/FAX MODE

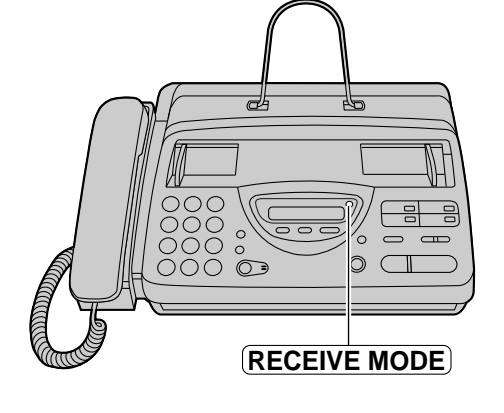

#### Примечание:

 В режиме TEL/FAX, дисплей покажет следующее.

00 🔷 На дисплее: TAD CALLS

■ Мы рекомендуем Вам следующую установку.

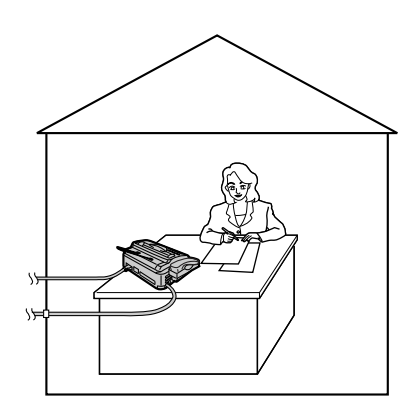

Подключен только факс-аппарат и Вы всегда находитесь возле него.

### Установка числа звонков в режиме TEL/FAX

Эта установка позволяет определить число звонков дополнительного телефона в режиме TEL/FAX. Вы можете установить любое число от 1 до 4. Если дополнительный телефон не подключен, изменение этой установки на требуется.

| 1 | Нажмите ( <b>MENU</b> ).           |                                              |                                                                                                    |        |
|---|------------------------------------|----------------------------------------------|----------------------------------------------------------------------------------------------------|--------|
| • | На дисплее:                        | SYSTEM SET UP                                |                                                                                                    |        |
| 2 | Нажмите 🖽, зате                    | м 78.                                        |                                                                                                    |        |
|   |                                    | TEL/FAX RING                                 |                                                                                                    |        |
| 3 | Нажмите <b>START</b> /             | COPY/SET).                                   |                                                                                                    |        |
| • |                                    | RING=1 <b>V</b>                              | MENU                                                                                                    |        |
| 4 | Нажмите 💌 или<br>нужного числа зво | <ul> <li>для установки<br/>онков.</li> </ul> | START/COPY/SET                                                                                                    | Факс/К |
| 5 | Нажмите ( <b>START</b> /           | COPY/SET).                                   | Замечание:<br>• Если число звонков увеличено, вы                                                                                    | опии   |
| 6 | Нажмите ( <b>MENU</b> ).           |                                              | можете не принять документы по<br>факсу от некоторых устаревших<br>моделей факсов, которые не<br>посылают тональные сигналы вызова. |        |

# Установка числа звонков системы распознавания факсов без подачи звонка

Если аппарат определил голосовой вызов в режиме TEL/FAX, он будет звонить до 3 раз. Вы можете установить число звонков от 3 до 9.

| 4      | Нажмите (МЕПU).                                                              |                                                                                                    |
|--------|------------------------------------------------------------------------------|----------------------------------------------------------------------------------------------------|
|        | На дисплее: SYSTEM SET UP                                                    |                                                                                                    |
| 2<br>3 | Нажмите #, затем <b>30</b> .<br>SILENT FAX RING<br>Нажмите (START/COPY/SET). |                                                                                                    |
| 4      | Нажмите 🔍 или 🍙 для установки<br>нужного числа звонков.                      | (START/COPY/SET)                                                                                        |
| 5      | Нажмите (START/COPY/SET).                                                    | <ul> <li>Замечание:</li> <li>Если число звонков увеличено, вы можете не принять документы по</li> </ul> |
| 6      | Нажмите ( <b>МЕПU</b> ).                                                     | факсу от некоторых устаревших<br>моделей факсов, которые не<br>посылают тональные сигналы вызова.       |

### Прием поллинга \_\_\_\_\_\_ (получение Вашим аппаратом документов, находящихся в другом аппарате)

Эта функция позволяет Вам принять документ с другого, совместимого с Вашим аппарата, поэтому Вы сами платите за звонок, сохраняя таким образом деньги Вашего абонента. Убедитесь, что в Ваш аппарат не вставлены документы и аппарат абонента готов к Вашему звонку.

| 1 | Нажмите (МЕПU) ч         | четыре раза.       |             |
|---|--------------------------|--------------------|-------------|
| • | На дисплее:              | POLLING            |             |
| 2 | Нажмите ( <b>START/(</b> | COPY/SET).<br>FAX= | )<br>)      |
| 2 | Наберите телефон         | ный номер факса.   |             |
| J | Пример:                  | FAX=3331111        | <br><b></b> |
| Δ | Нажмите ( <b>START/</b>  | COPY/SET).         |             |
|   |                          | CONNECTING         |             |

• Аппарат начнет прием факса.

# Установка режима "дружелюбного" приема =

"Дружелюбный" прием позволяет Вам принимать документы по факсу автоматически, не нежимая на кнопку (**START/COPY/SET**) (стр. 46).

Если Вы установите эту функцию в "ВЫКЛ.", то Вам понадобится нажимать

(START/COPY/SET) для приема факса каждый раз, когда Вы отвечаете на звонок.

| 1              | Нажмите ( <b>МЕNU</b> ).                                            |                                                          |                  |
|----------------|---------------------------------------------------------------------|----------------------------------------------------------|------------------|
|                | На дисплее:                                                         | SYSTEM SET UP                                            |                  |
| 2              | Нажмите 🖽, зате                                                     | м 46.                                                    |                  |
|                |                                                                     | FRIENDLY RCV                                             |                  |
| 2              | Нажмите (START/                                                     | COPY/SET).                                               |                  |
| J              |                                                                     | MODE=ON <b>V</b>                                         | (MENU)           |
| 4              | Нажмите 💌 или<br>установки.<br>• Если эта функци<br>выберите "OFF". | <ul> <li>для нужной</li> <li>ия не требуется,</li> </ul> | (START/COPY/SET) |
| 5              | Нажмите (START/                                                     | COPY/SET).                                               |                  |
| J              |                                                                     | SETUP ITEM [ ]                                           |                  |
| <b>6</b><br>56 | Нажмите ( <b>MENU</b> ).                                            |                                                          |                  |

### Автоматический разрыв линии =

Эта функция позволяет Вам ответить на телефонный звонок с дополнительного телефона в течение времени подачи звонков распознавания факса, в режиме TEL/FAX (стр. 53) или воспроизвести TAD/FAX приветствие в режиме TAD/FAX (стр. 60). При снятии трубки дополнительного телефона и нажатии кнопок 🗶 💽 (предварительно установленный код) в то время когда будет слышен ответный вызов, факс-аппарат будет отключен от линии и Вы сможете разговаривать с абонентом.

#### Важное замечание:

 Код должен отличаться от кода включения факса (стр. 49) и кода дистанционного управления автоответчиком (стр. 70).

| 1 | Нажмите ( <b>МЕNU</b> ).                                                                                                  |           |
|---|----------------------------------------------------------------------------------------------------|-----------|
|   | Ha gucnnee: SYSTEM SET UP                                                                                                 |           |
| 2 | Нажмите म, затем 49.                                                                                                    | Факс/Копи |
| 3 | Нажмите ( <b>START/COPY/SET</b> ).<br>MODE=ON ▼▲                                                                          | 11        |
| 4 | Нажмите ▼ или ▲ для установки в<br>состояние "ON".<br>• Если эта функция не требуется,<br>выберите "OFF".                 |           |
| 5 | Нажмите (START/COPY/SET).                                                                                                 |           |
|   | <ul> <li>На дисплее появится предварительно<br/>установленный код.</li> </ul>                                             |           |
| 6 | Введите новый код.<br>• Этот код должен быть длиной от 2 до 4<br>знаков, используются цифры от 0 до 9,<br>а также знак *. |           |
| 7 | Нажмите (START/COPY/SET).                                                                                                 |           |
| 8 | Нажмите ( <b>МЕПU</b> ).                                                                                                  |           |

## Сообщение на пейджер=

Эта функция позволяет Вам дать сообщение на Ваш пейджер, когда аппарат принимает факс.

| 1 | Нажмите ( <b>МЕNU</b> ).                                |                                                | Т Нажмите (START/COPY/SET).                                               |
|---|---------------------------------------------------------|------------------------------------------------|---------------------------------------------------------------------------|
|   | На дисплее:                                             | SYSTEM SET UP                                  | SETUP ITEM [ ]                                                            |
| 2 | Нажмите 🖽, зате                                         | т <b>70</b> .                                  | <b>О</b> Нажмите ( <b>MENU</b> ).                                         |
| 2 |                                                         | PAGER CALL                                     | 0                                                                         |
| R | Нажмите (START/                                         | COPY/SET).                                     |                                                                           |
| J |                                                         | MODE=OFF <b>V</b>                              |                                                                           |
| 4 | Нажмите 💌 или<br>состояние "ON".                        | Для установки в                                |                                                                           |
|   |                                                         | MODE=ON VA                                     |                                                                           |
|   | <ul> <li>Если эта функци<br/>выберите "OFF".</li> </ul> | я не требуется,                                |                                                                           |
| 5 | Нажмите (START/                                         | COPY/SET).                                     |                                                                           |
| J |                                                         | NO.=                                           |                                                                           |
| 6 | Введите номер Ва<br>• Вы можете ввес<br>46 цифр и/или п | шего пейджера.<br>ги в общей сложности<br>ауз. |                                                                           |
|   | Пример:                                                 |                                                | 30MOUSHWO.                                                                |
|   | 1 202 555 1234P                                         | PP12345678PPP                                  | <ul> <li>Метод программирования сообщения</li> </ul>                      |
|   | <br>Ваш номер Па<br>пейджера                            | узы                                            | может отличаться, в зависимости от<br>пейджинговой компании.              |
|   |                                                         | Код доступа к<br>пейджеру, если<br>требуется   | Проконсультируйтесь по этому<br>вопросу в Вашей пейджинговой<br>компании. |
|   |                                                         |                                                |                                                                           |

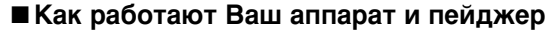

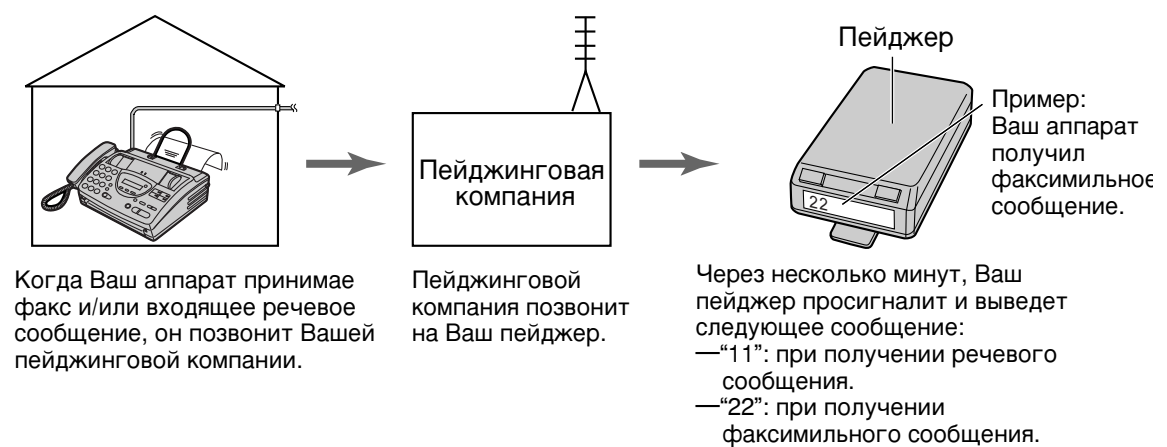

### Копирование

### Изготовление копий

Любой пригодный для передачи документ можно скопировать (см. стр. 37).

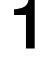

Убедитесь в том, что держатель бумаги находится в вертикальном положении.

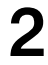

Отрегулируйте положение направляющих документа в соответствии с его шириной.

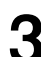

Вставьте документ ЛИЦЕВОЙ

 СТОРОНОЙ ВНИЗ (до 10 листов), должен прозвучать сигнал.

На дисплее:

• Убедитесь в том, что трубка не снята.

Нажмите (**RESOLUTION**) несколько раз для выбора желаемой установки, если необходимо (стр. 35).

5

Нажмите **START/COPY/SET**. • Аппарат начнет печатать.

COPYING

STANDARD

#### Замечание:

- Если иное специально не установлено, то во время копирования аппарат автоматически устанавливает разрешающую способность типа "FINE".
- Вы можете осуществлять или отвечать на телефонные звонки во время копирования.
- Когда Вы копируете много листов документа при длине страниц более размера А4 (примерно 300 мм), рекомендуется вставлять по одному листу за один раз.

#### ■ Чтобы остановить копирование

Нажмите кнопку **STOP**.

Для того чтобы удалить документ нажмите кнопку **(STOP)** еще раз.

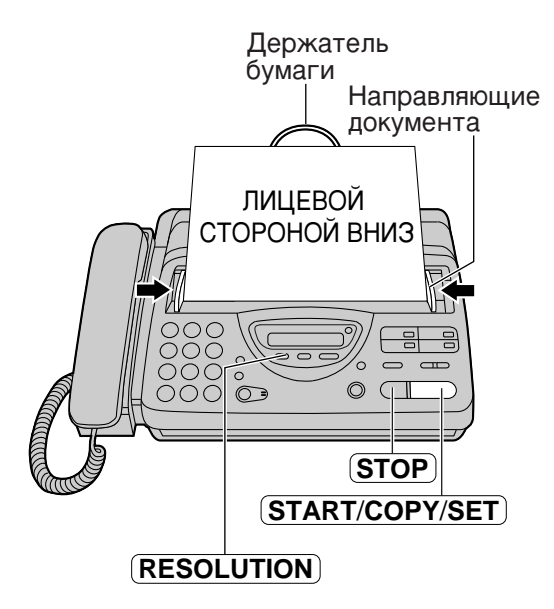

Факс/Копии

# Установка

### 

При установке режима TAD/FAX, Ваше устройство будет работать как автоответчик и/или факсимильный аппарат.

Если определяется сигнал вызова факса, то аппарат автоматически переключается на прием факсимильных сообщений.

Если определяется речевой вызов, то автоответчик воспроизведет сообщение-приветствие и абонент может оставить речевое сообщение.

• Данное устройство не имеет предварительного записанного сообщения-приветствия. Для начала запишите свое собственное сообщение-приветствие (стр. 61).

#### Настройка на запись речевого сообщения и на прием документов

- Выберите параметр "TAD/FAX" на этапе 4 функции #05 (стр. 47).
- Если стрелка индикатора на дисплее
- указывает на "TEL", нажмите клавишу (**RECEIVE MODE**)
- Устройство воспроизведет сообщениеприветствие режима TAD/FAX, если Вы его записали, и выведет на дисплей следующее сообщение.

Ha дисплее: TAD/FAX MODE

 Информация об оставшемся времени, для записи входящих речевых сообщений, будет выведено на дисплей.

Пример: TIME = 10m13s

 Если для записи осталось мало времени, удалите из памяти ненужные сообщения (стр. 66, 72).

#### Примечание:

- Общее время записи (включая сообщения-приветствия) составляет примерно 20 минут. При записи сообщения в комнате с повышенным шумом, время записи может быть меньше.
- Время записи для каждого входящего сообщения может быть изменено (стр. 78).
- При получении звонка, устройство воспроизводит сообщение-приветствие режимаTAD/FAX и выводит на дисплей следующее сообщение.

```
Ha дисплее: TAD/FAX MODE
```

- Во время записи входящего сообщения, его можно прослушать через громкоговоритель. Если данная функция не требуется, то установите параметр ICM Monitor в "OFF" (стр. 79).
- Чтобы ответить на звонок во время воспроизведения сообщения-приветствия или записи речевого сообщения, нажмите клавишу (DIGITAL SP-PHONE) или поднимите трубку. Автоответчик выключится, и Вы сможете говорить с абонентом.

#### ■Функция автоматического разрыва линии

Если подключен дополнительный телефон, то Вы с него можете ответить на звонок в момент воспроизведения сообщения-приветствия (стр. 57).

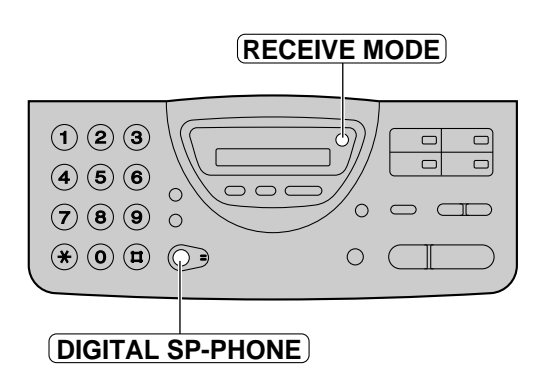

## Запись Ваших собственных сообщений-приветствий —

Время записи каждого сообщения ограничивается 16 секундами. Для получения наилучшего результата записывайте свое сообщение в пределах 12 секунд.

### Предлагаемые сообщения

| Сообщение-<br>приветствие режима<br>TAD/FAX | "Это (Ваше имя и фамилия, род занятий и/или телефонный<br>номер). В настоящий момент мы не можем Вам ответить.<br>Чтобы отправить факс, начните передачу. Чтобы оставить<br>сообщение, говорите после звукового сигнала. Спасибо." |
|---------------------------------------------|----------------------------------------------------------------------------------------------------|
| Сообщение-<br>приветствие режима<br>TEL/FAX | "Это (Ваше имя и фамилия, род занятий и/или телефонный номер). В настоящий момент мы не можем Вам ответить. Пожалуйста, перезвоните позже. Спасибо."                                                                               |

#### Внимание:

• Вы не можете записать сообщение-приветствие, если документ вставлен в аппарат.

#### Примечание:

- Вы можете выбрать время записи сообщения-приветствия режима TAD/FAX продолжительностью 16 или 60 секунд (стр. 64).
  - FДля приветствия в режиме TAD/FAX: Нажмите клавишу (RECORD) два раза.

Ha gucnnee: 2.TAD GREETING

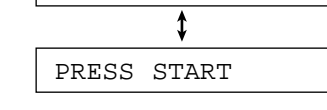

Для приветствия в режиме TEL/FAX: Нажмите клавишу (RECORD) три раза.

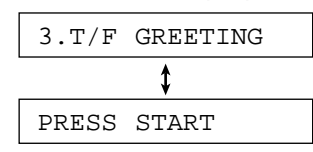

 Нажмите клавишу (START/COPY/SET).
 Прозвучит длинный звуковой сигнал и на дисплее появится одно из

> следующих сообщений. Для приветствия в режиме TAD/FAX:

> > TAD REC. 16s

Для приветствия в режиме TEL/FAX:

T/F REC. 16s

- Говорите четко в микрофон на расстоянии около 20 см (8 дюймов) от него.
  - На дисплее будет показан остаток времени записи.
    - Пример: сообщение в режиме

| TAD/FAX |      |     |
|---------|------|-----|
| TAD     | REC. | 15s |

- По окончании нажмите клавишу (**STOP**).

Автоответчик

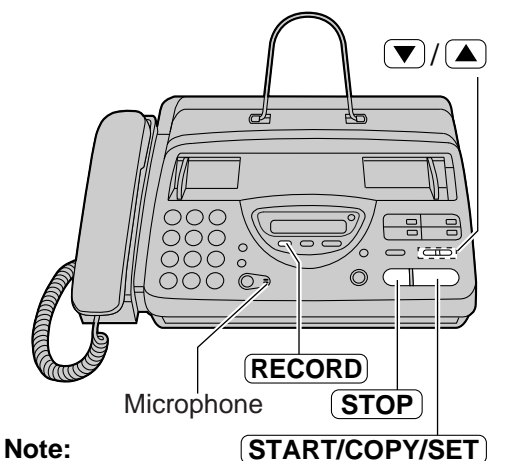

• If you make a mistake while recording, start again from step 1.

# Приветствие

### Проверка записанных Вами сообщений-приветствий —

### Прослушать Ваше сообщение-приветствие режима TAD/FAX

- Выберите режим "TAD/FAX" на этапе 4 функции #05 (стр.47).
- Если стрелка индикатора на дисплее указывает на "TEL", нажмите клавишу (RECEIVE MODE).
   Если стрелка индикатора на дисплее указывает на "TAD", нажмите клавишу (RECEIVE MODE) два раза. .

На дисплее: | TAD/FAX MODE

 Аппарат воспроизведет сообщениеприветствие режима TAD/FAX.

### Прослушать Ваше сообщение-приветствие режима TEL/FAX

- 1. Выберите режим "TEL/FAX" на этапе 4 функции #05 (стр.47).
- 2. Если стрелка индикатора на дисплее указывает на "TEL", нажмите клавишу **RECEIVE MODE**.

Если стрелка индикатора на дисплее указывает на "TAD" и "FAX", нажмите клавишу (**RECEIVE MODE**) два раза.

На дисплее: ТЕІ

TEL/FAX MODE

• Аппарат воспроизведет сообщениеприветствие режима TEL/FAX.

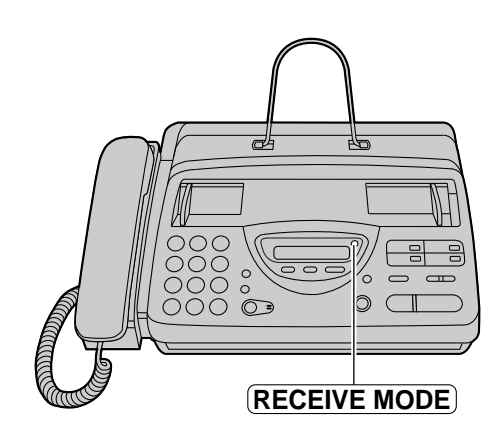

## Приветствие

## Стирание записанных Вами сообщений-приветствий =

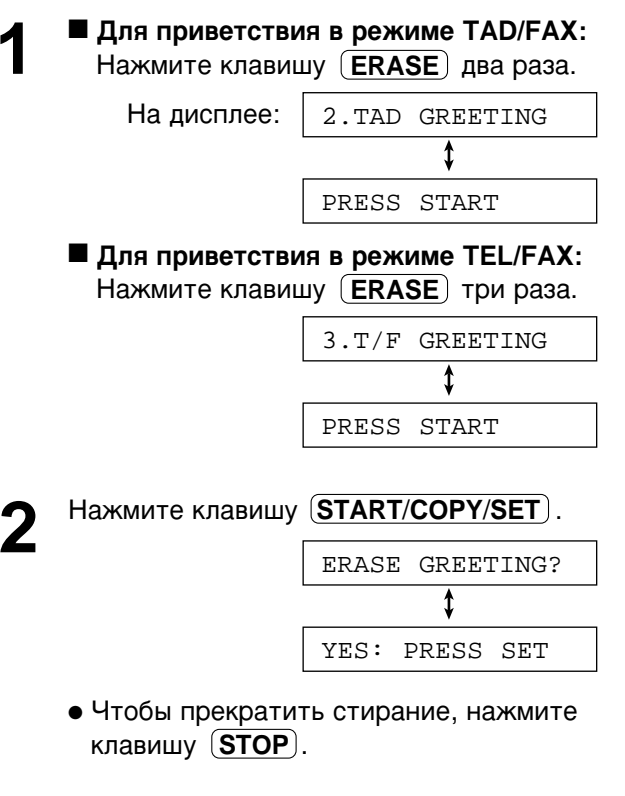

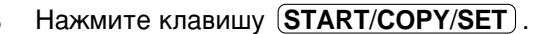

GREETING ERASED

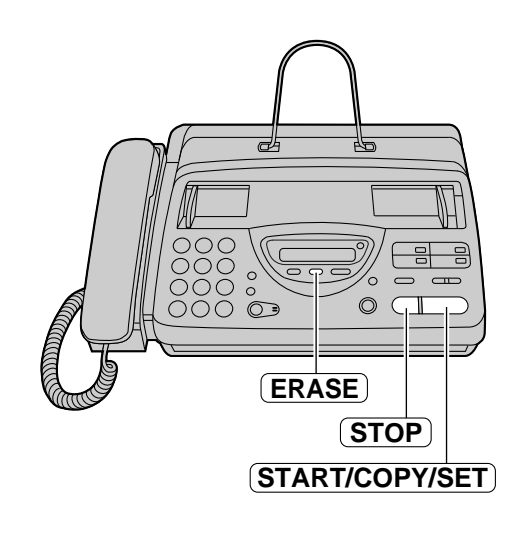

Автоответчик

## Приветствие

## Время записи сообщений-приветствий в режиме TAD/FAX\_\_\_\_\_\_

Вы можете выбрать время записи продолжительностью 16 или 60 секунд.

| 1      | Нажмите клавишу (MENU).                                                                                                    |                                                                        |
|--------|----------------------------------------------------------------------------------------------------|------------------------------------------------------------------------|
|        | На дисплее: SYSTEM SET UP                                                                                                    |                                                                        |
| 2<br>3 | Нажмите кнопку <sup><b>¤</b></sup> , затем <b>5 4</b> .<br>GREETING TIME<br>Нажмите клавишу <b>START/COPY/SET</b> .<br>MODE=16s <b>V</b> | 1 2 3<br>4 5 6<br>7 8 9 0<br>★ 0 8 0 • • • • • • • • • • • • • • • • • |
| 4      | Нажмите 💌 или 🋋 для выбора<br>желаемого параметра.                                                                                       | (START/COPY/SET)                                                       |
| 5<br>6 | Нажмите клавишу (START/COPT/SET).<br>SETUP ITEM [ ]<br>Нажмите клавишу (MENU).                                                           |                                                                        |

#### Примечание:

- ІЕсли Вы меняете время записи сообщенияприветствия на 60 секунд, то мы рекомендуем, в Вашем сообщенииприветствии режима TAD/FAX, сказать абоненту, чтобы он набрал \* 9 перед тем, как начать передачу факсимильного сообщения.
- Если Вы меняете время записи сообщенияприветствия с 16 секунд на 60 секунд, то Ваше записанное сообщение-приветствие режима TAD/FAX будет стерто.
   Перезапишите Ваше сообщение-приветствие (стр. 61).

### Прослушивание записанных сообщений =

Когда аппарат записал новые речевые сообщения:

— Появится следующее сообщение:

На дисплее: NEW MESSAGES

- счетчик звонков будет показывать общее число записанных сообщÂÌËÈ
- удут звучать медленные фонические сигналы, если сигнализация о сообщении (стр. 78) установлена в "ON".

### Прослушивание новых записанных сообщений

Если на дисплей попеременно выводятся сообщения "NEW MESSAGES" и количество звонков, нажмите клавишу (PLAY MESSAGES).

### Прослушивание всех записанных сообщений

Если на дисплей выводится только сообщение о количество звонков, нажмите клавишу (PLAY MESSAGES).

#### Примечание:

- Во время воспроизведения дисплей показывает последовательность записанных сообщений.
- Вы можете отрегулировать уровень громкости громкоговорителя при помощи кнопок 🔍 или 🔺.
- Число на счетчике звонков не изменится до тех пор, пока Вы не удалите записанные сообщения.

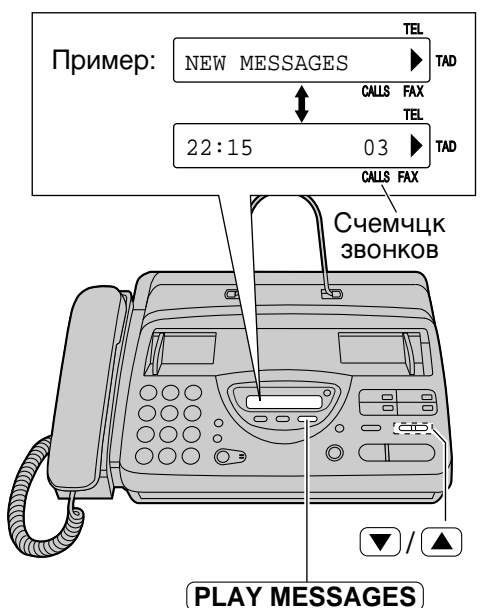

Автоответчик

### Стирание записанных сообщений

Стирайте ненужные сообщения во избежание переполнения памяти.

# Стирание определенного сообщения

Нажмите клавишу **ERASE**) во время прослушивания сообщения, которое Вы ходите стереть.

### Стирание всех сообщений

**1.** Нажмите клавишу **ERASE** после прослушивания всех сообщений.

На дисплее:

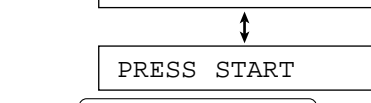

1.ALL MESSAGES

**2.** Нажмите клавишу **START/COPY/SET**.

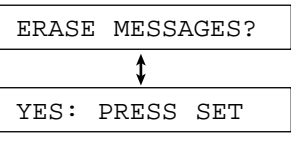

- Чтобы прекратить стирание, нажмите клавишу **STOP**.
- **3.** Нажмите клавишу **START/COPY/SET**.

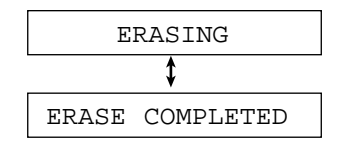

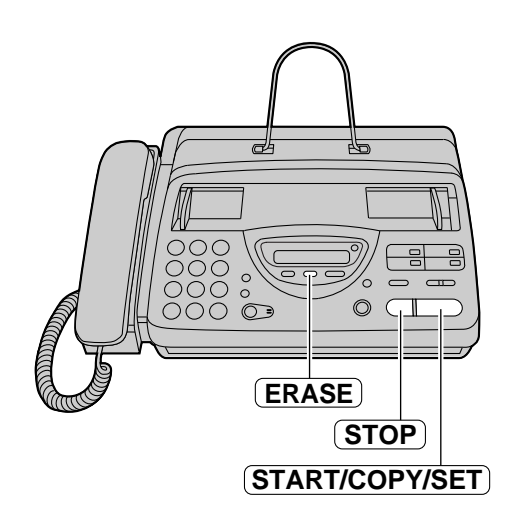

# Функции, действующие во время воспроизведения сообщения (повтор, пропуск и остановка)

# Повторное воспроизведение сообщения

Нажмите кнопку 1 во время прослушивания сообщения, которое Вы хотите повторить.

- Если Вы удерживаете кнопку **1** течение 5 секунд после начала сообщения, то будет воспроизведено предыдущее сообщение.
- Для повторного воспроизведения определенного сообщения, нажимайте кнопку 1 до тех пор, пока Вы не услышите сообщение, которое Вы хотите повторить.

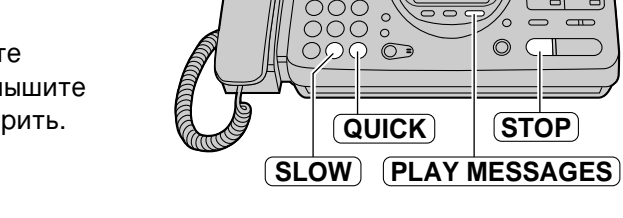

1 3

### Припуск сообщения

Нажмите кнопку **3** чтобы воспроизвести следующее сообщение.

# Изменение скорости воспроизведения

Нажмите клавишу **QUICK** для воспроизведения сообщения со скоростью в полтора раза быстрее первоначальной скорости.

Нажмите клавишу **SLOW** для воспроизведения сообщения со скоростью в два раза медленнее первоначальной скорости.

 Для возврата к первоначальной скорости, нажмите клавишу (QUICK) или (SLOW) во время ускоренного или замедленного воспроизведения.

### Останов воспроизведения

Нажмите клавишу **STOP**.

• Для возобновления воспроизведения записанных сообщений, нажмите клавишу **PLAY MESSAGES** в течение 1 минуты. -(

Автоответчик

### Сообщение-напоминание (запись сообщения для других или для себя)

Чтобы оставить сообщение частного характера для кого-либо или для себя, Вы можете записать речевое напоминание. Это напоминание может быть воспроизведено позже прямо на аппарате или дистанционно.

Нажмите клавишу (**RECORD**). На дисплее: 1.MEMO MESSAGE \$ 7 PRESS START Нажмите клавишу (START/COPY/SET). • Прозвучит длинный звуковой сигнал. 07 MEMO RECORDING RECORD Microphone (STOP) Говорите четко в микрофон на START/COPY/SET расстоянии 20 см (8 дюймов) от него. По окончании нажмите клавишу (**STOP**). Δ Телефонный разговор

Вы можете записать телефонный разговор.

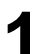

Во время телефонного разговора нажмите клавишу (**RECORD**).

Ha ducnnee: 2WAY RECORDING

**2** Чтобы прекратить запись, нажмите клавишу (**STOP**) или опустите трубку на рычаг.

#### Примечание:

 В соответствии с законом могут применяться ограничения на запись двусторонних телефонных разговоров. Проинформируйте Вашего абонента о записи телефонного разговора.

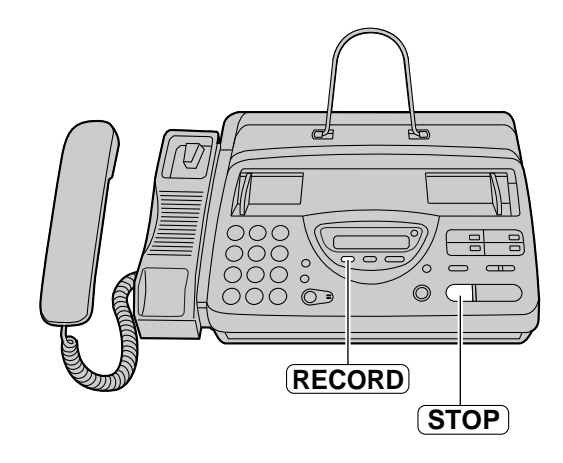

# Дистанционное управление Управление

### с отдаленного места в

Следующие операции могут выполняться с отдаленного места при использовании телефонного аппарата с кнопочным номеронабирателем. Program the remote operation Перед Вашим уходом запрограммируйте ID код дистанционного управления (стр. 70) и установите свой аппарат в режим TAD/FAX (стр. 60).

| Кнопка   | Команда дистанционного                          | тран | Кно  |
|----------|-------------------------------------------------|------|------|
| бирателя | управления                                      | ица  | бира |
| 0        | Пропуск сообщения-<br>приветствия               | 73   | *    |
| 1        | Повторное воспроизведение сообщения             | 71   | *    |
| 2        | Пропуск сообщения                               | 71   | 8    |
| 4        | Воспроизведение нового сообщения                | 71   | 8    |
| 5        | Воспроизведение всех сообщений                  | 71   |      |
| 6        | Контрольное прослушивание помещения             | 72   | 8    |
| 7        | Перезапись сообщения-<br>приветствия            | 72   | 8    |
| 9        | Прекращение перезаписи<br>сообщения-приветствия | 72   | 8    |

| Кнопка   | Команда дистанционного                                             | тран |
|----------|--------------------------------------------------------------------|------|
| бирателя | управления                                                         | ица  |
| *4       | Стирание определенного<br>сообщения                                | 72   |
| *5       | Стирание всех сообщений                                            | 72   |
| 80       | Переключение в режим TEL                                           | 73   |
| 81       | Включение режима пересылки<br>сообщения для входящих<br>сообщений  | 73   |
| 82       | Выключение режима пересылки<br>сообщения для входящих<br>сообщений | 73   |
| 83       | Включение режима звонка на<br>пейджер для входящих<br>сообщений    | 73   |
| 84       | Выключение режима звонка на<br>пейджер для входящих<br>сообщений С | 73   |

### Карта дистанционного управления

Пожалуйста, вырежьте и носите с собой эту карту как руководство по применению дистанционного управления.

| Дистанционное<br>управлениеавтоответчиком Позвоните<br>на Ваш аппарат.                                                                                                    | Замечания по дистанционному<br>управлению Д                                                                                                    |
|----------------------------------------------------------------------------------------------------|----------------------------------------------------------------------------------------------------|
| <ol> <li>Позвоните на Ваш аппарат.</li> <li>Введите ID идентификационный<br/>код для дистанционного<br/>управления в момент воспроизведения<br/>сообщения-приветствия.</li> <li>Новые записанные сообщения<br/>будут воспроизведены.</li> <li>Нажмите в течение 10 секунд<br/>клавишу(и) дистанционного<br/>управления (смотрите обратную<br/>сторону).</li> </ol> | <ul> <li>дистанционное управление возможно<br/>только с телефона с кнопочным<br/>номеронабирателем, когда Ваш<br/>аппарат установлен в режим TAD/FAX.</li> <li>Когда Ваш аппарат установлен в<br/>режим TEL, позвоните на него и<br/>подождите в течение 15 звонков.<br/>Автоответчик временно ответит в<br/>линию. Введите ID код для<br/>дистанционного управления в течение<br/>воспроизведения сообщения-<br/>привательно и подождоте в сообщения-</li> </ul> |
| При отсутствии новых сообщений на<br>этапе 2, нажмите клавишу (клавиши)<br>дистанционного управления в<br>течение 4 секунд или подождите в<br>течение 4 секунд и все сообщения<br>будут воспроизведены.                                                                                                    | приветствия. Аппарат переключится в<br>режим TAD/FAX.<br>• Твердо нажимайте клавиши.<br>• Чтобы отправить документ,<br>нажмите 💌 э. Начните передачу<br>при появлении тонального сигнала<br>факса.                                                                                                    |

Автоответчик

## Дистанционное управление

# Установка идентификационного кода (ID) дистанционного управления Идентификационный код ID для \_\_\_\_\_

дистанционного управления используется для получения доступа к автоответчику. Выберите любой 3-значный номер, кроме номера, где используются цифры 0 или 7.

| 1 | Нажмите клавишу  | (MENU).                                       |                            |  |
|---|------------------|-----------------------------------------------|----------------------------|--|
|   | На дисплее:      | SYSTEM SET UP                                 |                            |  |
| 2 | Нажмите кнопку 🗄 | <b>Щ</b> , затем <b>11</b> .<br>REMOTE TAD ID |                            |  |
| 3 | Нажмите клавишу  | (START/COPY/SET).                             | (MENU)<br>(START/COPY/SET) |  |
| 4 | Введите нужный Е | ам номер                                      |                            |  |
| 5 | Нажмите клавишу  | (START/COPY/SET).                             |                            |  |
| C | Нажмите клавишу  | (MENU).                                       |                            |  |

| Кнопка | Команда<br>дистанционного<br>управления                                                                                                    |  | Кнопка | Команда<br>дистанционного<br>управления |
|--------|----------------------------------------------------------------------------------------------------|--|--------|-----------------------------------------|
| 0      | Пропуск сообщения-<br>приветствия                                                                                                    |  | *4     | Стирание<br>определенного               |
| 1      | I Іовторное<br>воспроизведение<br>сообщения                                                                                                    |  | *5     | Стирание всех сообщений                 |
| 2      | <ul> <li>Пропуск сообщения</li> <li>Воспроизведение<br/>нового сообщения</li> <li>Воспроизведение всех<br/>сообщений</li> <li>Контрольное<br/>прослушивание<br/>помещения</li> <li>Перезапись<br/>сообщения-<br/>приветствия</li> </ul> |  |        | ·                                       |
| 4      |                                                                                                    |  | 80     | Переключение в режим TEL                |
| 5      |                                                                                                    |  | 81     | Включение режима                        |
| 6      |                                                                                                    |  | 82     | Выключение режима пересылки сообщения   |
| 7      |                                                                                                    |  | 83     | Включение режима<br>звонка на пейджер   |
| 9      | Прекращение     перезаписи сообщения- приветствия                                                                                                    |  | 84     | Выключение режима<br>звонка на пейджер  |

70

6
## Дистанционное управление

# С отдаленного телефонного аппарата с кнопочным \_\_\_\_\_

### тональным номеронабирателем

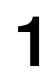

Позвоните на Ваш аппарат.

- Введите идентификационный код ID для дистанционного управления в момент воспроизведения сообщения-приветствия режима TAD/FAX.
  - Прозвучит длинный фонический сигнал и короткий(е) фонический(е) сигнал(ы), указывая на число новых записанных сообщений. После этого аппарат автоматически воспроизведет эти сообщения.
  - Короткие фонические сигналы будут звучать до 8 раз, даже если записано 9 и более сообщений.
  - Вы можете повторно воспроизвести новые записанные сообщения путем нажатия кнопки [4] в момент выполнения одного и того же соединения
  - Нажмите кнопку **5** чтобы прослушать все записанные сообщения. В конце последнего сообщения прозвучат 3 звуковых сигнала.

### Когда нет новых записанных сообщений

Длинный фонический сигнал прозвучит еще раз, 5 в течение 4 секунд, вместо

короткого(их) сигнала(ов) на этапе 2.

### Когда память заполнена

6 фонических сигналов прозвучат после воспроизведения сообщений. Сотрите все или некоторые сообщения (стр. 72)

### В момент воспроизведения

### Повторное воспроизведение сообщения

Нажмите кнопку 1 для воспроизведения текущего сообщения. .

- Если Вы нажмете кнопку **1** в течение 5 секунд после начала сообщения, то будет воспроизведено предыдущее сообщение.

### Пропуск сообщения

Нажмите кнопку 2.

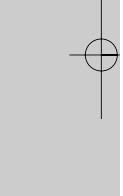

Автоответчик

## Дистанционное управление

# Стирание входящих сообщений из памяти Стирание определенного сообщения

Нажмите кнопки (\*)4 в момент прослушивания сообщения, которое Вы хотите удалить.

 Прозвучат один длинный и три коротких фонических сигнала. После этого аппарат продолжит со следующего сообщения.

### Стирание всех сообщений

Нажмите кнопки 🛞 5 для стирания всех сообщений.

• Прозвучат один длинный и три коротких фонических сигнала.

### Другие действия по дистанционному управлению

### Контрольное прослушивание помещения

YBы можете прослушивать звуки в помещении, где установлен аппарат.

Нажмите кнопку 6.

• Вы можете выполнить контрольное прослушивание помещения, примерно, в течение 30 секунд. .

#### Примечание:

 Через 30 секунд прозвучит звуковой сигнал. Чтобы продолжить прослушивание, нажмите еще раз кнопку 6 в течение 10 секунд.

### Запись сообщения метки

После воспроизведения всех записанных сообщений Вы можете оставить дополнительное сообщение.

- Дождитесь 3 фонических сигналов, обозначающих конец дистанционного управления.
- 2. Подождите около 10 секунд до появления звукового сигнала, чтобы оставить сообщение.
- 3. Подождите около 10 секунд до появления звукового сигнала, чтобы оставить

### Перезапись сообщения-приветствия

Вы можете изменить содержание сообщения-приветствия для режима TAD/FAX.

- 1. Нажмите кнопку 7 чтобы начать запись.
  - Прозвучит длинный фонический сигнал.
- 2. Четко говорите в течение до 16 секунд.

Если Вы сделали паузу больше 2 секунд, то п

- розвучат 6 фонических сигналов и запись прекратиться. В течение 10 секунд Вы можете повторить действия с этапа 1.
- 3. По окончании нажмите кнопку 9.
  - Будет воспроизводиться новое сообщение-приветствие.

## Дистанционное управление

### Пропуск сообщения-приветствия

Нажмите кнопку **0** в момент воспроизведения сообщения-приветствия.

• Аппарат пропустит оставшуюся часть сообщения-приветствия.

#### Включение или выключение режима пересылки сообщения

Перед тем как воспользоваться данной функцией Вы должны запрограммировать телефонный номер, на который пересылается сообщение (стр. 75).

Нажмите кнопки 8 1 для включения режима пересылки сообщения.

Нажмите кнопки 8 2 для выключения режима пересылки сообщения.

 Если телефонный номер, на который пересылается сообщение, не запрограммирован, то Вы не сможете включить эту функцию. Прозвучат 6 фонических сигналов.

### Включение или выключение режима сообщение на пейджер

Перед тем как воспользоваться данной функцией Вы должны запрограммировать номер пейджера, на который пересылается сообщение (стр. 55).

Нажмите кнопки 8 3 для включения режима звонка на пейджер.

Нажмите кнопки 8 4 для выключения режима звонка на пейджер.

• Если номер пейджера, на который пересылается сообщение, не запрограммирован, то Вы не сможете включить эту функцию. Прозвучат 6 фонических сигналов.

### Переключение режима приема в режим TEL

Нажмите кнопки **8 0** для смены параметра приема с TAD/FAX на TEL.

• Вы не сможете вернуться обратно в режим TAD/FAX в момент данного соединения. Для того чтобы вернуться обратно в режим TAD/FAX, смотрите ниже.

### Возврат приема в режим TAD/FAX

Вы можете дистанционно изменить установку режима приема с TEL на TAD/FAX.

- 1. Позвоните на Ваш аппарат и подождите в течение 15 звонков.
  - Автоответчик временно ответит в линию.
- 2. Введите ID код дистанционного управления.
  - Ваш аппарат переключится в режим TAD/FAX.

Автоответчик

## Пересылка записанных сообщений на другой телефон\_\_\_\_\_

Данная функция позволяет Вашему аппарату каждый раз при записи входящего сообщения звонить на заданный телефонный номер.

Для начала запрограммируйте телефонный номер, на который посылается сообщение. Сообщение будет пересылаться на ваш аппарат при записи входящего сообщения. В момент данного соединения Вы можете переключить это сообщение на себя, используя дистанционное управление.

- Эта функция действует в режиме TAD/FAX.
- Более подробную информацию, смотрите на стр. 69.
- Для получения доступа к Вашему аппарату, пользуйтесь телефоном с кнопочным номеронабирателем.

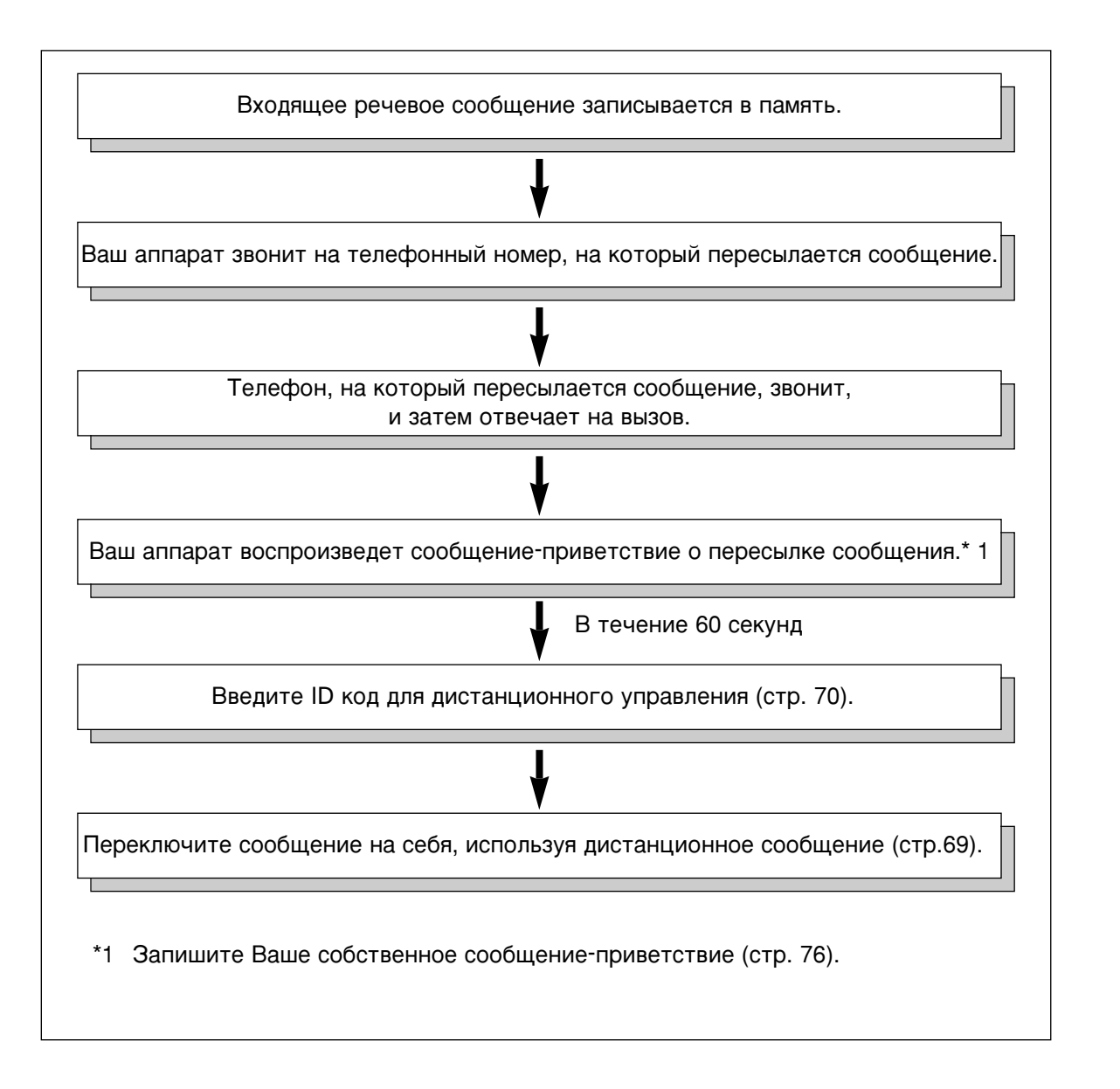

### Установка функции пересылки сообщения

Перед тем как применять функцию **Пересылка Сообщения** убедитесь, что записано сообщение-приветствие о пересылке сообщения. В противном случае, прозвучат 3 фонических сигнала и на дисплей будет выведено следующее сообщение.

| L |    |             |  |
|---|----|-------------|--|
| ſ | NO | TRNS-GREET. |  |

| 1 | Нажмите клавишу (МЕ                                                              | <u>NU</u> ).                      |                                                             |                          |
|---|----------------------------------------------------------------------------------|-----------------------------------|-------------------------------------------------------------|--------------------------|
|   | На дисплее: Sy                                                                   | STEM SET UP                       |                                                             |                          |
| 2 | Нажмите кнопку 🖽, и з                                                            | затем кнопки 60.                  |                                                             |                          |
| 3 | Нажмите клавишу (ST                                                              | ART/COPY/SET).<br>DE=OFF VA       | <ul> <li>4 5 6</li> <li>7 8 9</li> <li>★ 0 Ⅱ ○ ●</li> </ul> |                          |
| 4 | Нажмите кнопку ▼ и<br>параметра "ON".<br>• Если функция не ну<br>параметр "OFF". | іли 🔺 для выбора<br>жна, выберите | ( <b>REDIAL/PAUSE</b> )<br>(Pause)                          | MENU<br>(START/COPY/SET) |
| 5 | Нажмите клавишу <b>ВТ</b>                                                        | ART/COPY/SET).                    |                                                             |                          |
| 6 | Введите номер телефо<br>передается сообщение                                     | она, на который<br>Э.             |                                                             |                          |
|   | Пример: NO                                                                       | .=3331111                         |                                                             |                          |
| 7 | Нажмите клавишу ( <b>ST/</b><br>SE                                               | ART/COPY/SET).                    |                                                             |                          |
| 8 | Нажмите клавишу (МЕ                                                              | NU).                              |                                                             |                          |

#### Примечание:

- та функция может быть дистанционно включена/выключена телефоном с кнопочным номеронабирателем (стр. 73).
- Если сообщение-приветствие о пересылке сообщения стерто, то функция пересылки сообщения не действует.

Автоответчик

### Запись сообщения-приветствия о пересылке сообщения

Время записи ограничивается 16 секундами. Для получения наилучшего результата записывайте свое сообщение в течение 12 секунд.

### Предлагаемое сообщение е

"Данное сообщение пересылается от (Ваше имя и фамилия, род занятий и/или телефонный номер). Пожалуйста, введите свой идентификационный код для дистанционного управления."

| 1 | Нажмите клавишу (MENU).                                                                                                    | <b>Т</b> По окончании нажмите                                                  |
|---|----------------------------------------------------------------------------------------------------|--------------------------------------------------------------------------------|
|   | На дисплее: SYSTEM SET UP                                                                                                    | • Аппарат повторит ваше                                                        |
| 2 | Нажмите кнопку (#),и затем кнопки<br>6 1.                                                                                     | сообщение. Вы можете<br>отрегулировать громкость при<br>помощи кнопки 文 или 🔺. |
| 0 | TRNS-GREETING                                                                                                    | <b>8</b> Для выхода из программы, нажмите клавишу <b>МЕЛU</b> .                |
| 3 | CHECK VA                                                                                                    |                                                                                |
| 4 | Нажмите кнопку 💌 или 🛕 для<br>выбора параметра "RECORD".<br>RECORD 🛛 🕶                                                        |                                                                                |
| 5 | Нажмите клавишу START/COPY/SET.                                                                                               | Microphone MENU                                                                |
| 6 | Говорите четко в микрофон на<br>расстоянии 20 см (8 дюймов) от него.<br>• На дисплее будет показан остаток<br>времени записи. | (START/COPY/SET)                                                               |

#### ■ о́тобы проверить свое сообщение

- 1. Нажмите клавишу (MENU) кнопки, (#) 6) 1, затем клавишу (START/COPY/SET).
- 2. Нажмите кнопку ▼ или ▲ для выбора параметра "CHECK" на дисплее.
- Нажмите клавишу (START/COPY/SET).
   Аппарат воспроизведет Ваше сообщение.
- 4. Для выхода из программы, нажмите клавишу (**MENU**).

#### ■ о́тобы стереть свое сообщение

- 1. Нажмите клавишу (MENU),кнопки (𝔅) (𝔅), затем клавишу (START/COPY/SET).
- 2. Нажмите кнопку ▼ или ▲ для выбора параметра "ERASE" на дисплее.
- 3. Нажмите клавишу **START/COPY/SET**.
   Ваше сообщение будет стерто.
- 4. Для выхода из программы, нажмите клавишу (MENU).

### Счетчик звонков в режиме TAD/FAX =

Эта функция определяет число звонков в режиме TAD/FAX, перед тем как аппарат ответит на вызов. Вы можете выбрать одну из установок: 1, 2, 3, 4, TOLL SAVER, или RINGER OFF.

**TOLL SAVER:** Если Вы звоните на аппарат дистанционно, то по количеству звонков (вы можете определить имеются ли новые речевые сообщения. Если аппарат отвечает на первый звонок, то это означает что, по крайней мере, записано одно сообщение. Если аппарат отвечает на третий звонок, это означает, что нет никаких новых записанных сообщений. В целях экономии платы за телефонные переговоры немедленно опускайте трубку на рычаг, как только услышите второй звонок. Второй звонок означает, что нет никаких новых записанных сообщений.

**RINGER OFF:** Аппарат будет отвечать без звуковых сигналов.

#### Полезные советы:

- Чтобы успеть ответить на вызов, до того как это сделает аппарат, увеличьте число звонков.
- Если у Вас появилась проблема приема факсимильных сообщений с факсимильных аппаратов, на которых действует функция автоматической передачи, то сократите число звонков.

| 1 | Нажмите клавишу ( <b>MENU</b> ).                          |                  | AB      |
|---|-----------------------------------------------------------|------------------|---------|
|   | На дисплее: SYSTEM SET UE                                 | 2                | 100     |
| 2 | Нажмите кнопку (#),и затем кнопки<br>0 6.                 |                  | тветчик |
|   | TAD RING COUN                                             |                  |         |
| 3 | Нажмите клавишу (START/COPY/SE<br>RING=1                  |                  |         |
| 4 | Нажмите кнопку 💌 или 🔺 для<br>выбора желаемого параметра. | (START/COPY/SET) |         |
| 5 | Нажмите клавишу (START/COPY/SE<br>SETUP ITEM [            | <b>T</b> .       |         |
| 6 | Нажмите клавишу ( <b>МЕПU</b> ).                          |                  |         |

## Время записи входящего сообщения в

Вы можете выбрать одно из двух значений времени записи для входящих сообщений. VOX (неограниченно):Аппарат будет записывать сообщение, пока будет говорить вызывающий абонент (предварительно выбранная установка).

1 MIN (1 минута): Аппарат будет записывать каждое входящее сообщение в пределах 1 минуты.

| 1 | Нажмите клавишу (МЕЛИ).                                   |                  |
|---|-----------------------------------------------------------|------------------|
|   | На дисплее: SYSTEM SET UP                                 |                  |
| 2 | Нажмите кнопку 🖽, и затекнопки 1 💽.                       |                  |
|   | RECORDING TIME                                            |                  |
| 3 | Нажмите клавишу (START/COPY/SET).                         |                  |
| U | MODE=VOX <b>V</b>                                         | (MENU)           |
| 4 | Нажмите кнопку 💌 или 🔺 для выбора<br>желаемого параметра. | (START/COPY/SET) |
| 5 | Нажмите клавишу (START/COPY/SET).                         |                  |
| J | SETUP ITEM [ ]                                            |                  |
| 6 | Нажмите клавишу (MENU).                                   |                  |

## Сигнализация о сообщении

(посылка фонических сигналов при приеме речевого сообщения)

Когда эта функция включена, аппарат сообщит Вам слабым звуковым сигналом, что записано входящее сообщение.

| 1 | Нажмите клавишу (MENU).                                                     | В Нажмите клавишу (MENU).  |
|---|-----------------------------------------------------------------------------|----------------------------|
|   | Ha ducinee: System set up                                                   | •                          |
| 2 | Нажмите кнопку 🖽,и затем кнопки (4) (2)                                     |                            |
| 2 | MESSAGE ALERT                                                               |                            |
| R | Нажмите клавишу (START/COPY/SET).                                           |                            |
| U | MODE=OFF <b>V</b>                                                           |                            |
| Δ | Нажмите кнопку 💌 или 🔺 для выбора                                           |                            |
| - | параметра "ON". MODE=ON VA                                                  |                            |
|   | <ul> <li>Если эта функция не нужна, выберите<br/>параметр "OFF".</li> </ul> | (MENU)<br>(START/COPY/SET) |
| 5 | Нажмите клавишу (START/COPY/SET).                                           |                            |
| J | SETUP ITEM [ ]                                                              |                            |

# Сигнализация о времени записи (посылка фонических сигналов, когда память почти переполнена)

Если осталось менее 60 секунд для записи входящих сообщений, то аппарат предупредит пользователя медленными фоническими сигналами.

| 1 | Нажмите клавишу (МЕЛU).                    | 5 Нажмите клавишу<br>(START/COPY/SET). |
|---|--------------------------------------------|----------------------------------------|
| • | Ha дисплее: SYSTEM SET UP                  |                                        |
| 2 | Нажмите кнопку 🖽,и затем кнопки 🖪 🕄.       |                                        |
| 2 | REC. TIME ALERT                            | В Нажмите клавишу ( <u>MENU</u> ).     |
| S | Нажмите клавишу ( <b>START/COPY/SET</b> ). |                                        |
| J | MODE=OFF <b>V</b>                          | (1) (2) (3)                            |
| Л | Нажмите кнопку 💌 или 🔺 для выбора          |                                        |
| 4 | параметра "ON". моде=ом VA                 |                                        |
|   | • Если эта функция не нужна, выберите      |                                        |
|   | параметр "OFF".                            | MENU                                   |
|   |                                            | (START/COPY/SET)                       |

## Режим прослушивания входящего сообщения

При приеме вызова автоответчиком, входящие сообщения (ICM) могут быть прослушаны через громкоговоритель в течение установленного соединения. Если Вы не хотите чтобы сообщения прослушивались другими лицами, которые пользуются Вашим аппаратом, установите эту функцию в положение "OFF".

| 1 | Нажмите клавишу (MENU).                                                     | <b>6</b> Нажмите клавишу <b>MENU</b> . |
|---|-----------------------------------------------------------------------------|----------------------------------------|
| • | На дисплее: SYSTEM SET UP                                                   | 0                                      |
| 2 | Нажмите кнопку 🛱, и затем кнопки <b>6</b> 7.                                |                                        |
|   | ICM MONITOR                                                                 |                                        |
| 3 | Нажмите клавишу <b>START/COPY/SET</b> ).<br>МОDE=ON ▼▲                      |                                        |
| 4 | Нажмите кнопку 💌 или 🔺 для выбора<br>желаемого параметра.                   | MENU                                   |
|   | <ul> <li>Если эта функция не нужна, выберите<br/>параметр "OFF".</li> </ul> | (START/COPY/SET)                       |
| 5 | Нажмите клавишу (START/COPY/SET).                                           |                                        |
| J | SETUP ITEM [ ]                                                              |                                        |

Автоответчик

## Сообщения об ошибках

## Сообщения об ошибках в напечатанных отчетах \_\_\_\_

Если Ваш аппарат не может отправить факс, проверьте следующее.

- Номер телефона, который Вы набирали, правильный.

- Аппарат абонента является факс-аппаратом.

Если проблема все еще присутствует, попытайтесь ее устранить, используя сообщения, напечатанные в отчете о передачах факсов и в журнале (стр. 38, 39).

| НАПЕЧАТАНО СООБЩЕНИЕ       | Код ошибки        | ПРИЧИНА И СПОСОБ УСТРАНЕНИЯ                                                                                                    |
|----------------------------|-------------------|----------------------------------------------------------------------------------------------------|
| СБОЙ ТЕЛЕФОННОЙ<br>ЛИНИИ   | 41-72<br>FF       | <ul> <li>Возникла ошибка во время передачи или<br/>приема факса. Попробуйте снова, или пусть<br/>Ваш абонент проверит свой аппарат.</li> </ul>                                                                                                    |
| ЗАСТРЕВАНИЕ<br>ДОКУМЕНТА   | _                 | <ul> <li>Документ замялся. Удалите смятый документ<br/>(см. стр. 87).</li> </ul>                                                                                                    |
| ОШВ ДРУГ. ФАКСЕ            | 53, 54,<br>59, 70 | <ul> <li>Возникла ошибка при приеме или передаче<br/>документа из-за проблемы с аппаратом на<br/>другом конце. Пусть Ваш абонент проверит<br/>свой аппарат.</li> </ul>                                                                                                    |
| НЕТ ДОКУМЕНТА              |                   | <ul> <li>Документ был вставлен в аппарат<br/>неправильно. Попробуйте сделать это снова и<br/>попробуйте опять.</li> </ul>                                                                                                    |
| ВЫЗ. ФАКС НЕ ОТВЕЧАЕТ      |                   | <ul> <li>Аппарат принимающего абонента был занят<br/>или в нем кончилась бумага. Попробуйте<br/>снова.</li> <li>Документ был вставлен в аппарат<br/>неправильно. Попробуйте сделать это снова и<br/>попробуйте опять.</li> <li>Аппарат принимающего абонента звонит<br/>очень много раз. Чтобы отправить факс<br/>вручную, наберите номер, дождитесь наличия<br/>тонального сигнала факса, и нажмите кнопку<br/>START/COPY/SET.</li> <li>Аппарат принимающего абонента не является<br/>факсом. Пусть Ваш абонент проверит свой<br/>аппарат.</li> <li>Номер, который Вы набрали, больше не<br/>обслуживается.</li> </ul> |
| КОНЧИЛАСЬ БУМАГА           | _                 | <ul> <li>В аппарате закончилась термобумага.</li> <li>Вставьте новый рулон бумаги (см. стр. 21).</li> <li>Крышка была открыта. Закройте ее и попробуйте снова.</li> </ul>                                                                                                    |
| НАЖАТА КНОПКА<br>ОСТАНОВКИ | —                 | • Была нажата кнопка ( <b>STOP</b> ), связь по факсу была прервана.                                                                                                    |
| ПРИНТЕР ПЕРЕГРЕЛСЯ         | —                 | • Аппарат перегрелся. Дайте аппарату остыть.                                                                                                    |
| ОК                         | _                 | • Связь по факсу осуществлена успешно.                                                                                                    |

# Сообщения об ошибках

## Сообщения об ошибках на ЖК-дисплее =

При возникновении неполадок в аппарате, на дисплее появляется одно из следующих сообщений.

| Сообщение на дисплее | Причина и способ устранения                                                                                                    |
|----------------------|----------------------------------------------------------------------------------------------------|
| CALL SERVICE 1       | • Неполадка в аппарате. Обратитесь в сервисную службу.                                                                                                    |
| CALL SERVICE 2       |                                                                                                    |
| CHECK COVER          | • Открыта крышка. Закройте ее.                                                                                                    |
| CHECK DOCUMENT       | <ul> <li>Документ не подан должным образом в аппарат. Еще раз вставьте документ. Если неправильная подача происходит часто, очистите внутри аппарата ролики устройства подачи документа (стр. 89). Если это не поможет, отрегулируйте давление устройства подачи (стр. 88).</li> <li>Была попытка отправить документ длиннее 600 мм. Нажмите кнопку (STOP), чтобы удалить из аппарата документ. Чтобы передать такой документ, разделите его на две или более страницы, и попытайтесь еще раз.</li> </ul> |
| CHECK MEMORY         | <ul> <li>Стерта память (номера телефонов, параметры и т.п.). Снова<br/>запрограммируйте их.</li> </ul>                                                                                                    |
| MEMORY FULL          | <ul> <li>В памяти нет места для записи сообщения. Сотрите<br/>некоторые или все сообщения (стр. 66, 72).</li> </ul>                                                                                                    |
| NO RESPONSE          | <ul> <li>Принимающий аппарат занят или в нем нет бумаги.</li> <li>Попробуйте еще раз.</li> </ul>                                                                                                    |
| NO TAD GREETING      | <ul> <li>Ваше сообщение-приветствие режима TAD/FAX не записано.</li> <li>Запишите сообщение-приветствие (стр. 61).</li> </ul>                                                                                                    |
| NO TRNS-GREET        | <ul> <li>Ваше сообщение-приветствие о пересылке сообщения не<br/>записано. Запишите сообщение-приветствие (стр. 76).</li> </ul>                                                                                                    |
| OUT OF PAPER         | • В аппарате закончилась термобумага. Поставьте новый рулон (стр. 21).                                                                                                    |
| POLLING ERROR        | <ul> <li>Аппарат на другом конце провода не обеспечивает функции<br/>поллинга. Попросите своего абонента проверить его<br/>аппарат.</li> </ul>                                                                                                    |
| REDIAL TIME OUT      | <ul> <li>Принимающий аппарат занят или в нем нет бумаги.</li> <li>Попробуйте еще раз.</li> </ul>                                                                                                    |
| REMOVE DOCUMENT      | • Документ смят. Удалите смятый документ (стр. 87).                                                                                                    |
| TRANSMIT ERROR       | • Произошла ошибка при передаче. Попытайтесь еще раз.                                                                                                    |
| UNIT OVERHEATED      | • Перегрелся аппарат, дайте ему остыть.                                                                                                    |

Помощь

\_\_\_\_

## Работа

# Если функция не работает, проверьте здесь перед обращением за помощью \_\_\_\_\_

### Общие неисправности

| ПРОБЛЕМА                                                                                            | ПРИЧИНА И СПОСОБ ЕЕ УСТРАНЕНИЯ                                                                                                    |
|----------------------------------------------------------------------------------------------------|----------------------------------------------------------------------------------------------------|
| Не могу позвонить и ответить на звонок.                                                             | <ul> <li>Не подключен шнур питания или телефонный провод.</li> <li>Проверьте подсоединение (стр. 22).</li> </ul>                                                                                                    |
| Не могу позвонить.                                                                                  | • Неправильно установлен режим набора номера.<br>Измените его на " TONE " или " PULSE " (стр. 22).                                                                                                    |
| Аппарат не работает.                                                                                | <ul> <li>Отсоедините аппарат от телефонной линии и<br/>включите вместо него работающий телефон. Если<br/>этот исправный телефон нормально работает,<br/>обратитесь в сервисный центр для ремонта аппарата.<br/>Если исправный телефон не работает нормально,<br/>обратитесь в телефонную компанию.</li> </ul> |
| Аппарат не звонит.                                                                                  | <ul> <li>Отключен звонок. Увеличьте громкость звонка до<br/>нужного уровня ( стр. 27).</li> </ul>                                                                                                    |
| Абонент жалуется на то, что<br>слышен только сигнал вызова<br>факса и невозможно вести<br>разговор. | <ul> <li>Установлен режим FAX ONLY. Скажите абоненту, что<br/>номер используется только для приема факсов или<br/>выберите другой режим приема (стр. 44, 45).</li> </ul>                                                                                                    |
| The speakerphone is not working                                                                     | <ul> <li>Use the speakerphone in a quiet room.</li> <li>If you have difficulty hearing the other party, adjust the volume using ( or  button.</li> <li>If parts of your conversation were cut off, you and the other party spoke at the same time.Speak alternately.</li> </ul>                               |
| He работает нормально клавиша<br>(REDIAL/PAUSE) ·                                                   | <ul> <li>Если эту клавишу нажать во время набора номера,<br/>будет вставлена пауза. Но, если ее нажать сразу<br/>после получения тонального сигнала станции, то<br/>будет повторно набран последний набранный номер.</li> </ul>                                                                               |
| Режим приема работает не так,<br>как сказано на стр. 44 и 45                                        | <ul> <li>Установлено распознавание характерного звонка<br/>(стр. 50, 51).</li> <li>Установлен режим ТЕЛ/ФАКС (стр. 52-55).</li> </ul>                                                                                                    |
| При программировании не<br>удается ввести код включения<br>факса.                                   | <ul> <li>Этот номер, полностью либо частично, совпадают<br/>скодом дистанционного управления автоответчика.<br/>Измените номер (стр. 49, 57, 70)</li> </ul>                                                                                                    |

### Передача факса

| ПРОБЛЕМА                                                                                                    | ПРИЧИНА И СПОСОБ ЕЕ УСТРАНЕНИЯ                                                                                                    |
|----------------------------------------------------------------------------------------------------|----------------------------------------------------------------------------------------------------|
| Я не могу отправить<br>документы.                                                                                 | <ul> <li>Принимающий аппарат занят или в нем нет бумаги.<br/>Попробуйте еще раз.</li> <li>Аппарат принимающего абонента не является<br/>факсом. Пусть Ваш абонент проверит свой аппарат.</li> <li>Аппарат принимающего абонента звонит очень много<br/>раз. Чтобы отправить факс вручную, наберите номер,<br/>дождитесь наличия тонального сигнала факса, и<br/>нажмите кнопку (START/COPY/SET).</li> </ul>             |
| На другом конце провода<br>жалуются, что буквы на<br>полученном ими документе<br>деформированы.                   | <ul> <li>Если ваша линия предоставляет специальные<br/>телефонные услуги типа ожидания вызова, то<br/>возможно, что это состояние было включено при<br/>приеме факса. Подсоедините аппарат к линии,<br/>которая не предоставляет таких телефонных услуг.</li> <li>Снята трубка дополнительного телефона, который<br/>подсоединен к той же линии, что и Ваш аппарат.<br/>Положите трубку и попытайтесь снова.</li> </ul> |
| На другом конце провода<br>жалуются, что на полученном<br>документе имеется грязь или<br>появляются черные линии. | <ul> <li>Загрязнено стекло или ролики Вашего аппарата.<br/>Проведите чистку (стр. 89).</li> </ul>                                                                                                    |
| Не удается передать<br>международный факс.                                                                        | <ul> <li>Воспользуйтесь режимом передачи за границу (стр. 42).</li> <li>Добавьте в конце телефонного номера две паузы<br/>(стр. 30).</li> <li>Наберите номер вручную.</li> </ul>                                                                                                    |

## Прием факса

| ПРИЧИНА И СПОСОБ ЕЕ УСТРАНЕНИЯ                                                                                                    |                                                                                                    |
|----------------------------------------------------------------------------------------------------|----------------------------------------------------------------------------------------------------|
| <ul> <li>Режим приема установлен на TEL. Установите один<br/>из режимов TAD/FAX, FAX ONLY или TEL/FAX.</li> <li>Может быть слишком большим время ответа на вызов<br/>(стр. 48, 55, 77).</li> <li>Сообщение-приветствие слишком длинное. Сократите<br/>сообщение (стр. 62).</li> </ul> | Помощь                                                                                                    |
| <ul> <li>Входящий вызов не является вызовом факса.</li> <li>Измените режим приема.</li> </ul>                                                                                                    | ľ                                                                                                    |
| <ul> <li>Передающий послал бледный документ. Попросите<br/>его передать более четкую копию документа.</li> <li>Термоголовка загрязнена. Произведите ее чистку<br/>(стр. 90).</li> </ul>                                                                                               |                                                                                                    |
| <ul> <li>Рулон бумаги для приема документов вставлен<br/>неправильно. Убедитесь в том, что бумага вставлена<br/>глянцевой стороной вниз. Если это не так,<br/>переустановите ее (стр. 21).</li> </ul>                                                                                 |                                                                                                    |
|                                                                                                    | <ul> <li>ПРИЧИНА И СПОСОБ ЕЕ УСТРАНЕНИЯ</li> <li>Режим приема установлен на TEL. Установите один<br/>из режимов TAD/FAX, FAX ONLY или TEL/FAX.</li> <li>Может быть слишком большим время ответа на вызов<br/>(стр. 48, 55, 77).</li> <li>Сообщение-приветствие слишком длинное. Сократите<br/>сообщение (стр. 62).</li> <li>Входящий вызов не является вызовом факса.<br/>Измените режим приема.</li> <li>Передающий послал бледный документ. Попросите<br/>его передать более четкую копию документа.</li> <li>Термоголовка загрязнена. Произведите ее чистку<br/>(стр. 90).</li> <li>Рулон бумаги для приема документов вставлен<br/>неправильно. Убедитесь в том, что бумага вставлена<br/>глянцевой стороной вниз. Если это не так,<br/>переустановите ее (стр. 21).</li> </ul> |

# Работа

# Работа

### Режим приема

| ПРОБЛЕМА                                               | ПРИЧИНА И СПОСОБ ЕЕ УСТРАНЕНИЯ                                                                                                    |
|--------------------------------------------------------|----------------------------------------------------------------------------------------------------|
| Я не могу выбрать желаемый<br>режим приема документов. | <ul> <li>Если Вы хотите установить режим TAD/FAX, FAX<br/>ONLY или TEL/FAX:</li> <li>Выберите желаемый режим, используя функцию<br/>#05 (стр. 47), и</li> <li>Нажмите кнопку (<b>RECEIVE MODE</b>) несколько раз<br/>до тех пор, пока желаемый режим не будет<br/>отображен дисплее.</li> </ul> |
|                                                        | <ul> <li>Если Вы хотите установить режим TEL:</li> <li>Нажмите кнопку (<b>RECEIVE MODE</b>) несколько раз<br/>до тех пор, пока режим TEL не будет отображен на<br/>дисплее.</li> </ul>                                                                                                    |

### Копирование

| ПРОБЛЕМА                                                    | ПРИЧИНА И СПОСОБ ЕЕ УСТРАНЕНИЯ                                                                                                    |
|-------------------------------------------------------------|----------------------------------------------------------------------------------------------------|
| Невозможно сделать копию.                                   | <ul> <li>В процессе программирования Вашего аппарата Вы<br/>не можете сделать копию документа. Сделайте ее по<br/>завершению процесса или приостановите его.</li> </ul>        |
| На скопированном документе появляются грязь и черные линии. | <ul> <li>Загрязнено стекло или ролики Вашего аппарата.<br/>Проведите чистку (стр. 89).</li> </ul>                                                                              |
| Деформированное<br>изображение на копии.                    | <ul> <li>Термоголовка загрязнена. Произведите ее чистку<br/>(стр. 90).</li> </ul>                                                                                              |
| Пустая копия при копировании документа.                     | <ul> <li>Рулон термобумаги вставлен неправильно.</li> <li>Убедитесь, что бумага вставлена глянцевой стороной<br/>вниз. Если это не так, перезагрузите ее (стр. 21).</li> </ul> |

### Автоответчик

| Проблема                                                                  | Причина и способ ее устранения                                                                             |
|---------------------------------------------------------------------------|----------------------------------------------------------------------------------------------------|
| В режиме TAD/FAX не было<br>записано речевое сообщение.                   | <ul> <li>Память переполнена. Сотрите некоторые или все<br/>сообщения (стр. 66, 72).</li> </ul>             |
| Я не могу вернуть себе<br>записанные сообщения с<br>отдаленного телефона. | <ul> <li>Убедитесь, что Вы правильно используете ID код<br/>дистанционного управления (стр.70).</li> </ul> |

## В случае перебоя в сети питания \_\_\_\_\_

- Аппарат работать не будет.
- Голосовые вызовы и вызовы факса будут прерваны.
- Если была запрограммирована задержанная передача и время ее начала истекло в ходе перебоя, передача будет начата вскоре после того как питание будет восстановлено.

\_\_\_\_\_

## Замятие бумаги

## Удаление смятой термобумаги =

Если аппарат ничего не выдает на термобумаге во время приема факса или при копировании, значит термобумага смялась. Удалите смятую бумагу, как показано ниже.

Откройте крышку, нажав на кнопку для открывания крышки, и удалите рулон термобумаги.

- Установите на место правильным образом рулон бумаги и вытяните передний край бумаги примерно на 10 см (4 дюйма) снаружи.
  - Убедитесь, что в рулоне бумаги нет провисания.

Аккуратно закройте крышку, нажав на нее с обеих сторон.

- На бумаге будет распечатано сообщение.
- Если термобумага установлена неправильно, сообщение напечатано не будет. Вставьте бумагу правильно.
- Направьте вниз держатель бумаги и оторвите излишек бумаги, потянув ее к себе, затем верните держатель в вертикальное положение.

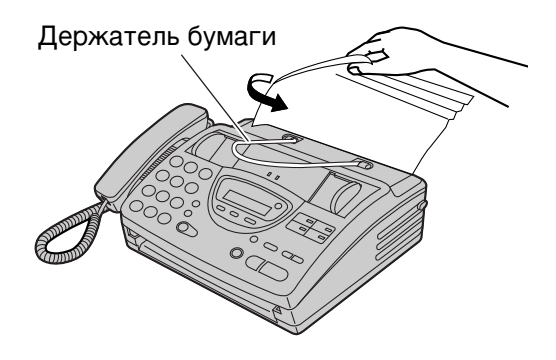

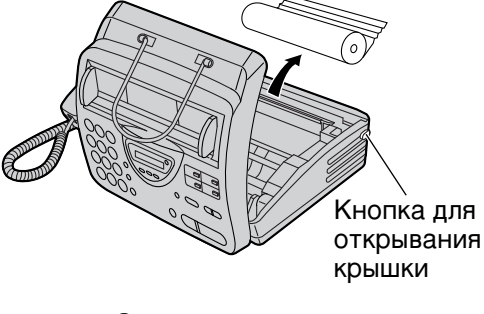

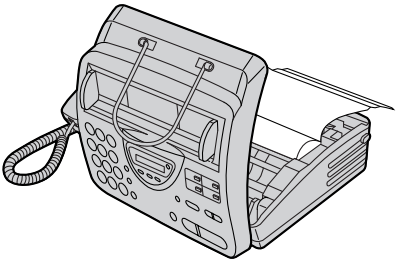

## Замятие бумаги

### Если замялся передаваемый документ =

Если аппарат не освобождает Ваш документ во время подачи, удалите его указанным ниже способом.

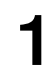

Откройте крышку, нажав на кнопку открывания крышки.

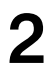

Осторожно удалите застрявший документ.

Закройте переднюю крышку, осторожно нажав на обе стороны крышки.

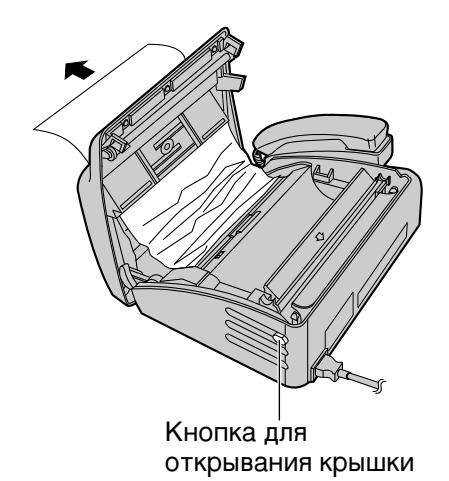

### Замечание:

 Не пытайтесь с силой вытянуть документ перед открытием крышки.

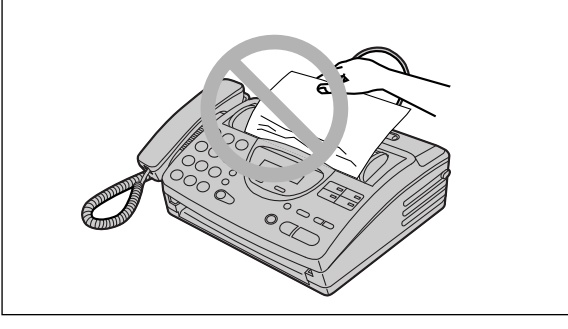

# Замятие бумаги

# Если передаваемые документы не подаются или подается несколько страниц одновременно \_\_\_\_\_

Если документ не подается в аппарат или подается несколько страниц одновременно, отрегулируйте усилие нажима устройства подачи документа.

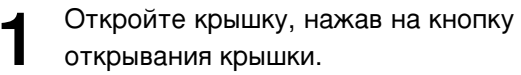

- Сдвиньте переключатель в нужное положение с помощью инструмента с острым концом, как скрепка.
  - Вправо: Установить, если документ не подается.
  - **Центр:** Стандартное положение (установлено заранее).
  - **Влево:** Установить, если подается несколько страниц сразу.
- Закройте крышку, осторожно нажав на обе стороны крышки.

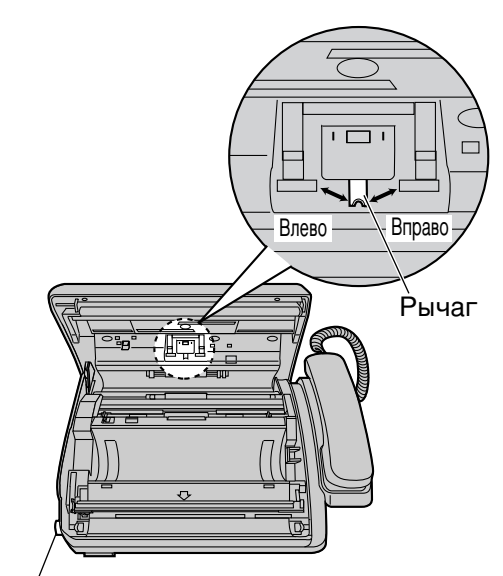

Кнопка для открывания крышки

## ОЧистка

### Чистка устройства подачи документов =

Если часто документ не поступает в аппарат или в случае возникновения пятен или черных полос при копировании или на переданном документе, необходимо очистить устройство подачи документов.

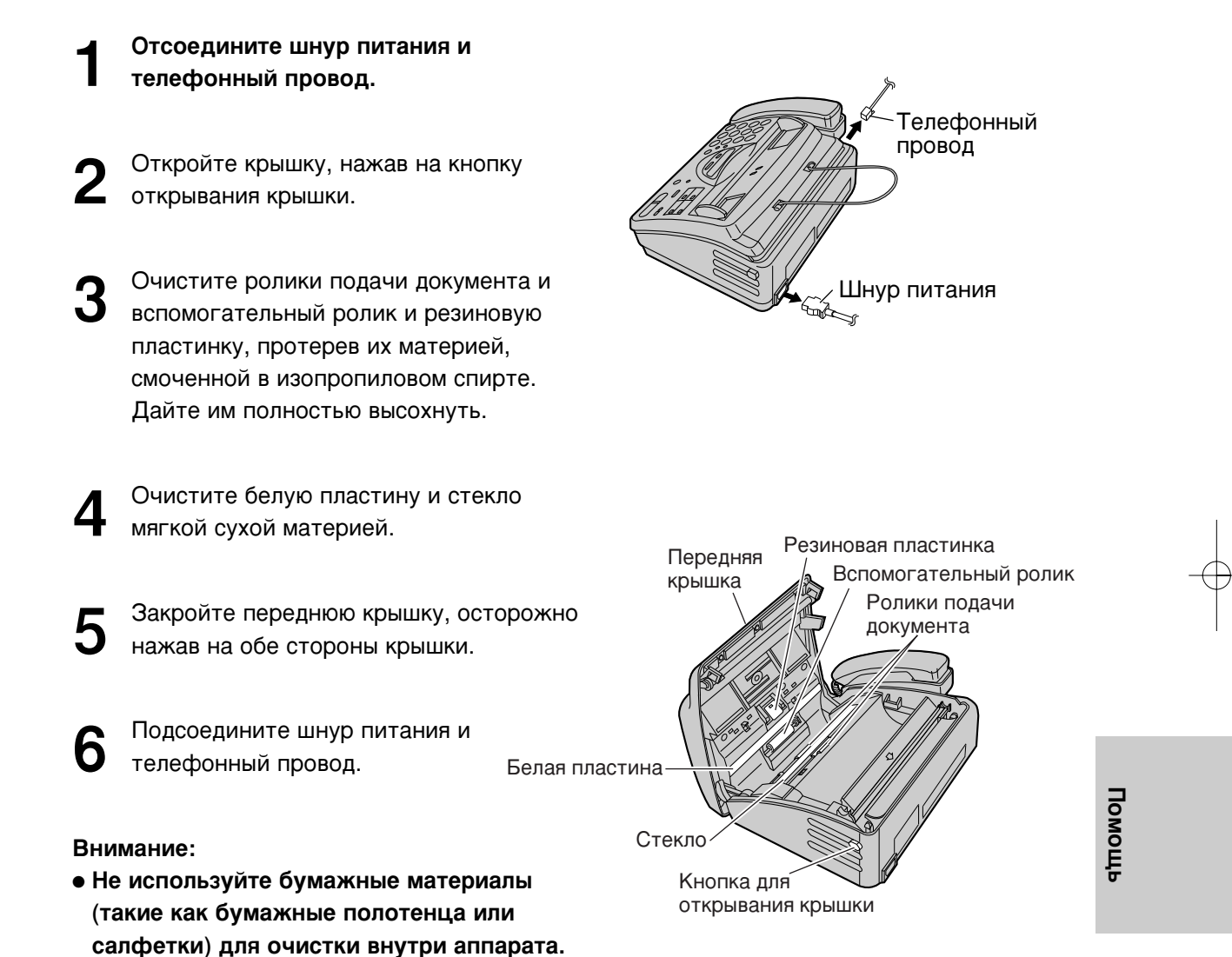

## ОЧистка

### Чистка печатающей термоголовки =

В случае возникновения пятен или черных полос при копировании или на переданном документе, необходимо очистить печатающую термоголовку.

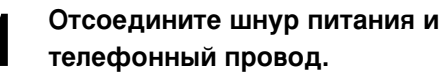

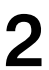

Откройте крышку, нажав на кнопку открывания крышки.

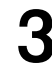

Очистите термоголовку материей, смоченной в изопропиловом спирте. Дайте термоголовке полностью высохнуть.

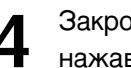

Закройте переднюю крышку, осторожно нажав на обе стороны крышки.

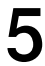

Подсоедините шнур питания и телефонный провод.

#### Внимание:

• Для предотвращения поломки из-за статического электричества не пользуйтесь сухой материей и не прикасайтесь пальцами к термоголовке.

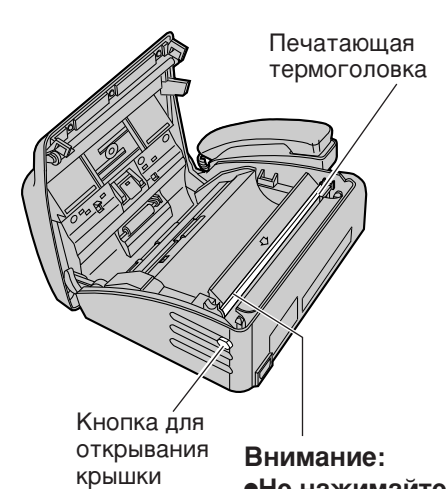

•Не нажимайте на черную крышку.

# Печать установок функций, телефонных номеров и журналов \_\_\_\_\_

Вы можете распечатывать на Вашем аппарате следующие документы.

Основной перечень: выдает вам список текущих установок основных функций (стр. 97).

**Расширенный перечень:** выдает вам список текущих установок дополнительных функций (стр. 98, 99).

**Перечень телефонов:** выдает вам номера телефонов и их названия абонентов, которые хранятся в каталоге автоматического набора. Телефонные номера могут содержать следующие коды:

- Р: введена пауза.
- F: введена команда FLASH.
- []: введен секретный номер телефона. (Номер телефона не распечатывается.)

Общий отчет: содержит записи о результатах передачи и приема факсов. Этот отчет печатается автоматически после каждых 35 приемов/передач по факсу (стр. 39).

| 1 | Нажмите (МЕЛИ)                                           | три раза.                              |                  |      |
|---|----------------------------------------------------------|----------------------------------------|------------------|------|
| • | На дисплее:                                              | PRINT REPORT                           |                  |      |
| 2 | Для печати <b>списк</b><br>нажмите 🖽, зате               | а основных функций<br>м 1.             |                  |      |
|   |                                                          | BASIC LIST                             |                  |      |
|   | Для печати <b>списк</b><br><b>функций</b> нажмите        | а дополнительных<br>е Ħ, затем 2.      | (MENU)<br>(STOP) |      |
|   |                                                          | ADVANCED LIST                          | (START/COPY/SET) |      |
|   | Для печати списка<br>нажмите 🖽, зате                     | а номеров телефонов<br>м <b>3</b> .    |                  |      |
|   |                                                          | TEL NO. LIST                           |                  |      |
|   | Для печати <b>отчет</b> а<br><b>#</b> , затем <b>4</b> . | а (журнала) нажмите                    |                  |      |
|   |                                                          | JOURNAL REPORT                         |                  |      |
| 3 | Нажмите (START/<br>чтобы начать печа                     |                                        |                  | инфо |
|   |                                                          | PRINTING                               |                  | рма  |
|   | <ul> <li>Для того, чтобы<br/>печать, нажмите</li> </ul>  | прервать начатую<br>е ( <b>STOP</b> ). |                  | ЦИЯ  |
|   | <ul> <li>По окончании пе<br/>следующее сооби</li> </ul>  | чати на дисплее будет<br>цение.        |                  |      |
|   |                                                          | PRINT ITEM [ ]                         |                  |      |
| 4 | Нажмите ( <b>MENU</b> ).                                 |                                        |                  |      |

## Контрастность

### Изменение контрастности =

Используйте эту функцию когда Вам необходимо передать или скопировать документ со светлой или темной контрастностью.

NORMAL: Используется для документов с нормальной контрастностью (заранее установлено).
 LIGHT: Используется для документов со светлой контрастностью.

**DARKER:** Используется для документов со светлей контрастностью.

Возможна установка одного из следующих режимов.

| 1                       | Нажмите (МЕЛU).                                                                                    |                          |
|-------------------------|----------------------------------------------------------------------------------------------------|--------------------------|
| 2                       | На дисплее: SYSTEM SET UP<br>Нажмите #, затем 5 8.<br>ORIGINAL                                     |                          |
| 3                       | Нажмите (START/COPY/SET).                                                                          | (MENU)<br>START/COPY/SET |
| 4                       | Нажмите 💌 или 🔺 для нужной<br>установки.                                                           |                          |
| 5                       | Нажмите (START/COPY/SET).                                                                          |                          |
| 6                       | Нажмите ( <b>МЕПU</b> ).                                                                           |                          |
| Зам<br>● Пс<br>ко<br>ве | ечание:<br>осле завершения передачи или<br>пирования данная установка<br>рнется в режим нормалъно. |                          |

 Данные установки возможны в при стандартном, четком или сверхчетком разрешении.

# Сброс дополнительных функций в начальное состояние \_\_\_\_\_

Используйте эту функцию для возврата дополнительных функций к их предварительно установленному состоянию (стр. 98, 99).

| 1 | Нажмите ( <b>МЕNU</b> ).                               |                                         |                  |
|---|--------------------------------------------------------|-----------------------------------------|------------------|
| I | На дисплее:                                            | SYSTEM SET UP                           |                  |
| 2 | Нажмите 🔳, зате                                        | EM 80.<br>SET DEFAULT                   |                  |
| 3 | Нажмите (START/                                        | COPY/SET).                              | (MENU)           |
| U |                                                        | RESET=NO ▼▲                             | STOP             |
| 4 | Нажмите 💌 или                                          | 🔺 для выбора "YES".                     | (START/COPY/SET) |
| - |                                                        | RESET=YES <b>V</b>                      |                  |
| 5 | Нажмите ( <b>START</b> /                               | COPY/SET).                              |                  |
| • |                                                        | RESET OK?                               |                  |
|   | <ul> <li>Если данная фун<br/>нажмите кнопку</li> </ul> | ікция не требуется,<br>( <b>STOP</b> ). |                  |
| 6 | Нажмите ( <b>START</b> /<br>подтверждения.             | СОРҮ/SET) снова для                     |                  |
|   |                                                        | RESET COMPLETED                         |                  |
|   |                                                        | ↓<br>SETUP ITEM [ ]                     |                  |
|   |                                                        |                                         |                  |

7

Нажмите (МЕПU).

## Технические характеристики

### Технические характеристики данного аппарата \_\_\_\_\_

| Тип телефонной линии:                                                                                                    | Линия АТС обще                                                                                                    | го пользования                                                                                                    |
|----------------------------------------------------------------------------------------------------|----------------------------------------------------------------------------------------------------|----------------------------------------------------------------------------------------------------|
| Размеры документа:                                                                                                    | Макс. 216 мм (81/2                                                                                                    | ") в ширину                                                                                                    |
|                                                                                                    | Макс. 600 мм (23                                                                                                    | /в") в длину                                                                                                    |
| Ширина сканирования:                                                                                                    | 208 мм (8¾16")                                                                                                    |                                                                                                    |
| Размеры бумаги для печати:                                                                                                    | Рулон 216 мм х м                                                                                                    | акс. 30 м (8½" х 98')                                                                                                    |
| Ширина печати:                                                                                                    | 208 мм (8¾16")                                                                                                    |                                                                                                    |
| Время передачи*:                                                                                                    | Приблизительно                                                                                                    | 15 с/стр. (обычный режим)**                                                                                                    |
|                                                                                                    | Приблизительно                                                                                                    | 30 с/стр. (нормальный режим Ч)                                                                                                    |
| Плотность сканирования:                                                                                                    | По горизонтали:                                                                                                    | 8 точек/мм (203 точек/дюйм)                                                                                                    |
|                                                                                                    | По вертикали:                                                                                                    | 3.85 лин/мм (98 лин/дюйм) - стандартный реж.                                                                                                    |
|                                                                                                    |                                                                                                    | 7.7 лин/мм (196 лин/дюйм) - четкий/полутон,                                                                                                    |
|                                                                                                    |                                                                                                    | 15.4 лин/мм (392 лин/дюйм) - сверхчеткий                                                                                                    |
|                                                                                                    |                                                                                                    | режим                                                                                                    |
| Передача полутонов:                                                                                                    | 64 уровня                                                                                                    |                                                                                                    |
| Тип сканера:                                                                                                    | Контактный датч                                                                                                    | ик изображения                                                                                                    |
| Тип принтера:                                                                                                    | Термопринтер                                                                                                    |                                                                                                    |
| Система уплотнения данных:                                                                                                    | Модифицировані<br>READ (MR)                                                                                                    | ная Хаффмана (MH), Модифицированная                                                                                                    |
| •                                                                                                    |                                                                                                    |                                                                                                    |
| Скорость модема:                                                                                                    | 9,600 / 7,200 / 4,80                                                                                                    | Ю / 2,400 бит/с, Автоматическая настроика                                                                                                    |
| Скорость модема:<br>Условия окружающей среды:                                                                                                    | 5 °C-35 °C (41 °F-9                                                                                                    | 00 / 2,400 бит/с, Автоматическая настроика<br>95 °F), 45 % -85 % относительной влажности                                                                                                    |
| Скорость модема:<br>Условия окружающей среды:<br>Габариты (выс. х шир. х глуб.):                                                                                     | 9,600 / 7,200 / 4,80<br>5 °C-35 °C (41 °F-9<br>122 мм х 338 мм х                                                                                                    | 00 / 2,400 бит/с, Автоматическая настроика<br>95 °F), 45 % -85 % относительной влажности<br>к 240 мм (4 <sup>13</sup> /16" x 13 <sup>5</sup> /16" x 9 <sup>7</sup> /16")                                                                                                    |
| Скорость модема:<br>Условия окружающей среды:<br>Габариты (выс. х шир. х глуб.):<br>Масса:                                                                           | 9,60077,20074,80<br>5 °C-35 °C (41 °F-<br>122 мм х 338 мм х<br>Прибл. 2.5 кг (5.5                                                                                                    | 00 / 2,400 бит/с, Автоматическая настроика<br>95 °F), 45 % -85 % относительной влажности<br>< 240 мм (4 <sup>1</sup> ¾6" х 135¼6" х 9⅔6")<br>5 фунтов)                                                                                                    |
| Скорость модема:<br>Условия окружающей среды:<br>Габариты (выс. х шир. х глуб.):<br>Масса:<br>Потребляемая мощность:                                                 | 9,60077,20074,80<br>5°С-35°С (41°Г-<br>122 мм х 338 мм х<br>Прибл. 2.5 кг (5.5<br>В режиме ожида                                                                                                    | 00 / 2,400 бит/с, Автоматическая настроика<br>95 °F), 45 % -85 % относительной влажности<br>< 240 мм (4 <sup>13</sup> /16" x 13 <sup>5</sup> /16" x 9 <sup>7</sup> /16")<br>фунтов)<br>ния: прибл. 7.0 Вт                                                                                                    |
| Скорость модема:<br>Условия окружающей среды:<br>Габариты (выс. х шир. х глуб.):<br>Масса:<br>Потребляемая мощность:                                                 | 9,60077,20074,80<br>5°C-35°C (41°F-9<br>122 мм х 338 мм х<br>Прибл. 2.5 кг (5.5<br>В режиме ожида<br>При передаче:                                                                                                    | 00 / 2,400 бит/с, Автоматическая настроика<br>95 °F), 45 % -85 % относительной влажности<br>< 240 мм (4 <sup>13</sup> ⁄16" x 13⁵⁄16" x 9 <sup>7</sup> ⁄16")<br>б фунтов)<br>ния: прибл. 7.0 Вт<br>прибл. 18 Вт                                                                                                    |
| Скорость модема:<br>Условия окружающей среды:<br>Габариты (выс. х шир. х глуб.):<br>Масса:<br>Потребляемая мощность:                                                 | 9,60077,20074,80<br>5°C-35°C (41°F-9<br>122 мм х 338 мм х<br>Прибл. 2.5 кг (5.5<br>В режиме ожидан<br>При передаче:<br>При приеме:                                                                                     | 00 / 2,400 бит/с, Автоматическая настроика<br>95 °F), 45 % -85 % относительной влажности<br>< 240 мм (4 <sup>13</sup> / <sub>16</sub> " x 13 <sup>5</sup> / <sub>16</sub> " x 9 <sup>7</sup> / <sub>16</sub> ")<br>6 фунтов)<br>ния: прибл. 7.0 Вт<br>прибл. 18 Вт<br>прибл. 26 Вт (когда принимается<br>испытательная схема CCITT №1                                                                                                    |
| Скорость модема:<br>Условия окружающей среды:<br>Габариты (выс. х шир. х глуб.):<br>Масса:<br>Потребляемая мощность:                                                 | 9,60077,20074,80<br>5°C-35°C (41°F-9<br>122 мм х 338 мм х<br>Прибл. 2.5 кг (5.5<br>В режиме ожидат<br>При передаче:<br>При приеме:<br>При копировании                                                                  | 00 / 2,400 бит/с, Автоматическая настроика<br>95 °F), 45 % -85 % относительной влажности<br>( 240 мм (4 <sup>13</sup> / <sub>16</sub> " x 13 <sup>5</sup> / <sub>16</sub> " x 9 <sup>7</sup> / <sub>16</sub> ")<br>фунтов)<br>ния: прибл. 7.0 Вт<br>прибл. 18 Вт<br>прибл. 26 Вт (когда принимается<br>испытательная схема CCITT №1<br>1: прибл. 24 Вт (когда копируется                                                                                                    |
| Скорость модема:<br>Условия окружающей среды:<br>Габариты (выс. х шир. х глуб.):<br>Масса:<br>Потребляемая мощность:                                                 | 9,60077,20074,80<br>5°C-35°C (41°F-9<br>122 мм х 338 мм х<br>Прибл. 2.5 кг (5.5<br>В режиме ожида<br>При передаче:<br>При приеме:<br>При копировании                                                                   | 00 / 2,400 бит/с, Автоматическая настроика<br>95 °F), 45 % -85 % относительной влажности<br>( 240 мм (4 <sup>13</sup> ⁄ <sub>16</sub> " x 13⁵⁄ <sub>16</sub> " x 9³⁄ <sub>16</sub> ")<br>фунтов)<br>ния: прибл. 7.0 Вт<br>прибл. 18 Вт<br>прибл. 26 Вт (когда принимается<br>испытательная схема CCITT №1<br>прибл. 24 Вт (когда копируется<br>испытательная схема CCITT №1                                                                                                    |
| Скорость модема:<br>Условия окружающей среды:<br>Габариты (выс. х шир. х глуб.):<br>Масса:<br>Потребляемая мощность:                                                 | 9,60077,20074,80<br>5°С-35°С (41°Г-9<br>122 мм х 338 мм х<br>Прибл. 2.5 кг (5.5<br>В режиме ожидан<br>При передаче:<br>При приеме:<br>При копировании<br>Максимальная:                                                 | 00 / 2,400 бит/с, Автоматическая настроика<br>95 °F), 45 % -85 % относительной влажности<br>( 240 мм (4 <sup>13</sup> ⁄ <sub>16</sub> " x 13⁵⁄ <sub>16</sub> " x 9 <sup>7</sup> ⁄ <sub>16</sub> ")<br>фунтов)<br>ния: прибл. 7.0 Вт<br>прибл. 18 Вт<br>прибл. 26 Вт (когда принимается<br>испытательная схема CCITT №1<br>прибл. 24 Вт (когда копируется<br>испытательная схема CCITT №1<br>прибл. 120 Вт (когда копируется                                                                                       |
| Скорость модема:<br>Условия окружающей среды:<br>Габариты (выс. х шир. х глуб.):<br>Масса:<br>Потребляемая мощность:                                                 | 9,60077,20074,80<br>5°C-35°C (41°F-9<br>122 мм х 338 мм х<br>Прибл. 2.5 кг (5.5<br>В режиме ожидан<br>При передаче:<br>При приеме:<br>При копировании<br>Максимальная:                                                 | 00 / 2,400 бит/с, Автоматическая настроика<br>95 °F), 45 % -85 % относительной влажности<br>( 240 мм (4 <sup>13</sup> / <sub>16</sub> " x 13 <sup>5</sup> / <sub>16</sub> " x 9 <sup>7</sup> / <sub>16</sub> ")<br>фунтов)<br>ния: прибл. 7.0 Вт<br>прибл. 18 Вт<br>прибл. 26 Вт (когда принимается<br>испытательная схема CCITT №1<br>прибл. 24 Вт (когда копируется<br>испытательная схема CCITT №1<br>прибл. 120 Вт (когда копируется<br>документ со 100 % заполнением)                                        |
| Скорость модема:<br>Условия окружающей среды:<br>Габариты (выс. х шир. х глуб.):<br>Масса:<br>Потребляемая мощность:<br>Источник питания:                            | 9,60077,20074,80<br>5°C-35°C (41°F-9<br>122 мм х 338 мм х<br>Прибл. 2.5 кг (5.5<br>В режиме ожидал<br>При передаче:<br>При приеме:<br>При копировании<br>Максимальная:<br>220-240 В, 50/60                             | 00 / 2,400 бит/с, Автоматическая настроика<br>95 °F), 45 % -85 % относительной влажности<br>( 240 мм (4 <sup>13</sup> / <sub>16</sub> " x 13 <sup>5</sup> / <sub>16</sub> " x 9 <sup>7</sup> / <sub>16</sub> ")<br>( фунтов)<br>ния: прибл. 7.0 Вт<br>прибл. 18 Вт<br>прибл. 26 Вт (когда принимается<br>испытательная схема CCITT №1<br>г. прибл. 24 Вт (когда копируется<br>испытательная схема CCITT №1<br>прибл. 120 Вт (когда копируется<br>документ со 100 % заполнением)<br>Гц                             |
| Скорость модема:<br>Условия окружающей среды:<br>Габариты (выс. х шир. х глуб.):<br>Масса:<br>Потребляемая мощность:<br>Источник питания:<br><u>Memory Capacity:</u> | 9,60077,20074,80<br>5°C-35°C (41°F-9<br>122 мм x 338 мм x<br>Прибл. 2.5 кг (5.5<br>В режиме ожидан<br>При передаче:<br>При приеме:<br>При копировании<br>Максимальная:<br>220-240 B, 50/60<br><u>Арргох. 20 minute</u> | 00 / 2,400 бит/с, Автоматическая настроика<br>95 °F), 45 % -85 % относительной влажности<br>( 240 мм (4 <sup>13</sup> ⁄ <sub>16</sub> " x 13⁵⁄ <sub>16</sub> " x 9 <sup>7</sup> ⁄ <sub>16</sub> ")<br>фунтов)<br>ния: прибл. 7.0 Вт<br>прибл. 18 Вт<br>прибл. 26 Вт (когда принимается<br>испытательная схема CCITT №1<br>прибл. 24 Вт (когда копируется<br>испытательная схема CCITT №1<br>прибл. 120 Вт (когда копируется<br>документ со 100 % заполнением)<br>Гц<br>s of recording time including the greeting |

- \* Скорость передачи зависит от содержания страниц, разрешающей способности, состояния телефонной линии и от возможностей принимающего аппарата.
- \*\* Скорость передачи 15 секунд основана на испытательной схеме CCITT №1.
- \*\*\* Recording time may be reduced by calling party's background noise.

|                                                             | 0                                                                                     |
|-------------------------------------------------------------|---------------------------------------------------------------------------------------|
| THE SLERF                                                   | XE COMPANY LIMITED                                                                    |
| SAPORS LAT                                                  | NE - BOOLE - DORSET - BH 25 8 ER                                                      |
| TILEPHONE                                                   | BOOLE (945-13) 31617 - 19LES 123436                                                   |
|                                                             |                                                                                       |
| Our Ref. 350/PJC/EAC                                        | 18th January, 1972.                                                                   |
|                                                             |                                                                                       |
| Dr. P.N. Cundall,<br>Mining Surveys Ltd.,                   |                                                                                       |
| Holroyd Road,                                               |                                                                                       |
| Berks.                                                      |                                                                                       |
| Dear Pete-                                                  |                                                                                       |
| h                                                           |                                                                                       |
| transmission.                                               | you to the facility of faculatie                                                      |
| In facsimile a photoce                                      | 11 is caused to perform a ranter scan over                                            |
| cause the photocell to gene                                 | ations of print density on the document<br>rate an analogous electrical video signal. |
| This signal is used to modu<br>remote destination over a r  | late a carrier, which is transmitted to a<br>sello or cable communications link.      |
| At the remote terminal                                      | , demodulation reconstructs the video                                                 |
| signal, which is used to mo-<br>printing device. This devi- | dulate the density of print produced by a                                             |
| with that at the transmittle<br>copy of the subject documen | ng terminal. As a result, a focsimile<br>t is produced.                               |
| Probably you have uses                                      | for this facility in your organisation.                                               |
|                                                             | Tours sincerely,                                                                      |
|                                                             | PLI                                                                                   |
|                                                             | Thil.                                                                                 |
|                                                             | P.J. CROSS                                                                            |
|                                                             | Group Leader - Facsimile Research                                                     |

#### Замечание:

- Любые данные, описанные в данной инструкции, могут быть изменены без уведомления.
- Рисунки и иллюстрации в этой инструкции могут незначительно отличаться от реальной продукции.

# Индексный указатель

## Индексный указатель

| Α           | Автоматическое дозванивание с                          |
|-------------|--------------------------------------------------------|
|             | факсимильного аппарата49                               |
|             | Автоматическая печать журнала 39                       |
| -           | Автоматическии разрыв линии57                          |
| ь           | Внешнии вид                                            |
|             | Время записи сооощения                                 |
|             | время записи сооощения-приветствия                     |
|             | в режиме ТАД/РАХ                                       |
| Г           | Голосовой вызов                                        |
|             | (Звонок абоненту)6, 28                                 |
|             | (Одно-Кнопочный набор)32                               |
|             | (Ответ на звонок)6, 29                                 |
|             | (Ускоренный набор)32                                   |
|             | Голосовой контакт                                      |
|             | Громкость громкоговорителя27                           |
|             | Громкость звонка27                                     |
|             | Громкость телефонной трубки27                          |
| Д           | Дата и время23                                         |
| • •         | Держатель документов4, 21                              |
|             | Дополнительные функции98, 99                           |
|             | (Сброс)93                                              |
|             | Дополнительный телефон49, 53                           |
|             | Дружественный прием56                                  |
|             |                                                        |
| ж           | Журнал                                                 |
| ж           | Журнал                                                 |
| ж           | Журнал39, 91<br>ЖК-дисплей<br>(сообщения об ошибках)81 |
| ж           | Журнал                                                 |
| ж<br>з      | Журнал                                                 |
| ж<br>з      | Журнал                                                 |
| ж<br>З      | Журнал                                                 |
| ж<br>з      | Журнал                                                 |
| ж<br>З      | Журнал                                                 |
| ж<br>З      | Журнал                                                 |
| ж<br>З      | Журнал                                                 |
| ж<br>З      | Журнал                                                 |
| ж           | Журнал                                                 |
| ж           | Журнал                                                 |
| ж           | Журнал                                                 |
| ж<br>з      | Журнал                                                 |
| ж<br>З      | Журнал                                                 |
| ж<br>3<br>к | Журнал                                                 |
| ж<br>з<br>к | Журнал                                                 |
| ж<br>3<br>и | Журнал                                                 |
| ж<br>3<br>к | Журнал                                                 |

|   | Клавиша PAUSE                   |
|---|---------------------------------|
|   | Клавиша PLAY MESSAGES10, 65     |
|   | Клавиша QUICK67                 |
|   | Клавиша RECEIVE MODE            |
|   |                                 |
|   | Клавиша RECORD61, 68            |
|   | Клавиша REDAIL28, 35            |
|   | Клавиша SLOW67                  |
|   | Клавиша TONE                    |
|   | Клавиша VOLUME27                |
|   | Кнопка HYPHEN25, 31             |
|   | Кнопка INSERT24, 25             |
|   | Кнопка LOWER                    |
|   | Кнопка SECRET                   |
|   | Код подключения факсимильного   |
|   | аппарата                        |
|   | Код ID дистанционного           |
|   | управления70                    |
|   | Копия 59                        |
|   |                                 |
| Л | Логотип24, 25                   |
|   |                                 |
| 0 | Одно-Кнопочный набор            |
|   | (Звонок абоненту)32             |
|   | (Передача факсимильных          |
|   | сообщений)36                    |
|   | (Запись в память)               |
|   | Определение типа звонка50, 51   |
|   | Основные функции97              |
|   | Отложенная передача40           |
|   | Отчет                           |
|   | (Дополнительные функции)91      |
|   | (Журнал)49, 127                 |
|   | (Основные функции)91            |
|   | (Передача)48                    |
|   | (Телефонные номера)127          |
| п |                                 |
|   | Передаваемый документ           |
|   |                                 |
|   | (Бручную)                       |
|   | (Одно-Кнопочный насор)          |
|   |                                 |
|   | передача документов (документы  |
|   | не подаются или подается        |
|   | несколько страниц одновременно) |
|   |                                 |
|   | Передача отчета                 |
|   | передача сооощения              |
|   | печать отчетов                  |

# Общая информация

# Индексный указатель

|   | Печать списка                   |
|---|---------------------------------|
|   | (основных функций)91            |
|   | (дополнительных функций)91      |
|   | Подключение5,22                 |
|   | Поллинг87                       |
|   | (Прием)56                       |
|   | (Передача)41                    |
|   | Получение                       |
|   | (Установка)44, 45               |
|   | Факсимильного сообшения)8. 46   |
|   | Принадлежности15. 16            |
|   | Провод телефонной трубки5. 22   |
|   | Программируемые функции97-99    |
|   | Прослушивание вхолящих          |
|   | сообщений (ІСМ) 79              |
| Р | Размер бумаги для печати 94     |
| • | Размер локумента 37.94          |
|   | Распознавание факса без полачи  |
|   | звонка 55                       |
|   | Распознавание характерного      |
|   | звонка 50.51                    |
|   | Расположение органов            |
|   | управления 18 19                |
|   | Режим FAX ONLY                  |
|   | Режим TAD/FAX 44 60 77          |
|   | Режим TFI 45.46                 |
|   | Режим TEL/FAX 52-55             |
|   | Режим межлунаролной перелачи42  |
|   | Режим оригинала                 |
|   |                                 |
| С | Сбой электропитания85           |
|   | Сводка программируемых          |
|   | функций97-99                    |
|   | Сигнализация                    |
|   | (Время записи)109               |
|   | (Сообщение)108                  |
|   | Сигнализация о времени записи79 |
|   | Сигнализация о сообщении        |
|   | Сообщение на пейджер с          |
|   | факсимильного аппарата58        |
|   | Сообщение-приветствие           |
|   | (Передача сообщения)76          |
|   | (Режим TAD/FAX)61               |
|   | (Режим TEL/FAX)61               |
|   | Сообщения об ошибках80, 81      |
|   | Список                          |
|   | (дополнительных функций)91      |
|   | (Журнал)                        |
|   | (Основных функций)91            |
|   | (Передача)38                    |
|   | _                               |

|   | (Телефонный номер)9              | 1 |
|---|----------------------------------|---|
|   | Список телефонных номеров9       | 1 |
|   | Счетчик звонков6                 | 5 |
|   | Счетчик звонков режима FAX ONLY4 | 8 |
|   | Счетчик звонков режима TAD/FAX7  | 7 |
|   | Счетчик звонков режима TEL/FAX5  | 5 |
| Т | Таблица символов2                | 5 |
|   | Телефонный номер факсимильного   |   |
|   | аппарата2                        | 6 |
|   | Телефонный каталог3              | 3 |
|   | Телефонный провод5, 2            | 2 |
|   | Технические характеристики9      | 4 |
|   | Тональный сигнал соединения4     | 3 |
| У | Ускоренный набор номера          |   |
|   | (Звонок абоненту)З               | 2 |
|   | (Передача факсимильных           |   |
|   | сообщений)3                      | 6 |
|   | (Запись в память)З               | 1 |
|   | Установка по умолчанию9          | 3 |
|   | Устранение проблем82-8           | 5 |
|   | Устройство подачи                |   |
|   | (Чистка)8                        | 9 |
|   | (Заклинивание)8                  | 7 |
|   | (Усилие нажима)8                 | 8 |
| Ч | Чистка125, 12                    | 6 |
|   | Чистка термоголовки9             | 0 |
|   | Чистка устройства подачи         | _ |
|   | документов8                      | 9 |
| ~ | 0                                | _ |
| Э | Экономия платы за переговоры/    | 1 |

 Экономия платы за переговоры .....// Электронный телефонный каталог......33
 Электропитание/шнур питания ......5, 22, 94

## Сводка пользовательских программируемых функций \_\_\_\_\_\_ Основные функции

| Код | Функция и дисплей                                                                         | Возможные установки             | Значение                                                                      | Стр. |
|-----|-------------------------------------------------------------------------------------------|---------------------------------|-------------------------------------------------------------------------------|------|
| #01 | Установка даты и времени<br>SET DATE & TIME                                               | (По 2 цифры<br>каждое значение) | мес/число/год,<br>час:мин                                                     | 23   |
| #02 | Установка Вашего логотипа<br>YOUR LOGO                                                    | (До 30 знаков)                  |                                                                               | 24   |
| #03 | Установка Вашего телефонного<br>номера факсимильного annapata<br>YOUR FAX NO.             | (До 20 цифр)                    |                                                                               | 26   |
|     |                                                                                           | ERROR                           | В случае неудачной передачи                                                   |      |
| #04 | SENDING REPORT                                                                            | ON                              | Отчет печатается всегда                                                       | 38   |
|     |                                                                                           | OFF                             | Отчет не печатается                                                           |      |
|     | Nзменение установки режима<br>AUTO RECEIVE                                                | TAD/FAX                         | режим Автоответчик/<br>Факсимильный аппарат                                   | 47   |
| #05 | AUTO RECEIEVE                                                                             | FAX ONLY                        | Режим только<br>Факсимильный аппарат                                          |      |
|     |                                                                                           | TEL/FAX                         | Режим Телефон/<br>Факсимильный аппарат                                        |      |
|     |                                                                                           | 1,2,3,4                         | От 1 до 4 звонков                                                             | 77   |
| #06 | звонков в режиме TAD/FAX                                                                  | TOLL SAVER                      | Экономит стоимость телефонных переговоров.                                    |      |
|     | TAD RING COUNT                                                                            | RINGER OFF                      | Звонок выключен.                                                              |      |
| #07 | Установка числа звонков в<br>режиме FAX ONLY<br>FAX RING COUNT                            | 1, 2, 3, 4                      | от 1 до 4 звонков                                                             | 48   |
| #09 | Установка пропуска числа<br>звонков в режимеTEL/FAX<br>TEL/FAX RING                       | 1, 2, 3, 4                      | от 1 до 4 звонков                                                             | 55   |
| #10 | Установка времени записи<br>для вызывающего абонента                                      | VOX                             | Продолжительность<br>сообщения абонента                                       | - 78 |
| #10 | RECORDING TIME                                                                            | 1 MIN                           | 1 минута                                                                      |      |
| #11 | Установка идентификационного<br>кода ID для дистанционного<br>управления<br>REMOTE TAD ID | ID=111                          | Любой З-значный номер,<br>кроме номера, где<br>используются цифры 0<br>или 7. | 70   |
| #12 | Установка режима набора<br>номера                                                         | TONE                            | установить в тональный режим.                                                 | _ 22 |
| #13 | DIALING MODE                                                                              | PULSE                           | установить в импульсный режим.                                                |      |

(Предварительно установленные режимы выделены жирным шрифтом) 97

Общая информация

# Сводка функций

## Дополнительные функции

| Код | Функция и дисплей                                                                 | Возможные установки         | Значение          | Стр. |
|-----|-----------------------------------------------------------------------------------|-----------------------------|-------------------|------|
| #22 | Установка автоматической<br>печати отчета                                         | ON                          | Включено          | 39   |
| "   | AUTO JOURNAL                                                                      | OFF                         | Выключено         |      |
| #23 | Режим международной<br>передачи                                                   | ON                          | Включено          | 42   |
| 120 | OVERSEAS MODE                                                                     | OFF                         | Выключено         |      |
| #25 | Отправка факса в заданное<br>время                                                | ON                          | Включено          | 40   |
| 120 | DELAYED SEND                                                                      | OFF                         | Выключено         |      |
| #30 | Установка числа звонков для<br>приема факсов без подачи звонка<br>SILENT FAX RING | <b>3</b> , 4, 5, 6, 7, 8, 9 | от 3 до 9 звонков | 51   |
| #01 | Установка распознавания<br>характерного звонка                                    | A, B, C, D                  | Типы от А до D    | EE   |
| #31 | RING DETECTION                                                                    | OFF                         | Выключено         | - 55 |
| #11 | Изменение кода удаленного включения факса                                         | ON / CODE= * 9              | Включено          | 40   |
| #41 | FAX ACTIVATION                                                                    | OFF                         | Выключено         | 49   |
| #40 | Установка сигнализация о<br>сообшении                                             | ON                          | Включено          | 70   |
| #42 | MESSAGE ALERT                                                                     | OFF                         | Выключено         | 70   |
| #40 | Установка сигнализация о времени записи                                           | ON                          | Включено          | 70   |
| #43 | REC. TIME ALERT                                                                   | OFF                         | Выключено         | 79   |
| #16 | Установка дружелюбного                                                            | ON                          | Включено          | 56   |
| #40 | FRIENDLY RCV                                                                      | OFF                         | Выключено         | 00   |

(продолжение)

# Сводка функций

| Код | Функция и дисплей                                               | Возможные установки | Значение                                      | Стр. |
|-----|-----------------------------------------------------------------|---------------------|-----------------------------------------------|------|
| #49 | Установка автоматического<br>разрыва линии                      | ON / CODE= * 0      | Включено                                      | - 53 |
|     | AUTO DISCONNECT                                                 | OFF                 | Выключено                                     |      |
| #54 | Установка времени записи<br>для сообщения-приветствия в         | 16s                 | Продолжительност<br>ь 16 секунд               | 45   |
| #34 | GREETING TIME                                                   | 60s                 | Продолжительност<br>ь 60 секунд               |      |
|     | Изменение контрастности<br>ORIGINAL                             | NORMAL              | для документов с<br>нормальной контрастностью |      |
| #58 |                                                                 | LIGHT               | документов со светлой контрастностью          | 65   |
|     |                                                                 | DARKER              | для документов с темной контрастностью        |      |
| #60 | Setting the message transfer<br>MASSAGE TRANS.                  | ON                  | Включено                                      | 75   |
| #00 |                                                                 | OFF                 | Выключено                                     | 75   |
| #70 | Подаче сигнала на пейджер<br>при приеме Факса<br>FAX PAGER CALL | ON                  | Включено                                      | 54   |
|     |                                                                 | OFF                 | Выключено                                     | 0-   |
| #76 | Установка тонального<br>сигнала соединения                      | ON                  | Включено                                      | 39   |
| #70 | CONNECTING TONE                                                 | OFF                 | Выключено                                     | 00   |
| #80 | Сброс дополнительных<br>функций в первоначальное                | YES                 | Сбросить                                      |      |
|     | SET DEFAULT                                                     | NO                  | Не сбрасывать                                 |      |

(Предварительно установленные режимы выделены жирным шрифтом).

### Киущу-Мацушита Электрик Ко., Лтд. Kyushu Matsushita Electric Co., Ltd.

1-62, 4-chome, Minoshima, Hakata-ku, Fukuoka 812-8531, Japan

Printed in Hong Kong

PFQX1427ZA SHO400STO